# AP4.4\_5.4 Thermal transfer printer

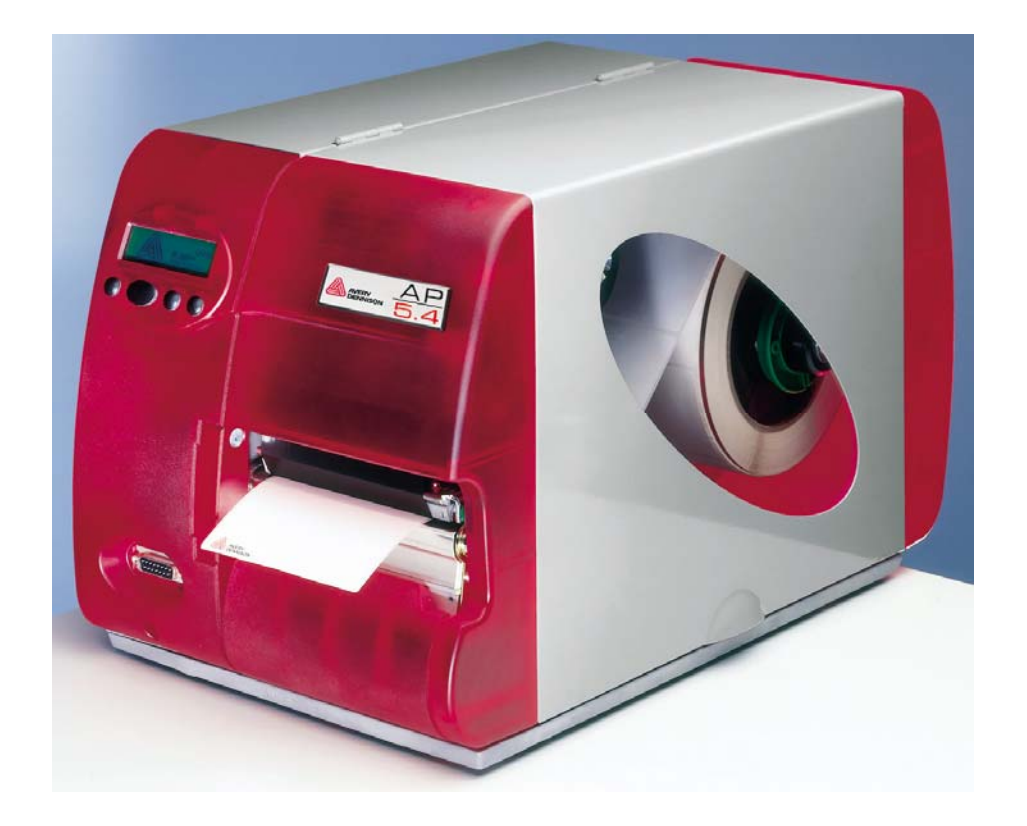

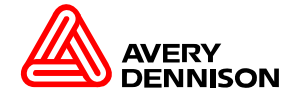

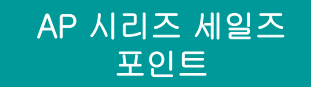

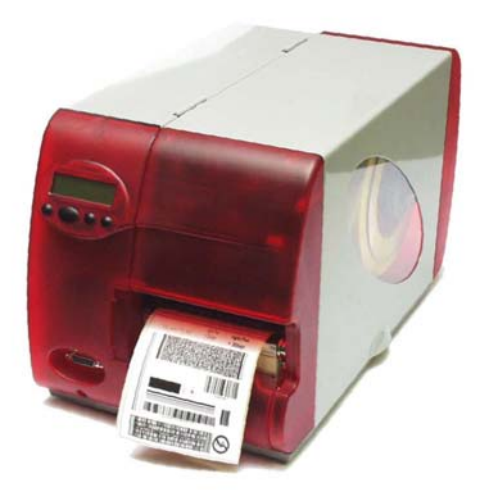

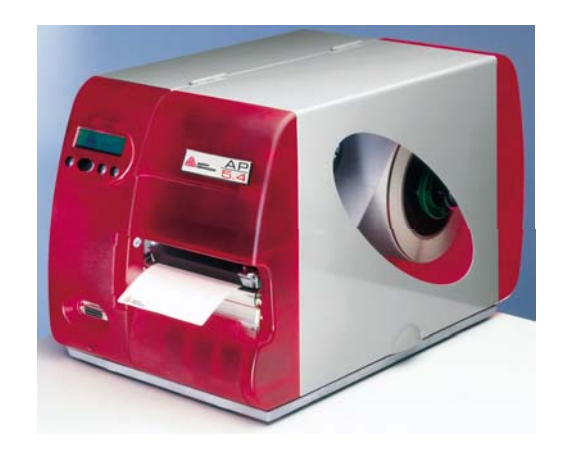

최소 2인치에서 최대 8인치까지의 빠른 인쇄속도.(AP5.4 300dpi는 최대 6인치 인쇄속도) 8 MB RAM / 2 MB FLASH ROM(AP4.4) - 16 MB RAM / 2 MB FLASH ROM(AP5.4) 사용자가 다양하게 구현할 수 있는 기본 인터페이스(USB SLAVE 1.1 , PS/2) 다양하게 지원하는 그래픽 포맷(BMP,PCX,JPG,TIF,GIF). 리본(IN SIDE,OUT SIDE)사용 가능,잔여 리본(FOIL)설정 가능. Avery Dennison AP4.4 \_ 5.4는 다양한 응용을 원하는 당신의 최고의 파트너.

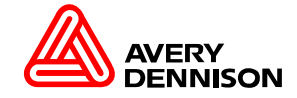

| Print head             |                                   | AP4.4                                           | AP5.4                                             |  |
|------------------------|-----------------------------------|-------------------------------------------------|---------------------------------------------------|--|
| Printing process       | Thermal direct / Thermal transfer |                                                 | Thermal transfer                                  |  |
| Print head type        |                                   | Thermal transfer                                |                                                   |  |
|                        |                                   | print head                                      |                                                   |  |
| Resolution             | dpi                               | 203                                             | 300                                               |  |
| Print speed            | mm/s                              | 50 - 200                                        | 50 - 150                                          |  |
| Print width            | up to mm                          | 104                                             | 105                                               |  |
| Labels                 |                                   |                                                 |                                                   |  |
| Material               |                                   | Thermo trans<br>Thermo direct r<br>foil: PE, PP | ofer material,<br>naterial, plastic<br>P, PVC, PA |  |
| Winding direction      |                                   | Label facing in:                                | side or outside                                   |  |
| Internal rewinding     |                                   | Label facing outside                            |                                                   |  |
| Roll diameter          | up to                             | 210 mm                                          |                                                   |  |
| Dispensing labels      | up to                             | 190 mm (at 100mm core)                          |                                                   |  |
| Internal rewinding     | up to                             | 125 mm                                          |                                                   |  |
| Core diameter          |                                   | 38.1 - 100 mm                                   |                                                   |  |
| Self-adhesive labels   |                                   | 60 - 160 g/m²                                   |                                                   |  |
| Cardboard labels       | up to                             | 240 g/m²                                        |                                                   |  |
| Material width         | up to                             | normal                                          | dispenser                                         |  |
| Label width            |                                   | 120 1111                                        | 6 mm                                              |  |
| Label length           | min                               | 12 - 118 mm                                     |                                                   |  |
| Dispensing             | min.                              | 5 - 1000 mm                                     |                                                   |  |
| Dispensing             |                                   | 15 - 20                                         |                                                   |  |
|                        |                                   |                                                 |                                                   |  |
| Color side             |                                   | inside (outside possible)                       |                                                   |  |
| Roll diameter          | up to                             | 80 mm                                           |                                                   |  |
| Core diameter          |                                   | 25 mm                                           |                                                   |  |
| vviatn                 |                                   | 25-114 mm                                       |                                                   |  |
| Length                 | up to                             | 450 m                                           |                                                   |  |
| Label sensor           |                                   |                                                 |                                                   |  |
| Distance to lay edge   | Distance to lay edge              |                                                 | 4 - 57.5 mm                                       |  |
| Transmission sensor    |                                   | Х                                               |                                                   |  |
| Reflex sensor (bottom) |                                   | optional                                        |                                                   |  |

| Electronics              |                   | basic   peripheral                |  |
|--------------------------|-------------------|-----------------------------------|--|
| Processor                |                   | 32 bit IDT with 32 bit data bus   |  |
| RAM                      |                   | 8 MB   16 MB                      |  |
| ROM                      |                   | 2 MB Flash                        |  |
| Slots for plug-in cards  |                   | none   one                        |  |
| Туре                     |                   | Compact Flash T1 up to 64 MB      |  |
| Real-time clock          |                   | None   printout of time and date  |  |
| Control panel            |                   | Key pad                           |  |
|                          |                   | LCD graphics display              |  |
|                          |                   | with 122 x 32 pixels              |  |
|                          |                   | Graphics symbols                  |  |
| Interfaces               |                   |                                   |  |
| Serial                   | RS-232 C          | Х                                 |  |
|                          |                   | Baud rate 1,200 - 115,200 / 8 bit |  |
|                          | RS-422/485        | none   O (add. board)             |  |
|                          |                   | Baud rate 1,200 - 115,200 / 8 bit |  |
| Parallel                 | Centronics        | Х                                 |  |
|                          | -u<br>directional | IEEE 1284 compliant device        |  |
|                          |                   | Compatible and nibble mode        |  |
| Ethernet                 |                   | none   X                          |  |
|                          |                   | 10/100 Base T, DHCP; Raw-         |  |
|                          |                   | HTTPD, FTPD, SMTP, NTP            |  |
| USB slave V 1.1          |                   | X                                 |  |
|                          |                   | for PC connection                 |  |
| Keyboard                 |                   | none   X                          |  |
|                          |                   | PS/2                              |  |
| Connector for periphery  |                   | None   X                          |  |
| Periphery                |                   |                                   |  |
| Cutter                   |                   | None   O                          |  |
| External rewinder        |                   | None   O                          |  |
| Internal rewinder        |                   | None   O                          |  |
| Dispenser light barrier  |                   | None   O                          |  |
| Dispenser trigger button |                   | X                                 |  |
| or stacker full jack     |                   |                                   |  |

| Fonts                            |                                                                                                    |                            |  |  |  |
|----------------------------------|----------------------------------------------------------------------------------------------------|----------------------------|--|--|--|
| Character sets                   | 17 fonts including OCR-A and OCR-B, 2<br>scalable fonts, True Type fonts (also unicoded )<br>supported                                                                                                    |                            |  |  |  |
| Character modification           | Scaling in X/Y direction up to factor 8, rotation 0,<br>90, 180, 270 degrees                                                                                                    |                            |  |  |  |
| Graphics                         |                                                                                                    |                            |  |  |  |
| Graphics formats                 | BMP, PCX, J                                                                                                    | JPG, TIF, GIF              |  |  |  |
| Bar codes                        | Bar codes                                                                                                    |                            |  |  |  |
| 1-dimensional                    | EAN 8 and EAN 13 with add-on 2 and 5, UPC-A,<br>UPC-E, Code 39, Code 39 Ratio 3:1 and Ratio<br>2,5:1, Code ITF, Codabar, Code 128, Code 2/5,<br>Code 2/5 1, Code 2/5 5, Code 2/5 Interleaved<br>Ratio 1:3, Code 2/5 Matrix Ratio 1:2,5; Code 2/5<br>Matrix Ratio 1:3; Code MSI, Code EAN 128;<br>Postcode (Guide and Identity Code), UPS Code<br>128; All bar codes scalable in 16 widths and the<br>height |                            |  |  |  |
| 2-dimensional                    | Data Matrix Code, Maxi Code, PDF 417,<br>Codablock F                                                                                                    |                            |  |  |  |
| Status messages / Test functions |                                                                                                    |                            |  |  |  |
| Printing stops, when             | Ribbon ends                                                                                                    |                            |  |  |  |
|                                  | Label stock ends                                                                                                    |                            |  |  |  |
|                                  | Print head is opened                                                                                                    |                            |  |  |  |
| Test functions                   | Automatic di                                                                                                    | agnosis after powering on, |  |  |  |
|                                  | test printout of system data on request                                                                                                    |                            |  |  |  |
| Status messages                  | Run length counter<br>Operation time counter                                                                                                    |                            |  |  |  |
|                                  |                                                                                                    |                            |  |  |  |
| Dimensions                       |                                                                                                    |                            |  |  |  |
| HxWxL                            | 272 x 260 x 4                                                                                                    | 272 x 260 x 462 mm         |  |  |  |
| Weight                           | 14 kg                                                                                                    |                            |  |  |  |
| Mains voltage                    | 100 - 240 V, 50/60 Hz                                                                                                    |                            |  |  |  |
| Power consumption                | max. 300 W                                                                                                    |                            |  |  |  |
| Operating temperature            | 5 - 40 °C                                                                                                    |                            |  |  |  |
| Humidity                         | 30 - 85%                                                                                                    | none<br>condensing         |  |  |  |
| Safety requirement               | CE, GS                                                                                                    | CB report                  |  |  |  |

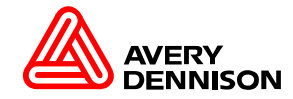

프린터를 안전하게 사용하기 위해서는 다음 사항들을 준수 하여야 합니다.

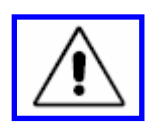

□ 프린터는 메인보드 및 주요부품에 전압이 들어갑니다. (AC 110 ~ 240V, DC 5 ~ 35V)

- 프린터에 메인 전압이 인가되어 있는 상태에서 전기적으로 살아있는 부분들을 접촉하는 것은 전기적인 흐름에 노출을 유발할 수 있고 그리고 타는 것에 이를 수 있습니다.
- ▶ 서비스 기술자들의 허가 해준 부분만 분해,조립하는 것을 허락됩니다.

■ 만일 서비스 기술자가 허가하지 않은 부분을 분해,조립한 부분은 유상처리가 됩니다.

- ▶ 프린터를 분해하기 전에 프린터의 메인전원케이블을 제거합니다.
- ➤ 프린터의 전원을 제거한 후에도 전기적으로 살아 있는 부분이 있으므로 약간에 시간을 드고 분해,조립을 해야 합니다.

■ 약 30 ~ 40초정도

- ▶ 프린터의 부품을 분해한 부분들은 올바르게 조립을 합니다.
- ▶ 프린터의 이상 유무를 체크 후에 메인전원케이블를 연결합니다.
- ▶ 프린터에 올바른 전원을 공급하고 있지 않으면 파워보드,전원을 교체합니다.
- ▶ 전기적인 시스템이 완벽한 조건에서 다음을 체크합니다.
  - 기본적인 규칙으로 전기적인 시스템을 체크합니다.
  - 느슨한 전원케이블 및 콘넥터 부분들을 바로 연결합니다.
  - 케이블들에 손상이 있다면 바로 교체를 합니다.

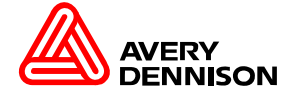

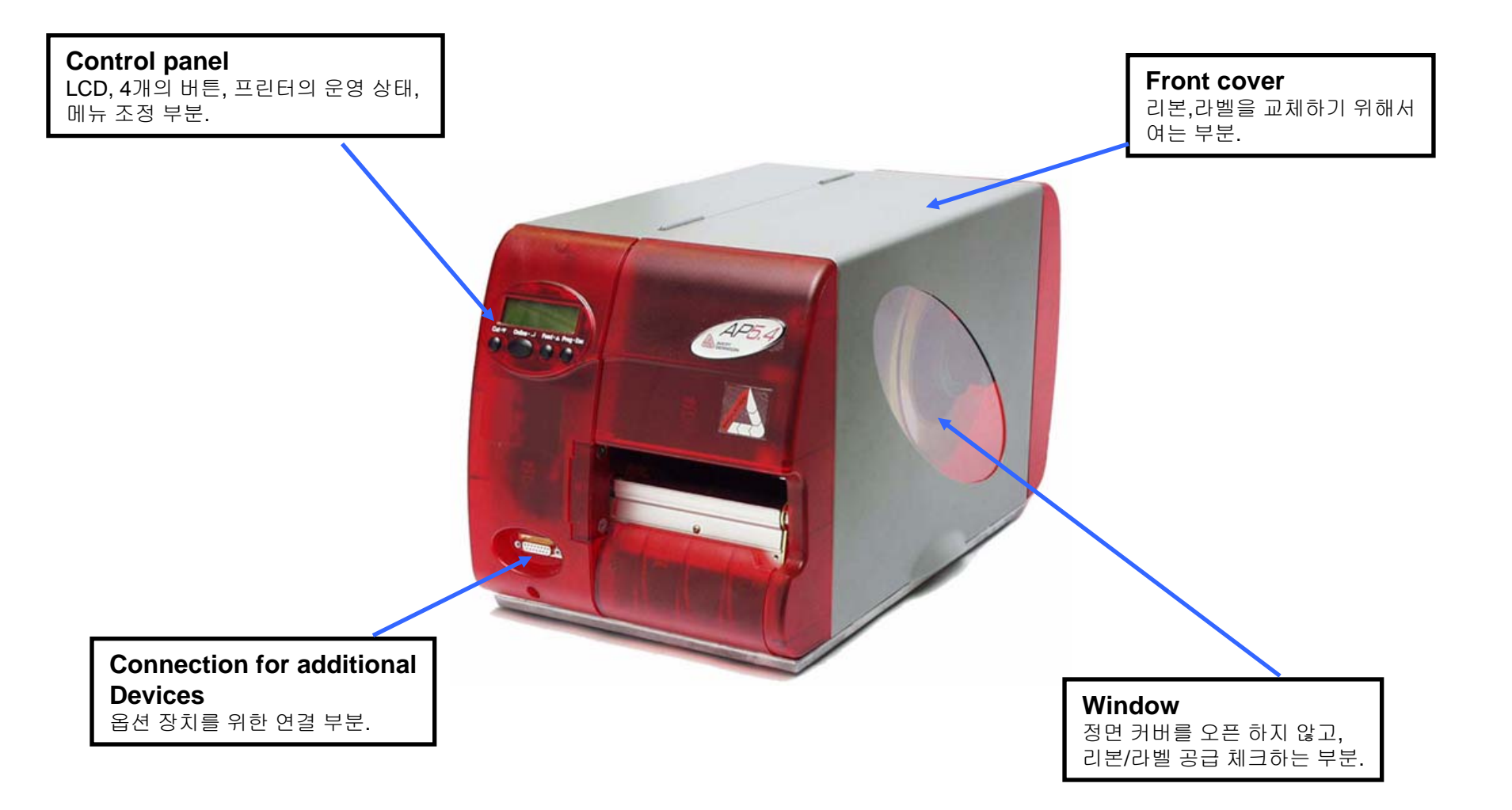

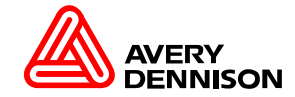

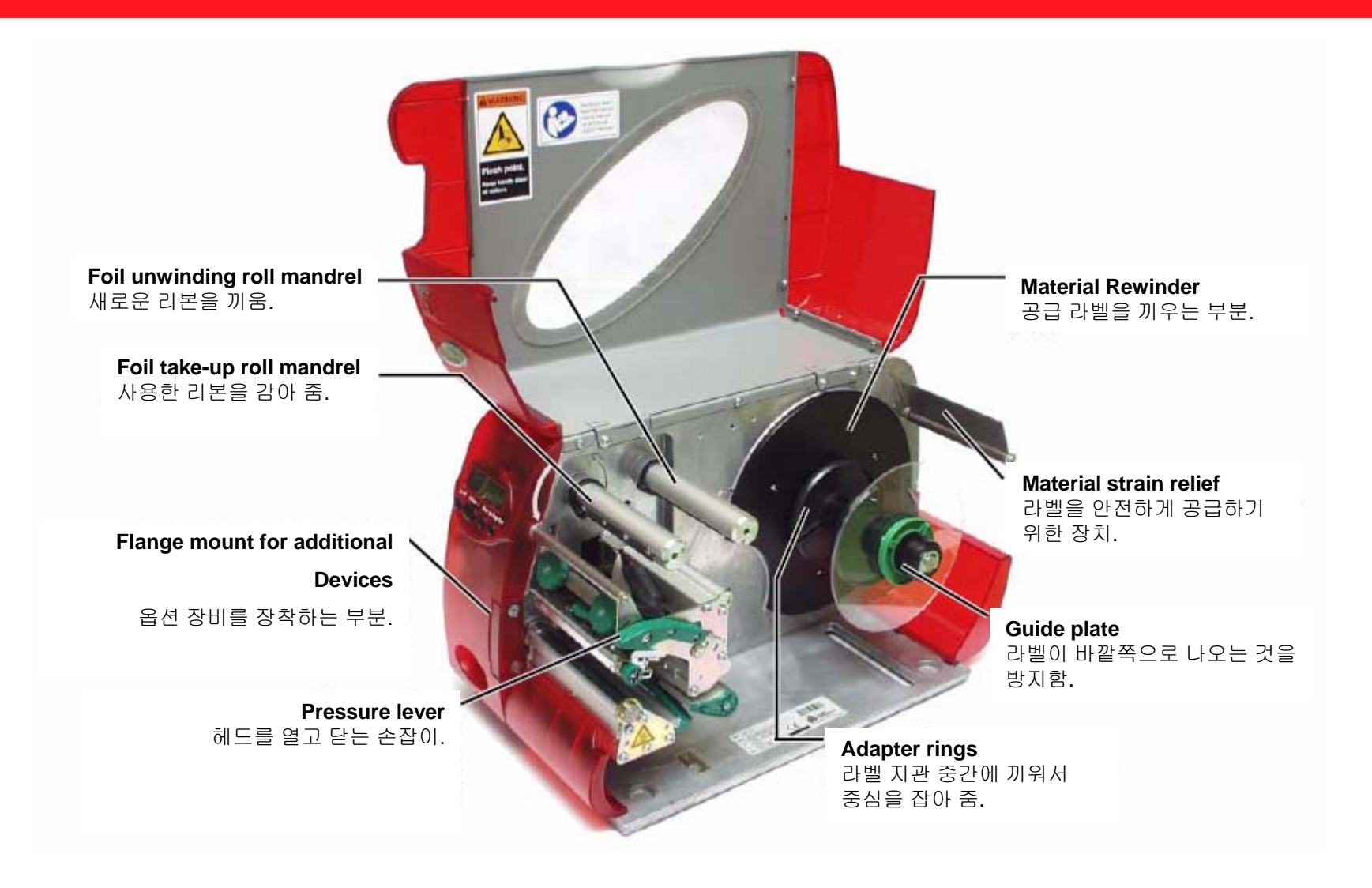

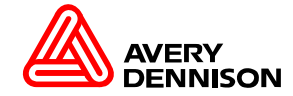

#### 프린터 운영 시 경고의 표시 반드시 경고표시는 무시하면 절대로 안됩니다.

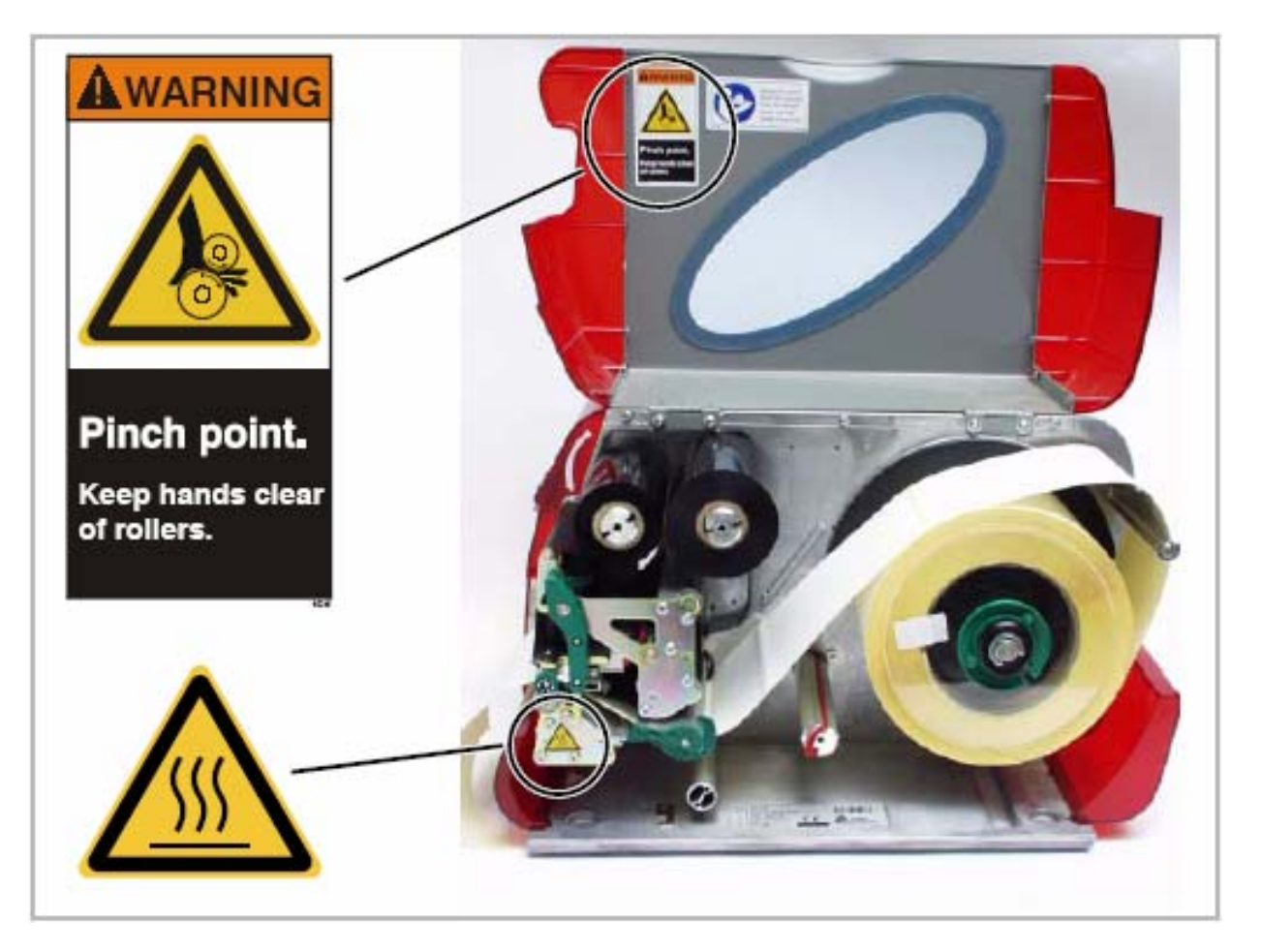

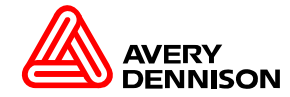

AP5.4 Standard (라벨 / 리본 끼우는 방향)

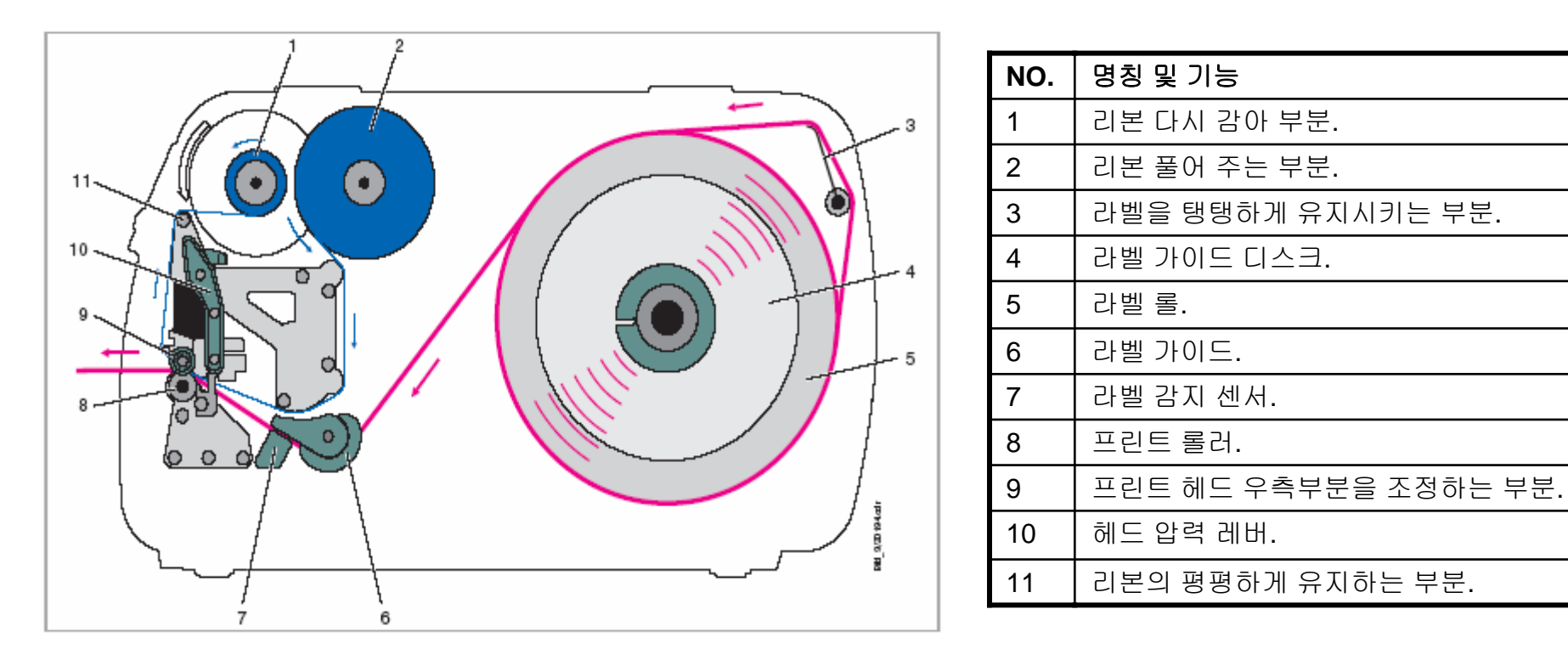

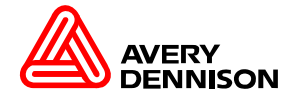

AP5.4 Standard (라벨 끼우는 방법)

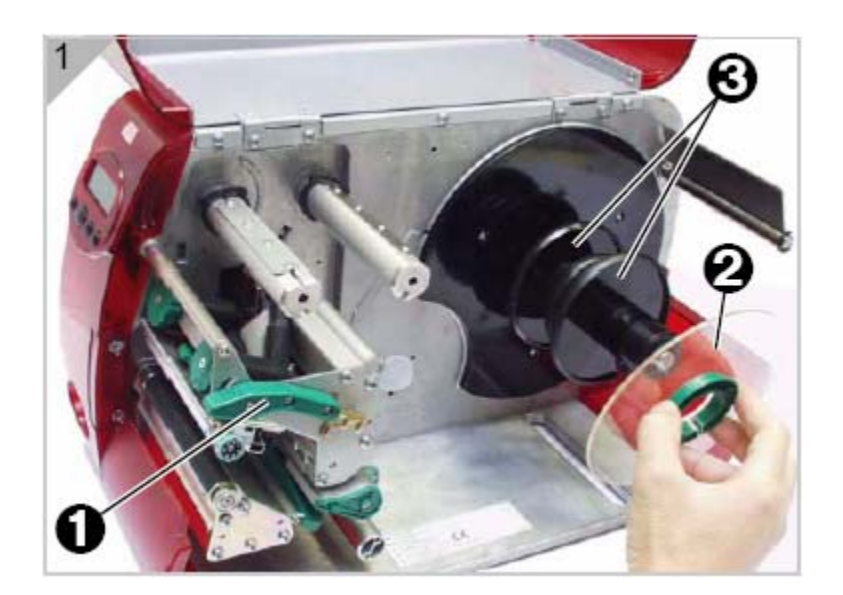

1.정면 커버를 위로 열어 줍니다.
2.헤드 압력 레버를 열어 줍니다.(1)
3.라벨 가이드 디스크를 떼어 냅니다.(2)
4.라벨 지관에 맞는 검정 링(3)을 중간에 잘 끼우시고, 라벨 롤을 검정 링(3) 위에 올려 놓으시고, 라벨 가이드 디스크를 끼웁니다.

=> 라벨 롤이 돌아가는 방향은 왼쪽방향 입니다. (추천)

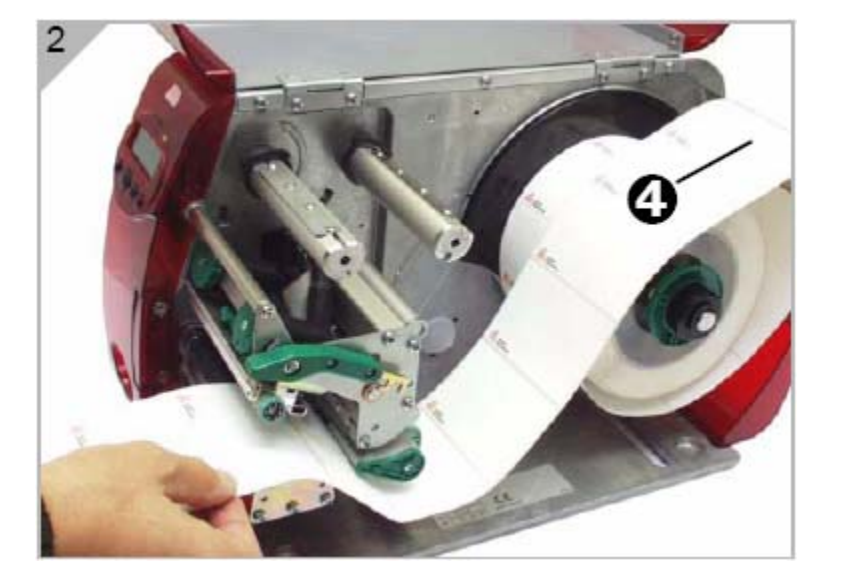

1.보이는 그림처럼 라벨을 끼웁니다. => 라벨을 평평하게 유지시키는 부분(4)에 라벨을 걸쳐서 사용을 하세요.

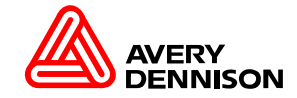

라벨 끼우는 방법

AP5.4 Standard (라벨 끼우는 방법)

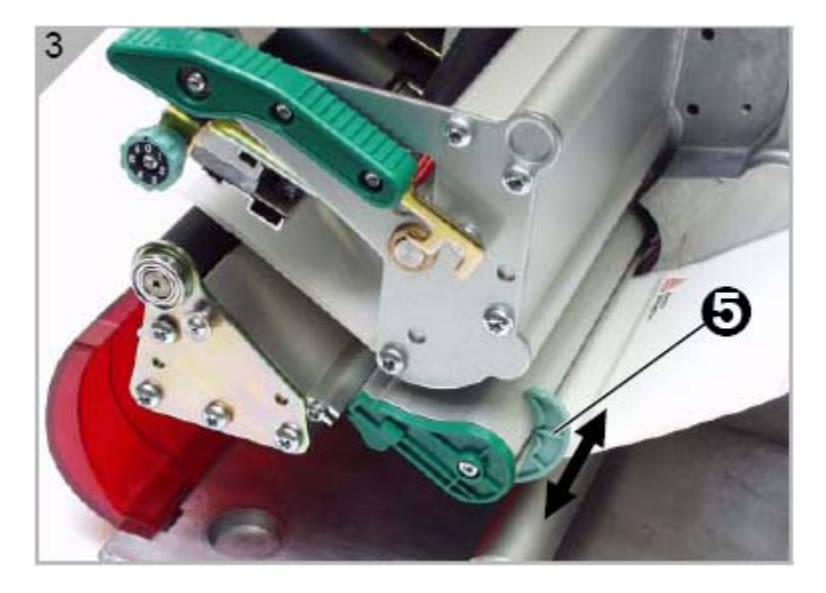

1.라벨을 그림처럼 우측면에 밀착시키고, 라벨 가장자리 까지 라벨 가이드(5)을 밀착 시킵니다.

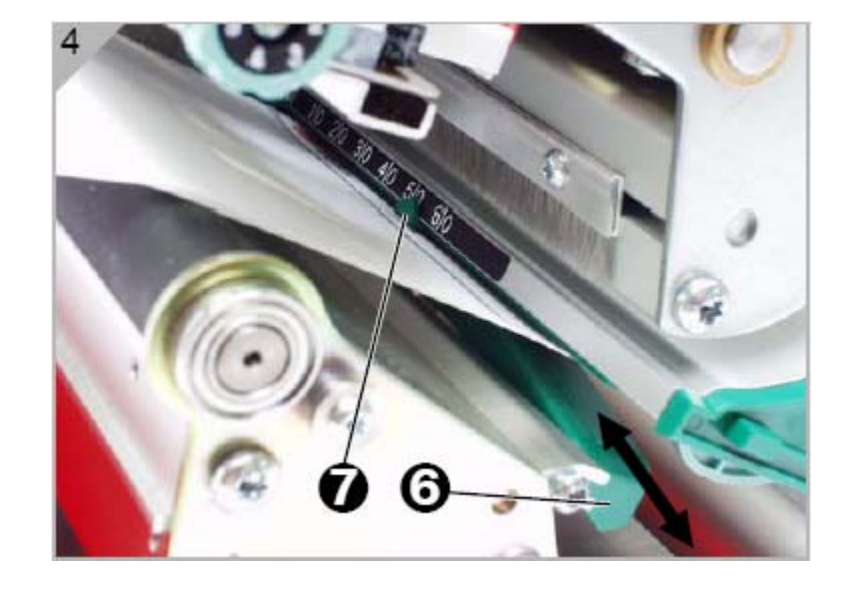

1.그림에서 보는 것처럼 라벨 감지 센서(6)을 라벨 중간 부분에 위치하도록 배치를 합니다.눈금(7)을 기억해 두시기 바랍니다.
2.헤드 압력 레버를 닫아 주세요.

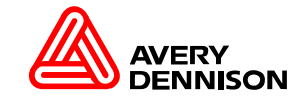

## 라벨 감지 센서

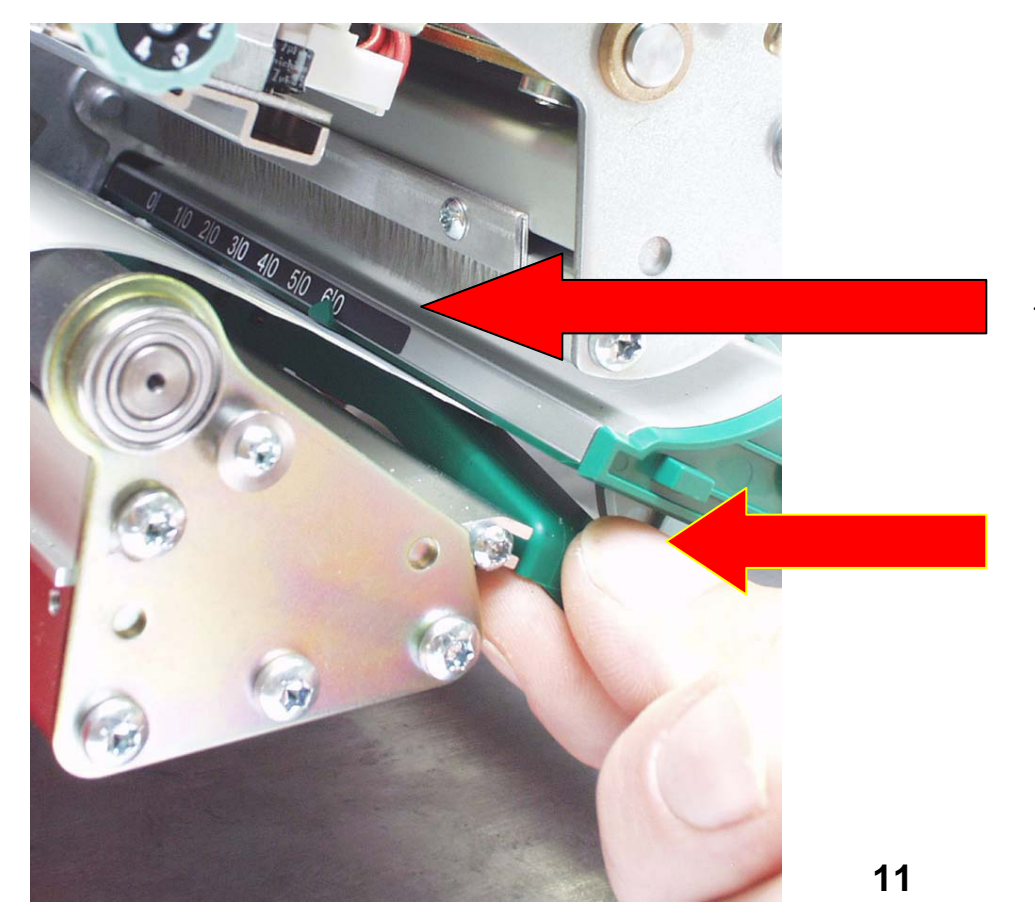

Punch sensor : 기본 장착 센서 Reflex sensor : 옵션 장착 센서

## 센서 홀 위치를 표시하는 숫자 눈금

센서의 위치를 쉽게 조정할 수 있는 손잡이

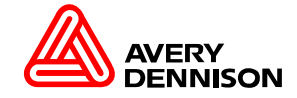

리본 끼우는 방법

Inserting Ribbon (리본 끼우는 방법)

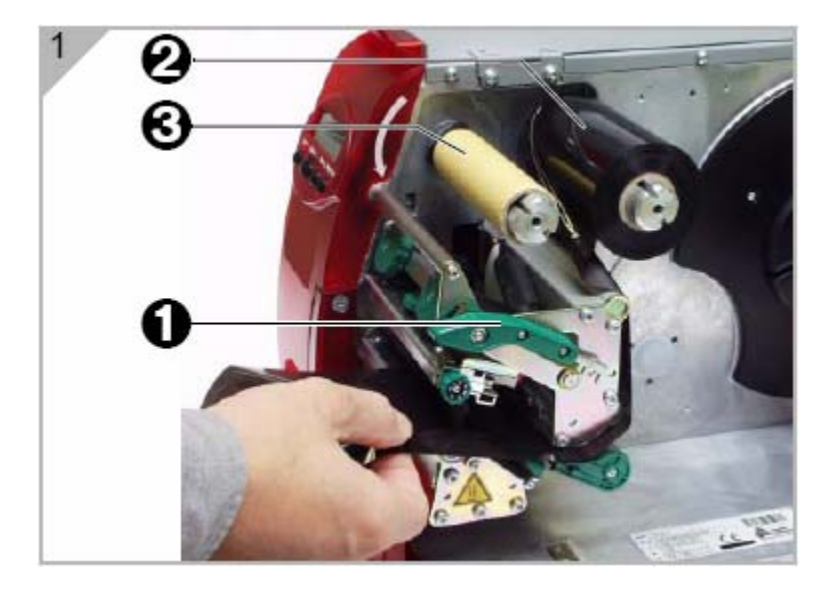

1.정면 커버를 위로 열어 줍니다.
2.헤드 압력 레버를 열어 줍니다.(1)
3.새로운 리본을 끼우고(2),빈 리본 지관을 끼웁니다.(3)
=>리본의 타입을 잘 보시고 끼우세요.(AP5.4 / ALX924)

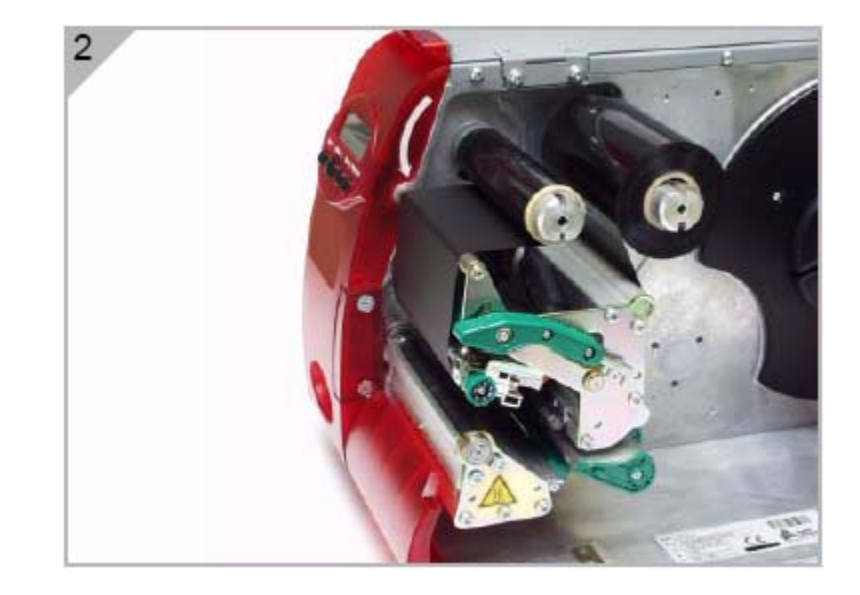

1.그림1과 같이 리본을 끼우시고 빈 리본 지관(3) 끝에 리본을 붙이고 화살표 방향(왼쪽)으로 그림2번과 같 이 리본이 곱게 펴질 때까지 돌려줍니다.

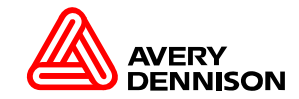

리본 교체 방법

Quick ribbon exchange (리본 교체)

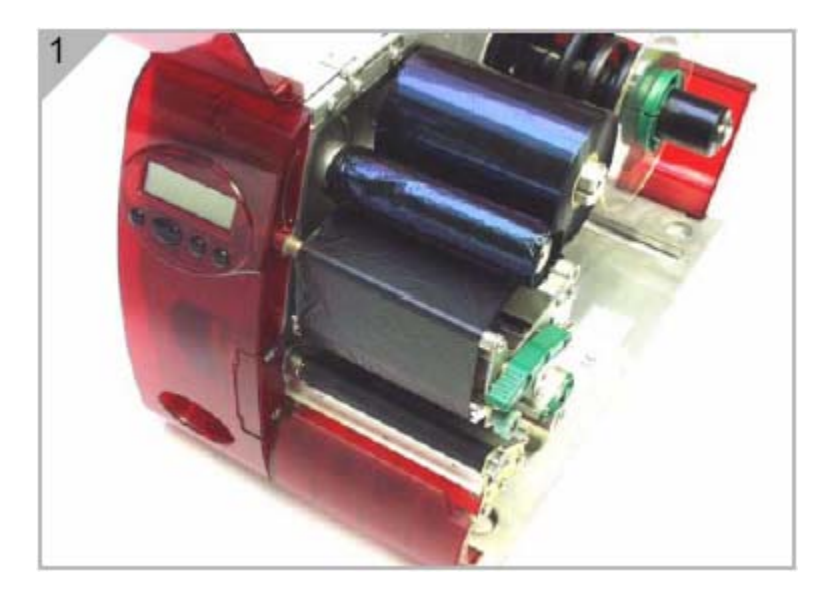

1.헤드 압력 레버를 열어 줍니다.(그림1)

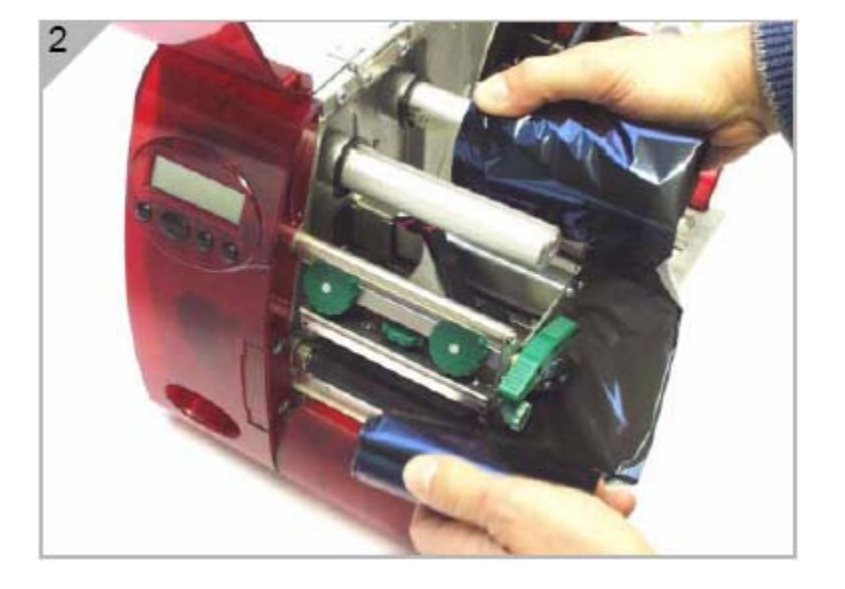

1.그림2와 같이 사용한 리본 지관을 먼저 빼시고 프린트 헤드 밑으로 리본을 옆으로 제거 후 뒤쪽 리본을 제거 합니다.

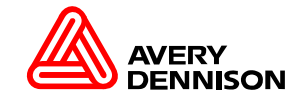

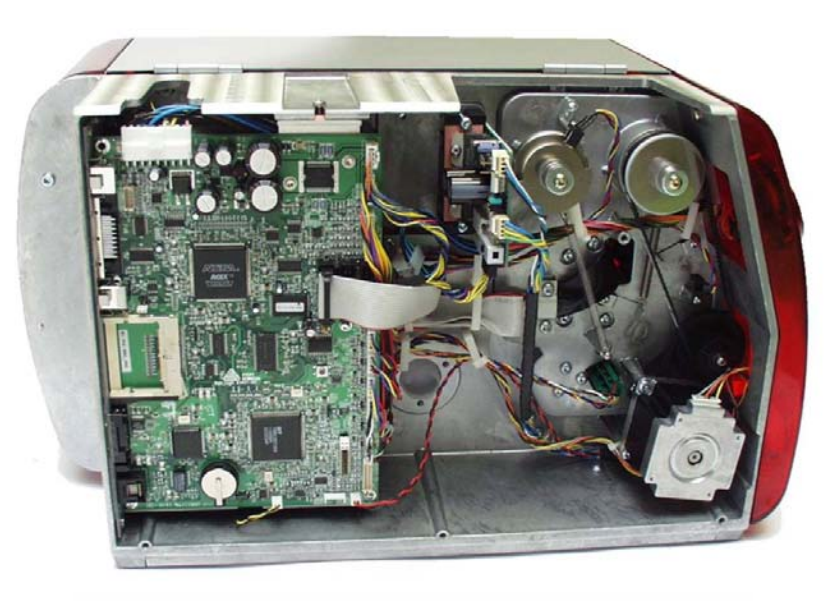

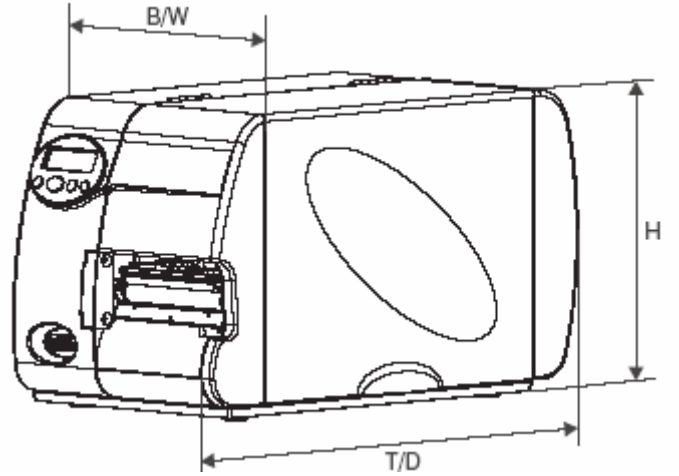

## 프린터 수명 연장을 위한 견고한 알루미늄 다이 캐스팅

- 프린트 모듈이 하나로 되어 있어 정확한 설치 및 안정성이 있다.
- 열을 쉽게 축소하는 전자의 구성요소
- 쉬운 설치 및 서비스 조건
- 사용자 편의에 의한 옵션 선택
- compact industrial design (H x W x L 272 x 260 x 462 mm)

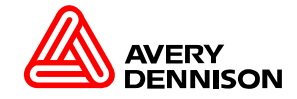

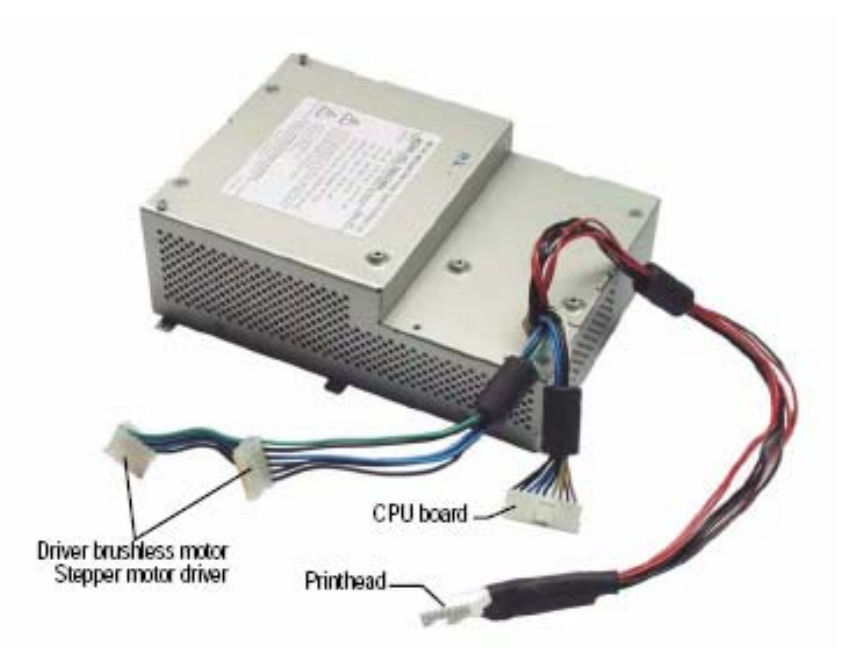

- 입력 전원을 자동 전환 (100/240 V; 50/60 Hz)
- 높은 안전 레벨을 위한 밀폐된 금속 케이스.
- 내부에 팬을 이용하여 효과적으로 열을 식혀 줍니다.
- 내부 공기를 순환하여 미세먼지로부터 보호하고 효과적으로 열을 전환시킴.
- 과열이 발생하면 자동으로 전원을 차단.

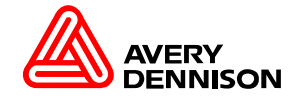

## 작은 미디어로 헤드와 프린터 롤러를 보호하면서 인쇄를 합니다. 헤드 우측의 사용하지 않는 부분을 위로 올려주는 장치 입니다. 헤드 압력이 최대로 조정이 되어 있는 경우에는 기능이 축소 됩니다.

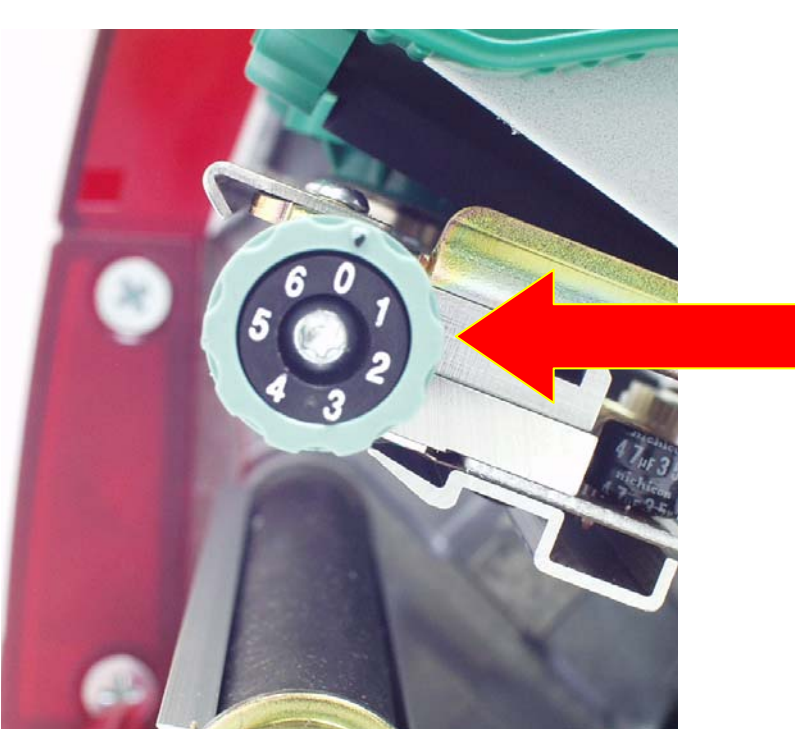

#### 인쇄를 하면서 손쉽게 변환 할 수 있게 바깥쪽에 위치하고 있습니다.

## 육안으로 간단히 확인 할 수 있게 숫자로 표기

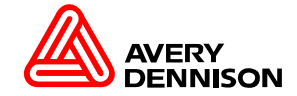

프린트 헤드 지원

#### Setting Printhead Support (프린트 헤드 지원 조정)

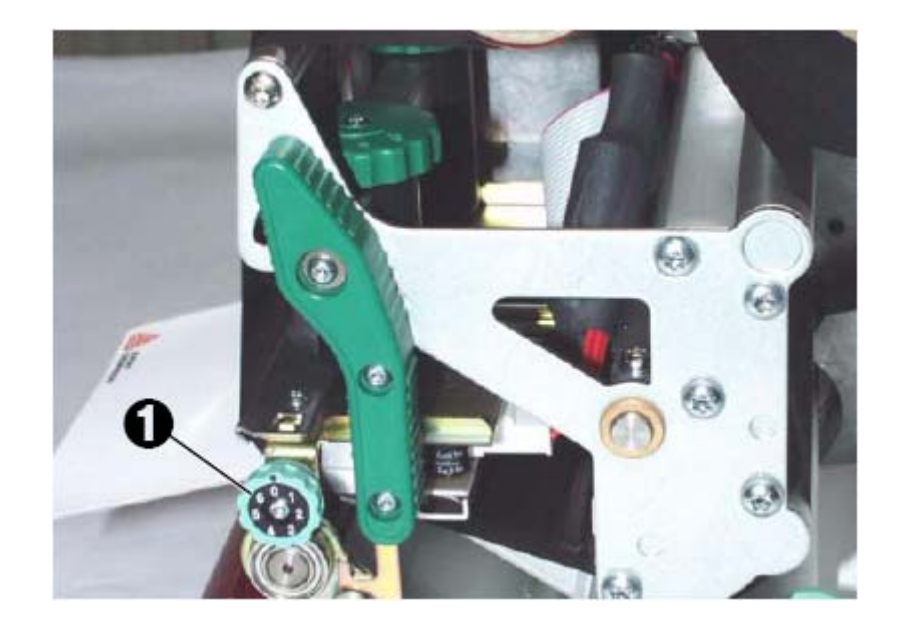

작은 라벨 인쇄 시 지원을 하는 조정 방법입니다. (라벨 폭 20 ~ 50mm 또는 리본이 구겨지는 경우) 프린트 헤드와 롤러에 접촉되는 부분이 인쇄하는 폭보다 많이 접촉이 되어 헤드의 수명을 단축 시킵니다. 따라서 이 부분을 조금 들어 주는 조정을 하게 됩니다.

프린트 헤드 지원하는 휠(1)을 보실 수 있습니다. 넓은 폭의 라벨 인쇄 시 숫자의 눈금이 "0"에 오도록 조정을 하셔야 합니다.

=>넓은 라벨 인쇄 시 숫자의 눈금이 "**0**"이 아닌 "**3**,**4**"에 있으면 우측 인쇄가 흐려지거나 나오지 않는 경우가 있습니다.

1.작은 폭의 라벨을 인쇄 시 포인트 다이얼 숫자 "1"까지 오도 록 오른쪽 방향으로 돌려 줍니다.

2.시험 인쇄를 통해서 인쇄가 고르지 못하면 포인트 다이얼 숫 자를 좀 더 증가시키기 위해서 오른쪽으로 돌려 줍니다.

3.인쇄 상태가 고르지 못할 경우 헤드 위에 있는 압력 조정기로 1~3 까지 조정하여 인쇄의 질을 맞추어 줍니다.
=> 헤드 압력 조정 (1-1, 2-1, 2-2, 3-1, 3-2, 3-3) 순으로 조정.

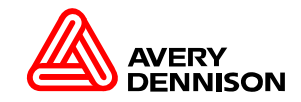

헤드 압력 조정 기능

### 프린터 헤드 위 부분(헤드 케이스)를 보호하면서 범위가 넓은 1~5 스텝의 헤드 압력을 줄 수 있다.

## 두개의 헤드의 압력 조절기로 좌측 우측의 힘을 개별적으로 줄 수 있다.

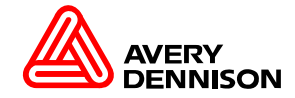

## 조정이 용이한 리본 가이드

#### 두개의 나사를 조금만 풀어 줍니다.

#### 나사 드라이버의 움직임에 따라서 리본 가이드를 조정 할 수 있습니다.

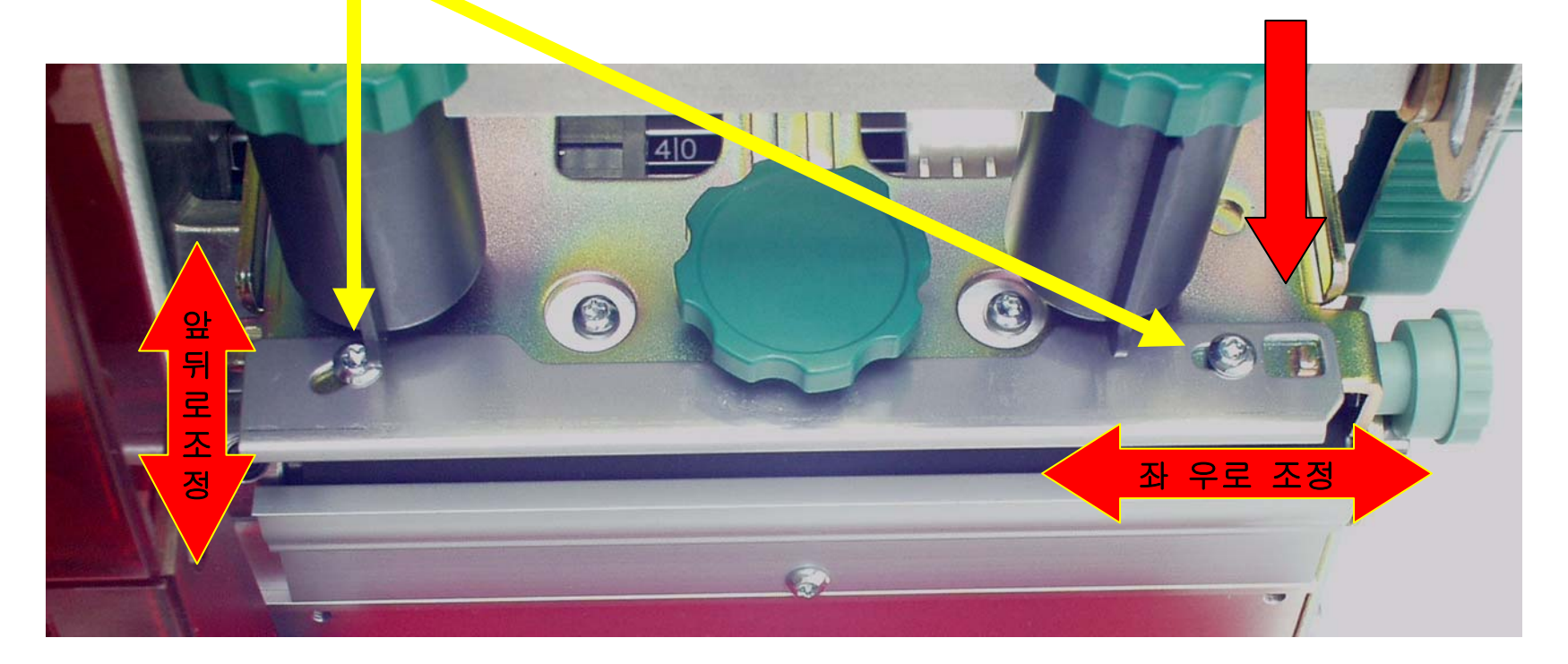

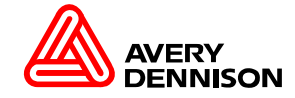

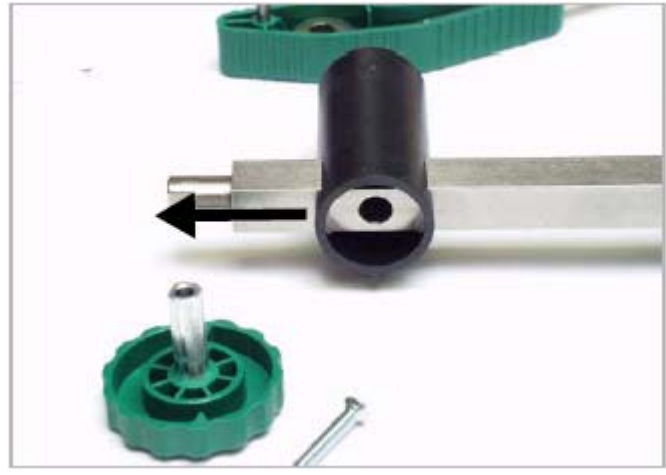

[29] Printhead tensioner (cap removed)

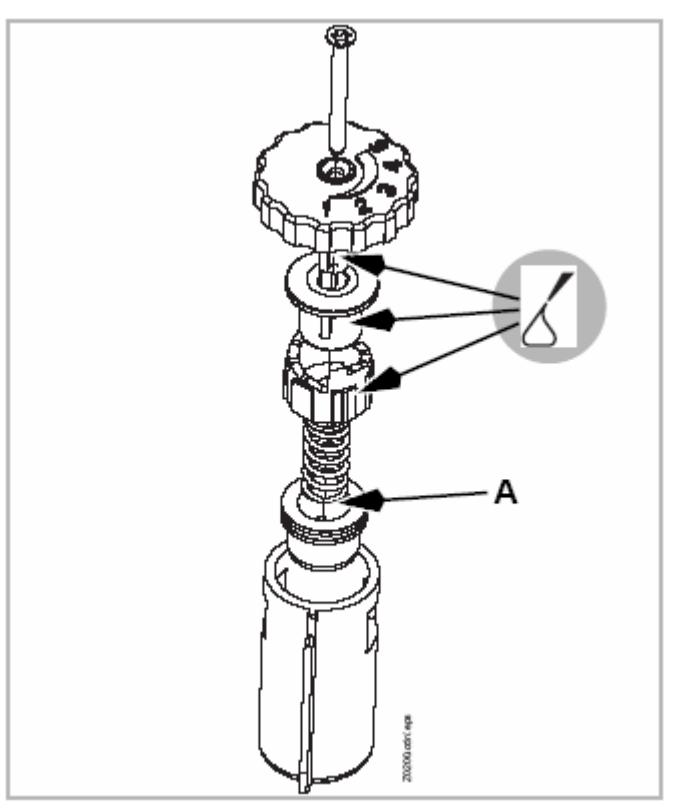

[30] Exploded view of a printhead tensioner

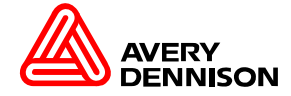

# 프린트 헤드를 사용자가 손쉽게 교환 조정이 가능

#### 드라이버나 공구가 필요 없이 손으로 돌려서 헤드를 교체 조정을 할 수 있는 툴

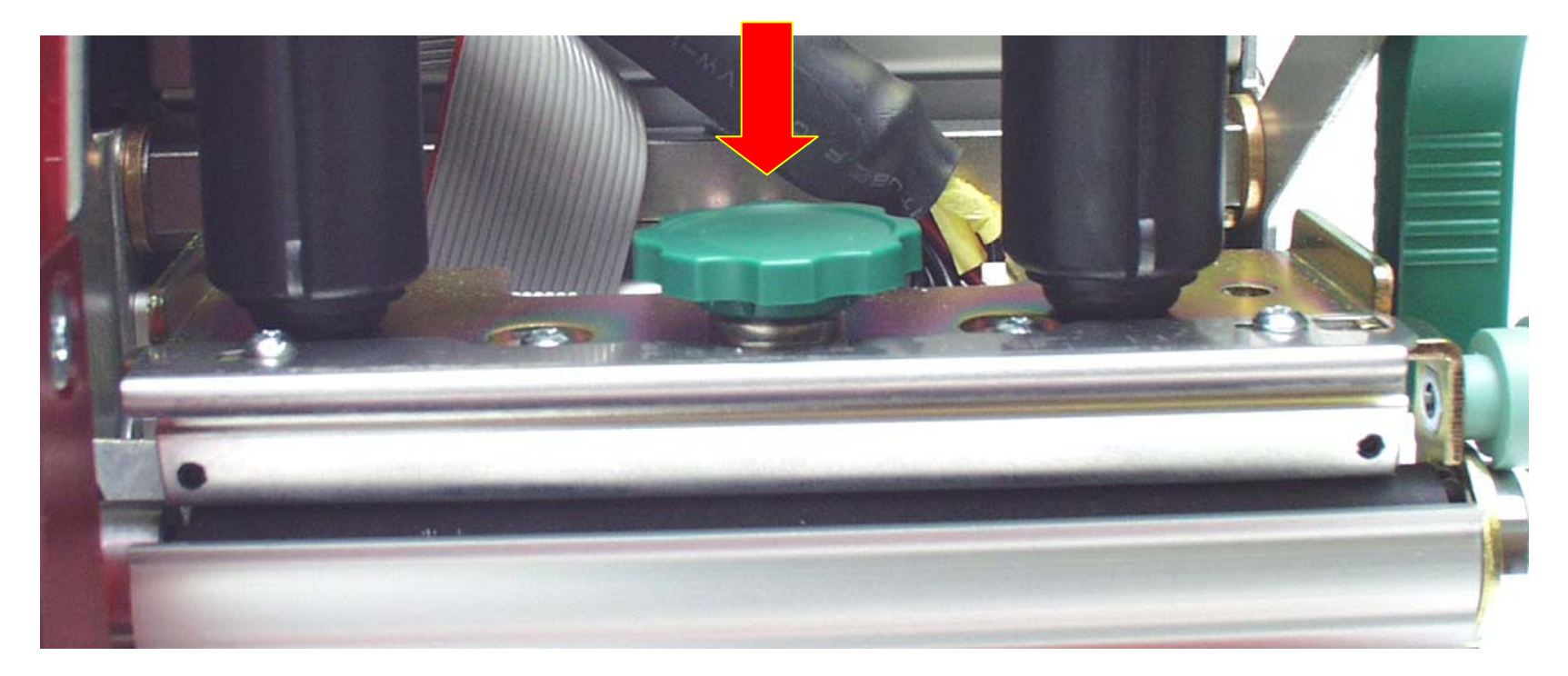

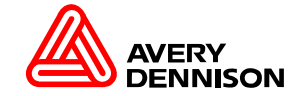

## 헤드를 빠르게 교체 조정

#### AP5.4 헤드 교체의 장점:

- 프린터 안에서 다른 부가 장비 없이 헤드를 교체 할 수 있습니다.
- Firmware 안에서 얼마간의 변화에 의해서 200/300dpi 헤드로 전환이 (프린터 내부 부품을 교체 없이) 바로 됩니다 단, 헤드 교체 후 헤드의 저항 값을 셋 업 메뉴에서 변환해야 됩니다.

#### 참고

200/300dpi를 구분하는 방법은 헤드 밑부분에 저항 값을 보면 R = 1000 ohm 이하이면 200dpi 입니다. R = 1000 ohm 이상이면 300dpi 입니다.

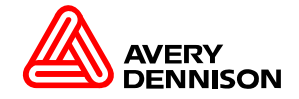

# **R 1:1 Mode With Back-feed**

Real 1:1 mode 최대 벡 피드는 16 mm 입니다.

- Cutter
- Dispenser
- Tear-off edge

#### Cutter

Cutter 모드로 변경 하려면 SET UP – SYSTEM PARAMETER – Periph device – Cutter Cutter 모드의 다양한 지원사항 SET UP – PRINTPARAMETER

1.Cut mode (Real 1:1 mode,Batch mode,Normal 1:1 mode)

2.Cut speed (2 Inch/sec ~ 5 Inch/sec)
3.Cut position (+5.0 mm ~ -5.0 mm)
4.Double cut (0.0 mm ~ 5.0 mm)

#### Tear-off edge

Tear-off 모드로 변경 하려면 SET UP – SYSTEM PARAMETER – Periph device – Tear off edge 이 모드는 라벨 시작 부분이 절단 가이드에 맞추는 설정입니다. (SET UP – SYSTEM PARAMETER – Periph device – None 모드에서는 라벨이 절단 가이드에 중간에 걸리게 됩니다.)

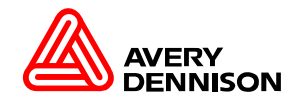

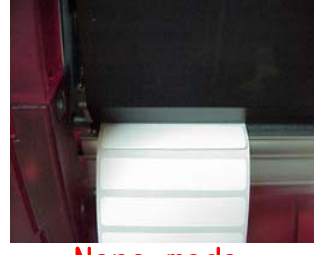

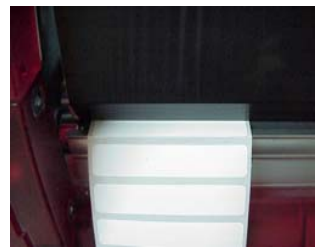

None mode

Tear off mode

Dispenser 모드로 변경 하려면 SET UP – SYSTEM PARAMETER – Periph device – Dispenser Dispenser 모드의 다양한 지원사항 SET UP – DISPENSER PARA

1.Dispenser mode (Real 1:1 mode,Batch mode,Normal 1:1 mode) 2.Dispenser position( -5.9 mm로 변경 기준값 입니다.) 3.Display mode (Job rest quant,Dispenser counter) 4.Dispenser counter (0 ~00000) 5.Application mode (manual,LTP80) 6.Start source (Foot switch,Light barrier)

23

Dispenser

# 사용자가 간단하게 교체할 수 있는 프린트 롤러

이곳의 나사를 완전히 제거 후에 교체.

프린터 롤러를 바깥으로 미시면 베어링과 함께 나옵니다.

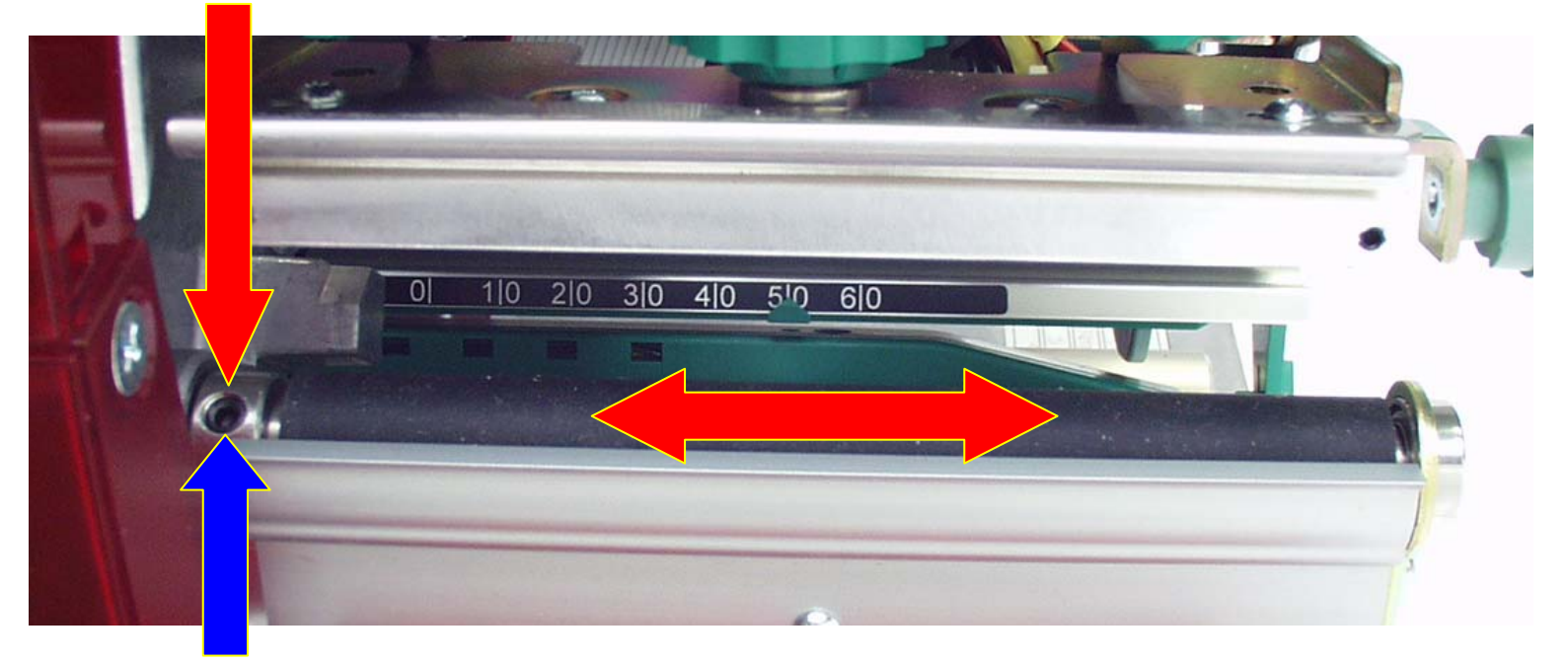

인쇄 시 일부 글씨가 작아 지거나 바코드가 지그재그로 나타나서 인쇄가 되는 경우에는 이 나사가 헐거운 경우에 발생이 되오니 유의하시기 바랍니다.

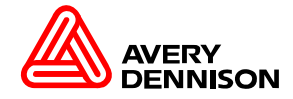

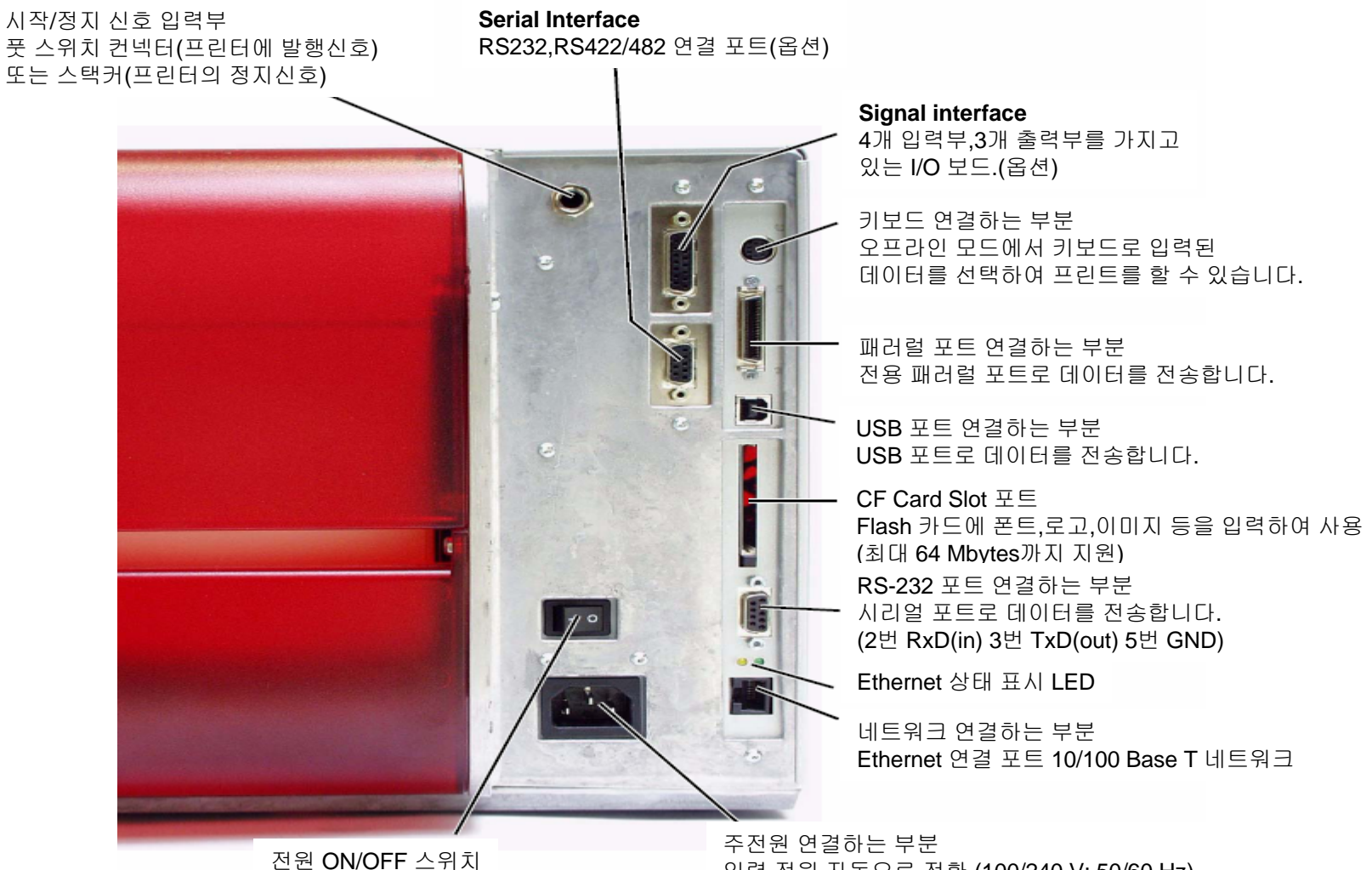

입력 전원 자동으로 전환 (100/240 V; 50/60 Hz)

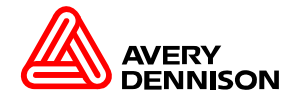

운영 파트 명칭

25

Cleaning the PrintHead (보수 / 청소)

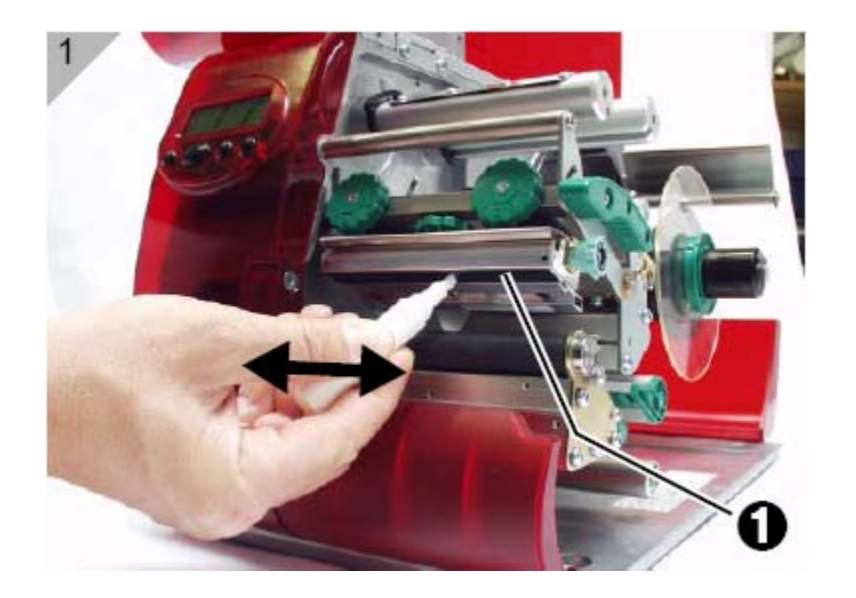

프린트 인쇄 시 라벨 또는 리본에서 이 물질들이 헤드에 묻어 헤드 손상이나 수명이 단축 될 수 있습니다.

=>인쇄 시 라벨에 엷은 검정 줄이 보일 때. =>리본이 자주 끊어 질 때 =>휴일 전이나 휴일 후에 =>하루 발행하는 라벨이 많을 때

헤드 청소를 주기적으로 해 줍니다.

- 1.프린트 전원을 차단(오프) 합니다.
- 2.프린트 헤드 레버를 열어 줍니다.
- 3.리본 / 라벨을 제거합니다.
- 4.크리닝 펜이 없을 경우 면봉(부드러운 천이나 융)에 알콜을 적당이 묻어서 헤드의 열선(1)을 가벼운 힘으로 천천히 좌우 로 닦아 줍니다.(그림1 참조)
- 5.헤드 청소 후 약 10초에서 30초가 경과 후 전원을 켜주세요.

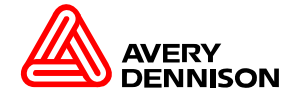

#### Cleaning the Print Roller (프린트 롤러 청소)

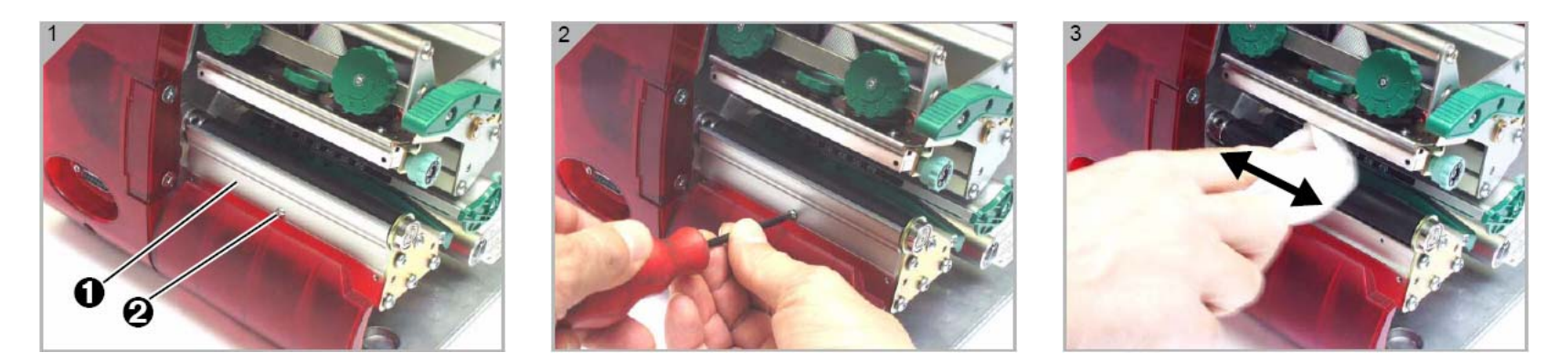

프린트 롤러에 이 물질이 있는 경우에는 인쇄의 품질이 떨어지고 라벨 피드가 원활하지 못합니다.

1.프린터 전원을 차단(오프)합니다. 2.프린트에 리본 / 라벨을 제거 합니다. =>Tear - Off edge(1)바를 제거하면 프린트 롤러에 더 쉽게 접근할 수 있습니다.(그림1, 2 참조) 3.부드러운 천이나 융에 알콜을 적당히 묻히고 프린트 롤러를 손으로 돌려주면서 가볍게 문질러 주시면 됩니다.(그림3) 4.Tear - Off edge(1)을 제거 하였다면 다시 역으로 조립을 해 주세요.

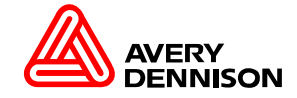

헤드 청소 시 주의 사항

- 1.HEAD 청소 시 전원은 항상 OFF 시키시고 청소하시기 바랍니다. (HEAD dot 가 short로 인해 파손 될 수 있습니다.) 매우 중요한 부분이기에 상기 하시기 바랍니다.
- 2. HEAD 청소 시 HEAD Cleaner 를 사용 하시기 바랍니다. HEAD Cleaner 가 없을 시에는 알코올에 표면이 부드러운 융이나 면봉을 사용 하셔도 무관합니다. (소독용 알코올은 사용하지 마세요)
- 3. HEAD 청소 시 dot 부분을 강한 압력으로 누르지 마시고, 이 물질을 완전이 청소를 하시기 바랍니다. (HEAD는 안쪽에서 바깥쪽으로 한쪽 방향으로 닦아 주시고, 이 물질이 완전이 제거 안 될 경우에는 HEAD를 분리하여 면봉으로 닦아 주셔야 합니다.)
- 4. 청소가 끝난 후에는 바로 사용하지 마시고, 20~30초 후에 사용 하시기 바랍니다.(알코올 성분이 휘발한 후 사용 합니다.)

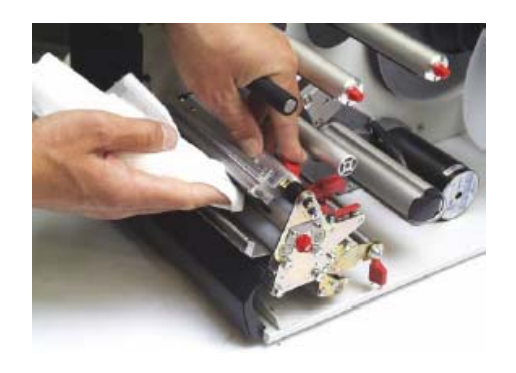

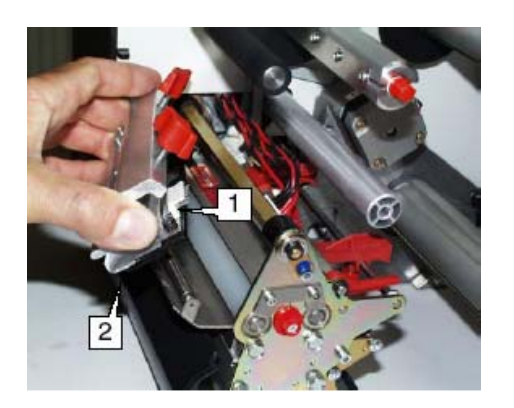

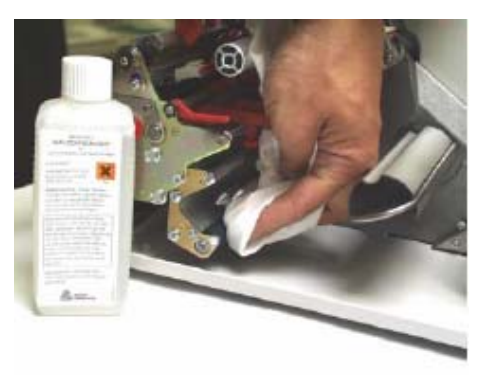

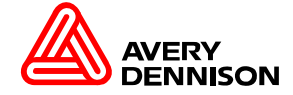

#### Lever Sensor

## **PRINTER SYSTEMS ASIA**

#### Pressure Lever Sensor

압력 레버 센서부분을 센서가 감지 할 수 있는지를 테스트 하려면 Service function에 있는 "Settings", "Sensor test" 을 선택하여 주세요.

- 0.01 Punch
- 0.02 Foil
- 0.03 Lever 센서의 값을 확인.
- 0.04 Reflex
- 0.05 Optn.1
- 0.06 Optn.2
- 0.07 H-Temp
- 0.08 P-Temp
- 0.09 H-Supp
- 0.10 M-Supp
- 0.11 Start
- 0.12 O Foil
- 0.13 H (°C)

15.01 ~ 15.08

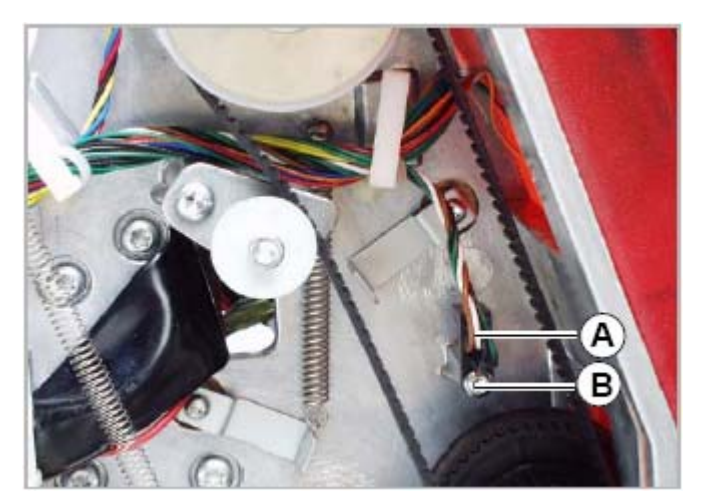

[31] Pressure Lever Sensor (A)

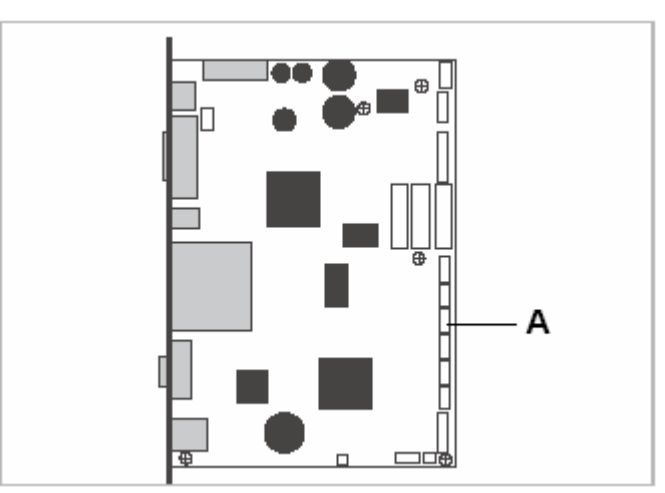

[32] Socket (A) for the pressure lever sensor on the CPU board (CN907)

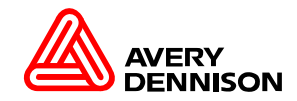

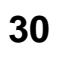

대체된 모터 케이블 : 중앙 처리 장치 보드에 소켓CN601[36A]으로 새로운 케이블을 교체 하십시요.

교체된 케이블이 다른 구동하는 부분과 연결이 안되게 케이블 정리를 합니다..

3. 3개의 나사[35A]제거. 밖으로 모터[35C]나옵니다.

2. 모터에서 케이블[35B]플러그를 제거합니다.

1.rear hood를 제거합니다.

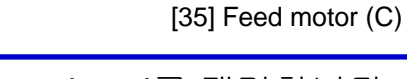

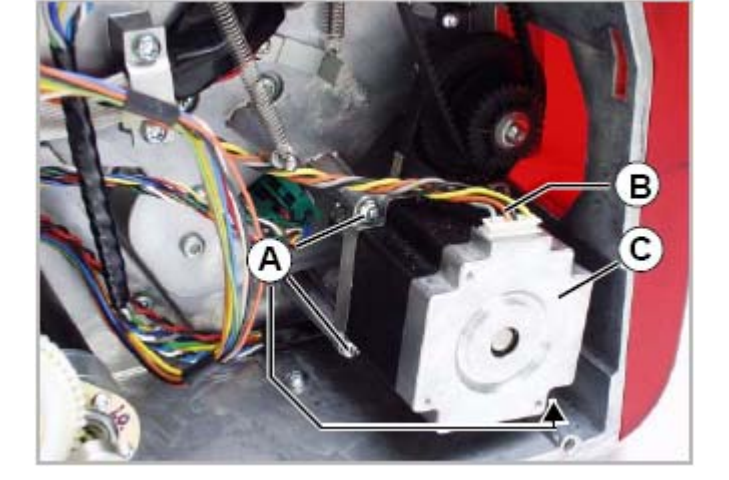

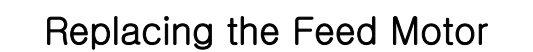

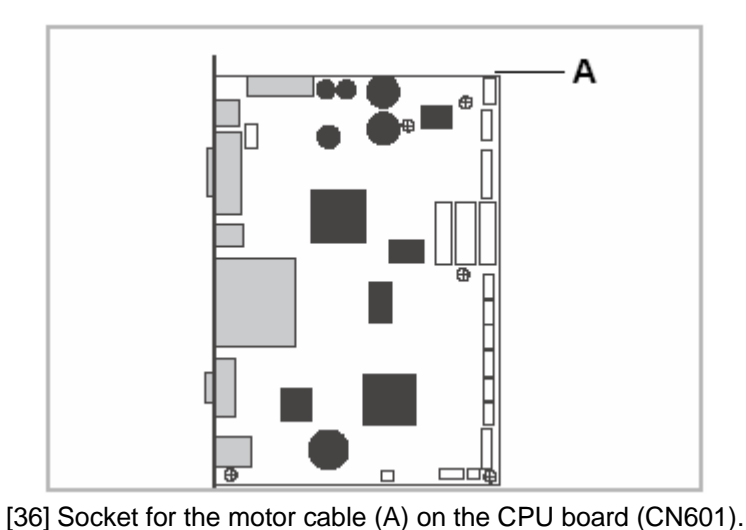

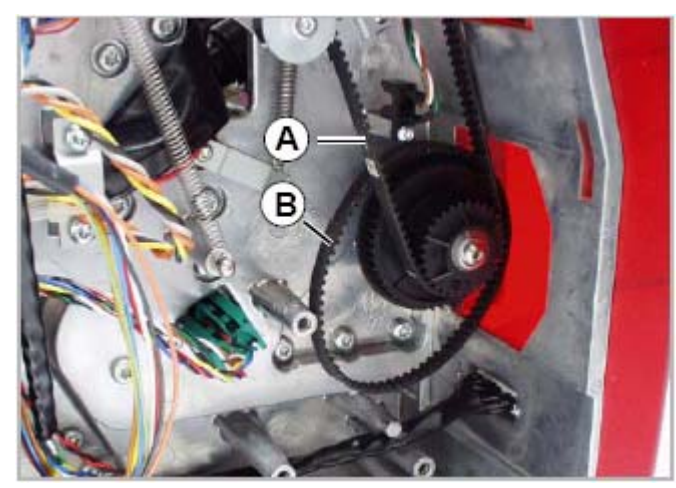

[37] Ribbon mandrel toothed belt (A) and feed toothed belt (B)

#### Replacing the Toothed Belt

리본 주축[37A]에 벨트를 제거. 피드 롤러[37B]에 벨트를 제거.

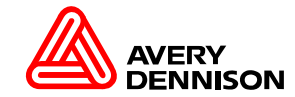

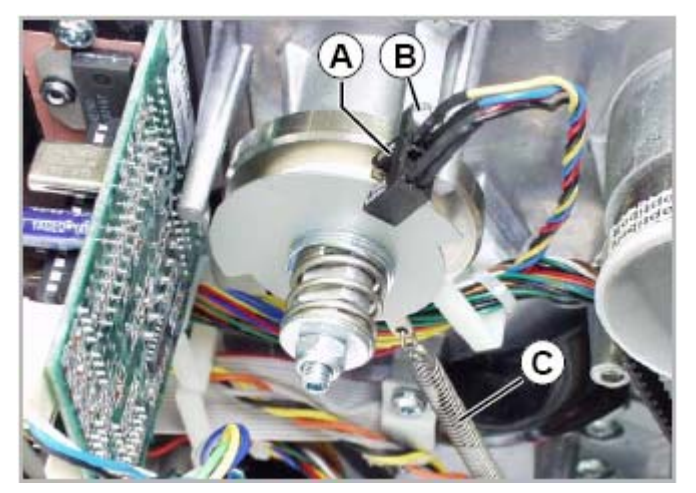

[10] Ribbon unwinding mandrel (rear hood has been removed).

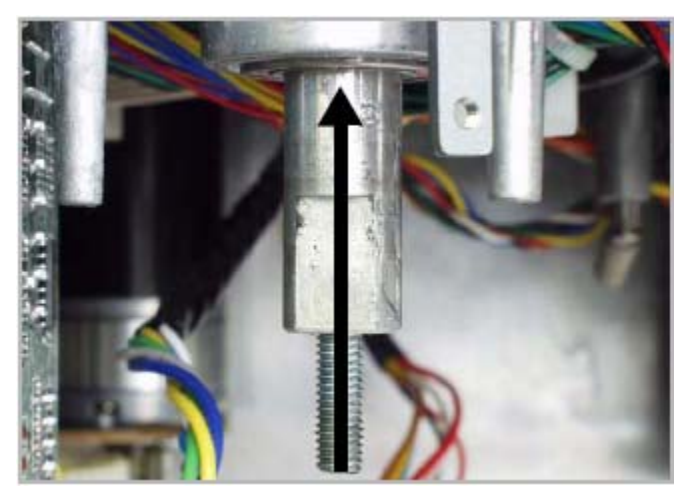

[12] Press the ribbon mandrel out of the bearing (in the direction of the arrow).

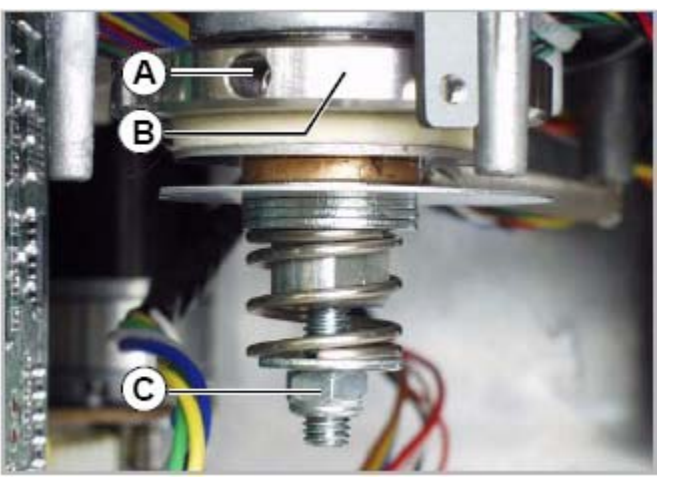

[11] Order of parts on the ribbon unwinding mandrel

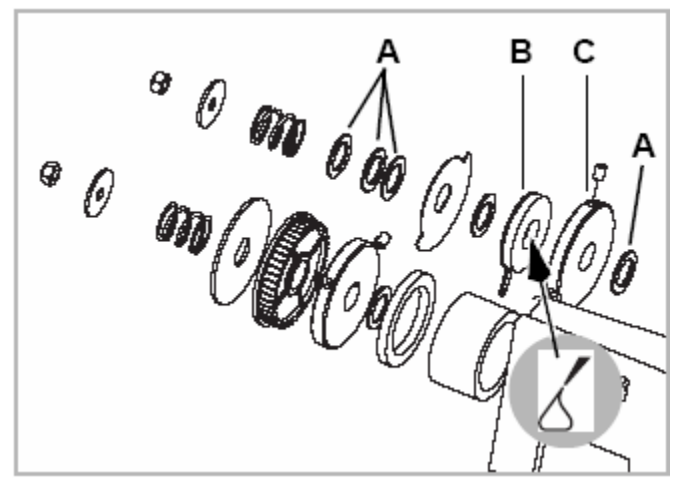

[13] Assembly order ribbon unwinding mandrel (right)

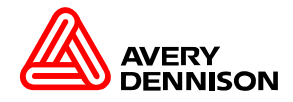

Setting the Braking Torque

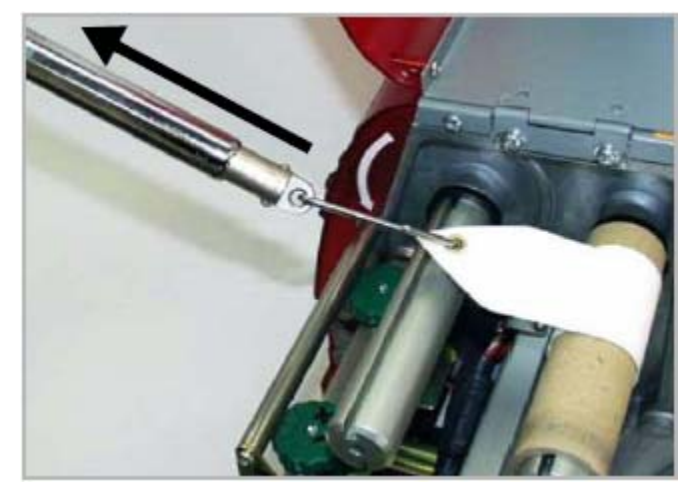

[14] Measuring the brake force at the ribbon unwinding mandrel

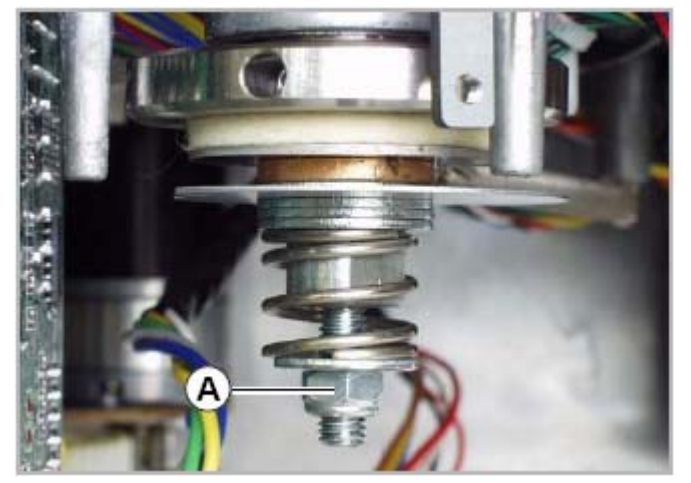

[15] Set the braking torque by tightening or loosening the nut (A). Tightening(조임) = higher braking torque Loosening(늦춤) = lower braking torque

1. Fig.[14]안에 보이는것과 같이 브레이크 힘을 측정하기 위하여 용수철 저울을 이용하십시요. => Set point : 5N - 1N

2. 측정치가 Set point의 값이 위 또는 밑에 있으면, Fig.[15]안에 보이는것과 같이 A을 조정하십시요.

3. Set point이 측정치에 의하여 일치할때까지 단계 1과 2을 반복하십시요.

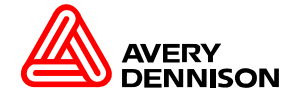

#### **Ribbon End Sensor**

리본이 끝나는 부분을 센서가 감지 할수 있는지를 테스트 하려면 Service function에 있는 "Settings", "Sensor test" 을 선택하여 주세요.

- 0.01 Punch
- 0.02 Foil 센서의 값을 확인.
- 0.03 Lever
- 0.04 Reflex
- 0.05 Optn.1
- 0.06 Optn.2
- 0.07 H-Temp
- 0.08 P-Temp
- 0.09 H-Supp
- 0.10 M-Supp
- 0.11 Start
- 0.12 O Foil
- 0.13 H (°C)

15.01 ~ 15.08

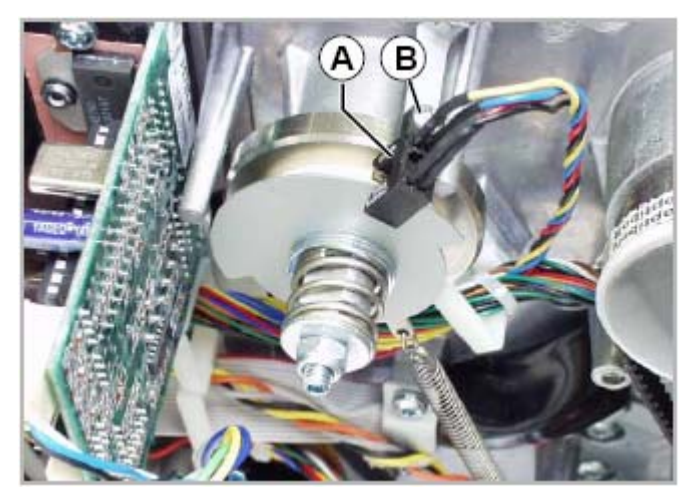

[16] ribbon end sensor (A)

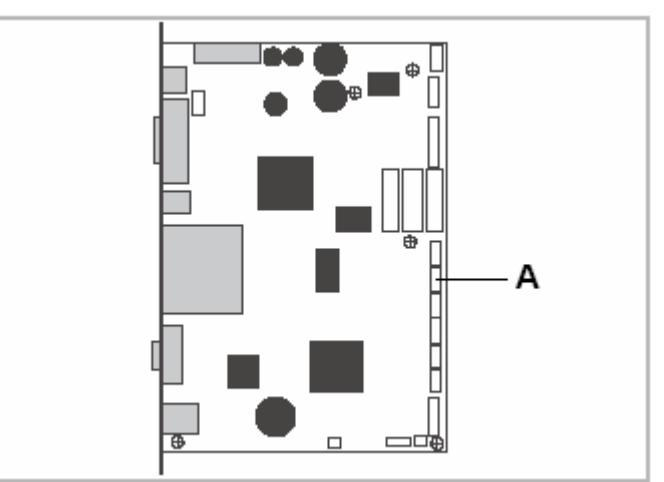

[17] Socket for the ribbon end sensor (A) on the CPU board (CN906).

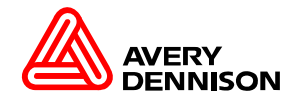

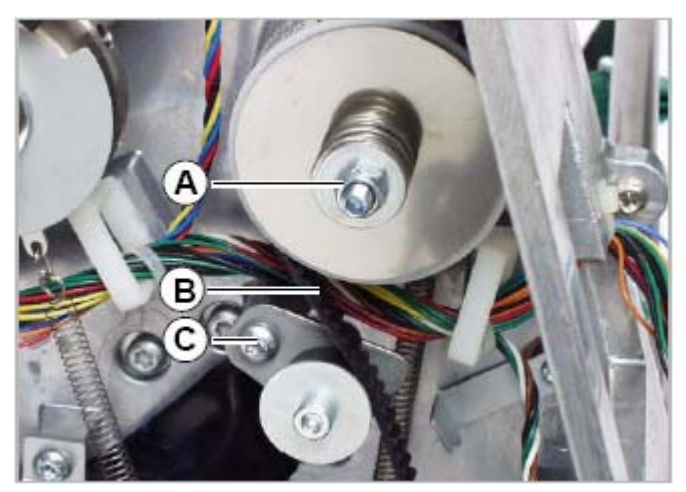

[18] Ribbon rewinding mandrel and belt tensioner (rear hood has been removed)

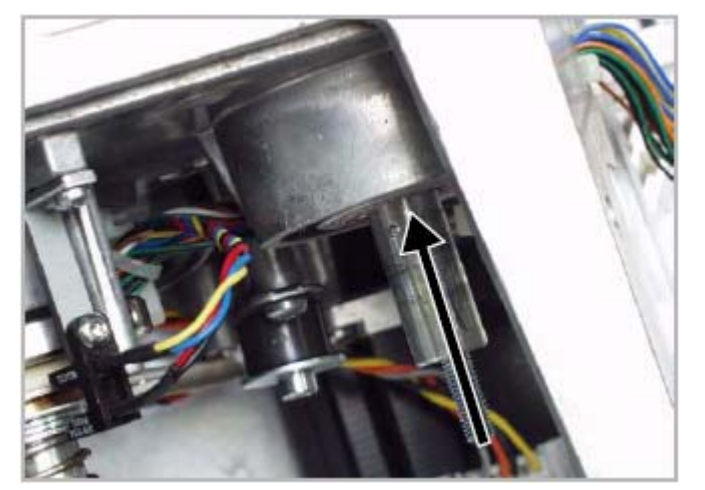

[20] Press the ribbon mandrel out of the bearing (in the direction of the arrow).

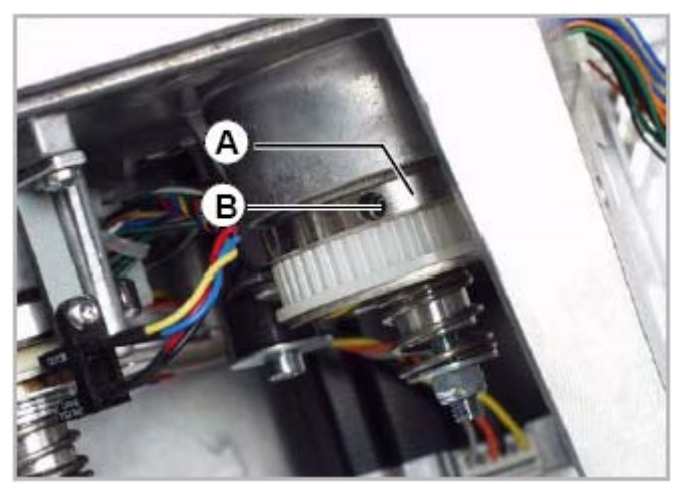

[19] Order of parts on the ribbon rewinding mandrel.

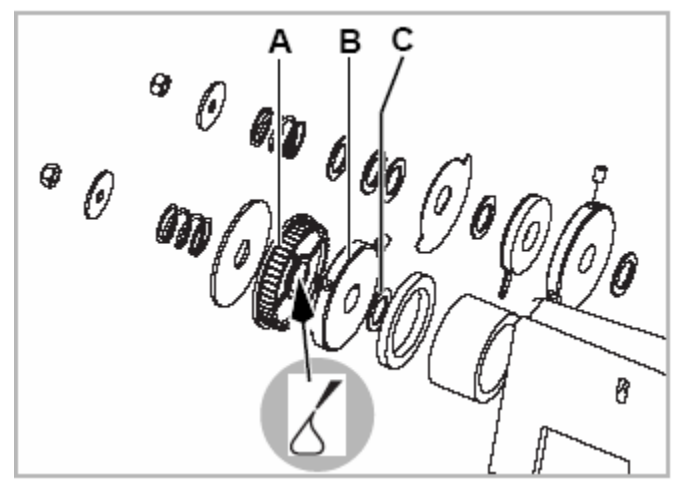

[21] Assembly order ribbon rewinding mandrel (left)

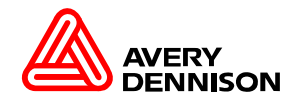

Set Belt Tension

- 1. [22A]의 나사를 약간 풀러 줍니다.
- 벨트 장력기[22B]를 벨트[22C]향하여 눌러서 벨트 뒤[22D]와 주조물 사이의 거리를 1.5에서 2.0mm를 유지합니다.
- => 2mm 넓은 금속 조각[22E] 을 이용하십시요.
- 3. 나사[22A]바짝 조여 주세요.

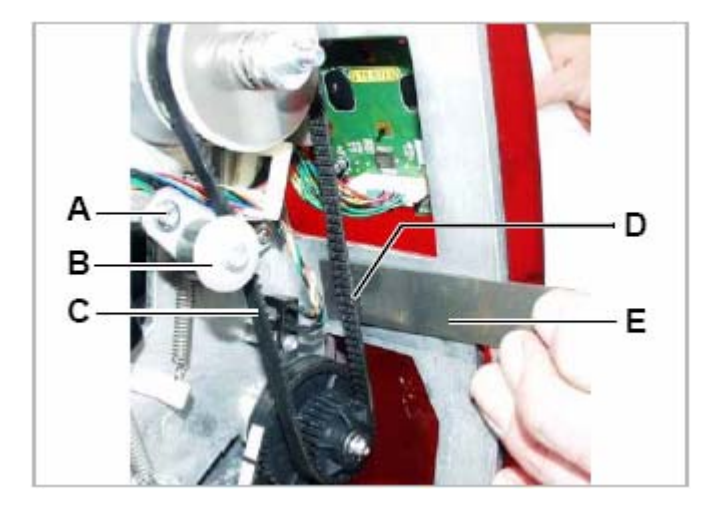

[22] Testing the belt tension with a strip of metal (E): The distance between the belt back and the cast-iron frame (D)should be 1.5-2.0 mm

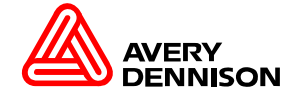
#### Set Braking Torque

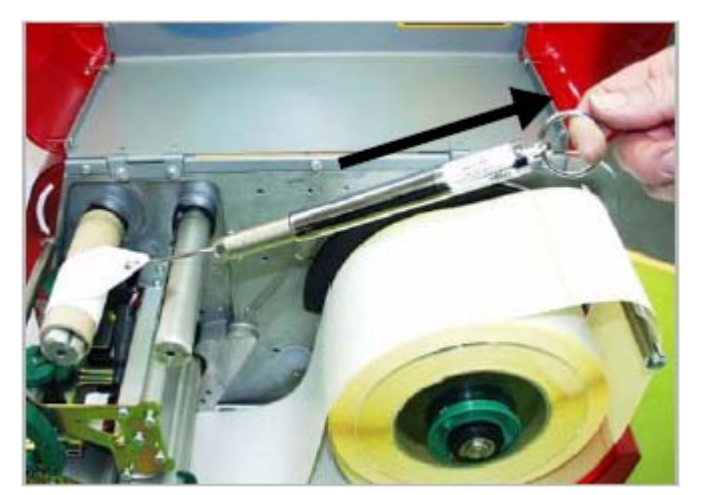

[23] Measuring the brake force at the ribbon rewinding mandrel

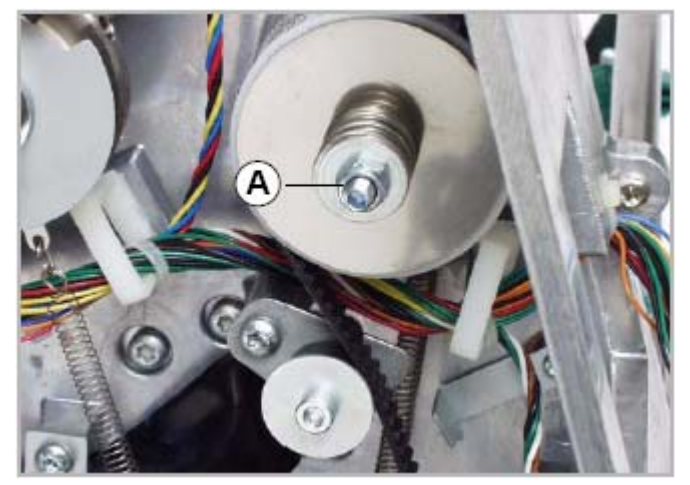

[24] Set the braking torque by tightening or loosening the nut (A). Tightening(조임) = higher braking torque Loosening(늦춤)= lower braking torque

1. Fig.[23]안에 보이는것과 같이 브레이크 힘을 측정하기 위하여 용수철 저울을 이용하십시요. =>Set point: 7.5N +1N

2. 측정치가 Set point값이 위 또는 밑에 있으면, Fig.[24]안에 보이는것과 같이 A을 조정 하십시요.

3. Set point이 측정치에 의하여 일치할때까지 단계 1과 2을 반복하십시요.

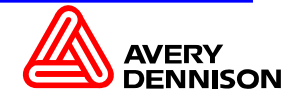

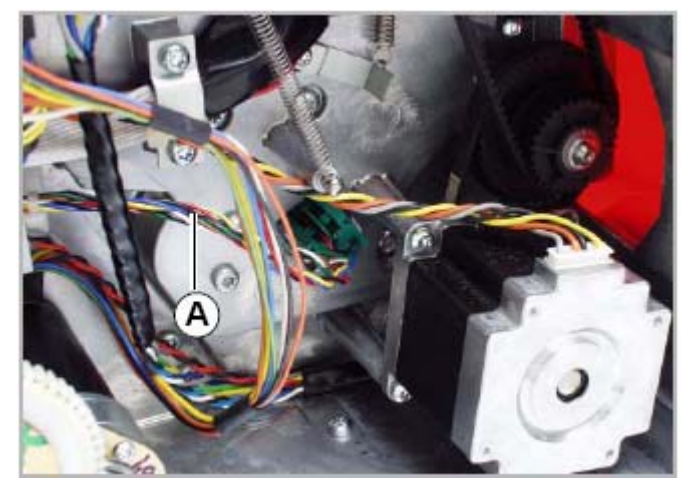

[38] Cable (A) connecting the punch sensor.

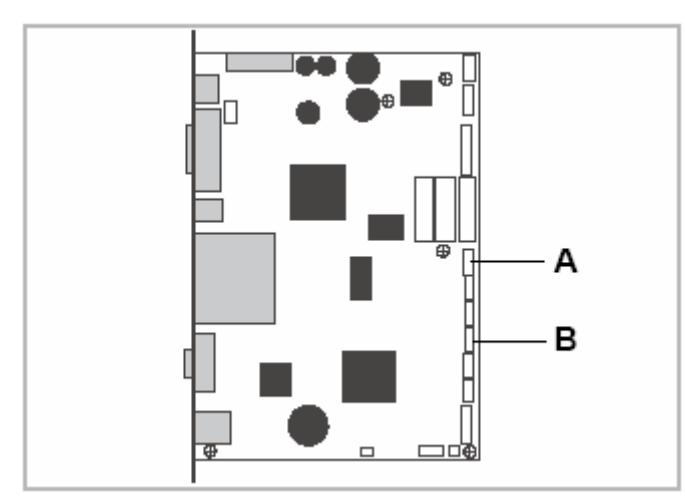

[40] Sockets for the punch sensors on the CPU boardA Transmission sensor (CN905)A Reflex sensor (CN 908)

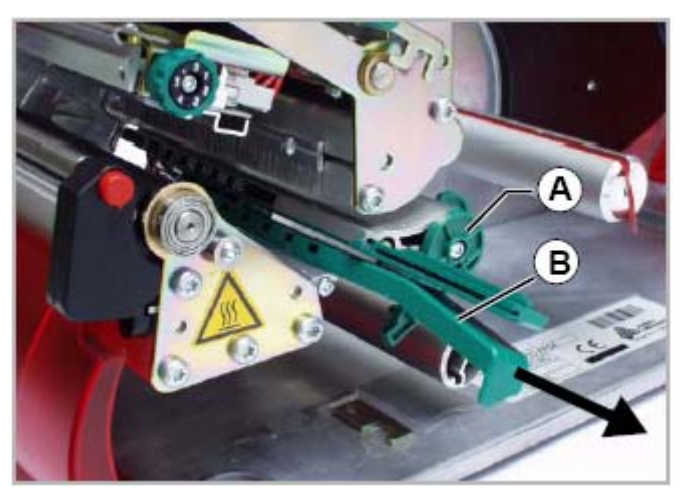

[39] Pull the sensor arm (B) in the direction of the arrow.

- 1. CPU 보드에서 센서 케이블[38A] 플러그를 뽑고 케이블 꺽쇠에서 제거함. =>Reflex sensor (optional)는 케이블이 두개 입니다.
- 2. 프린터의 반대측에 덥개[39A]의 나사를 풀고 덥개를 아래로 낮춥니다.
- 3. 센서 암[39B]를 밖으로 나오게 하고,케이블이 손상을 입지 않게 주의합니다.

Transmission sensor (CN905) 홀, 갭 감지 Reflex sensor (CN 908) 블랙마크, 홀, 갭 감지

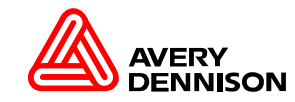

#### Installing an Internal Rewinder

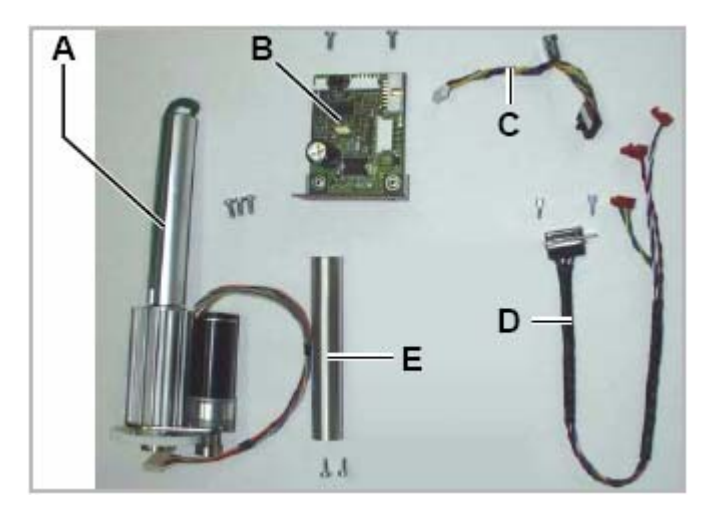

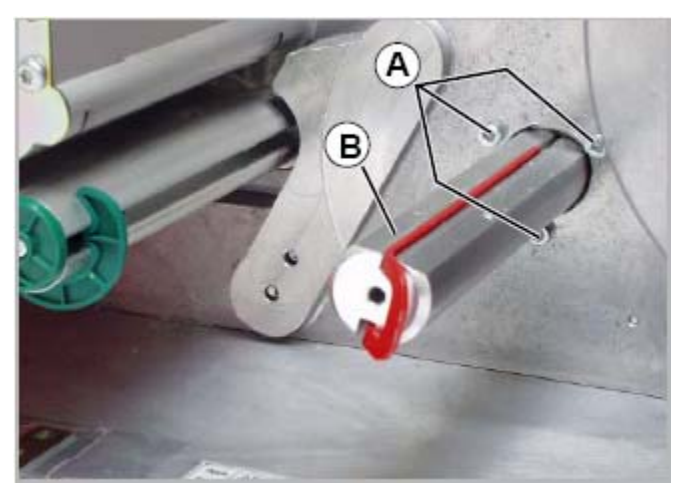

[46] Mandrel (B) of the rewinder module

- [45] Upgrade kit "Internal Rewinder Module" (A5551):
  - A Rewinder module
  - **B** BLDC output stage board
  - C Data bus (A3967, only required for "AP 5.4 basic")
  - D Cable harness (A3966, only required for "AP 5.4 basic")
  - ${\bf E}$  Ribbon deflection axle

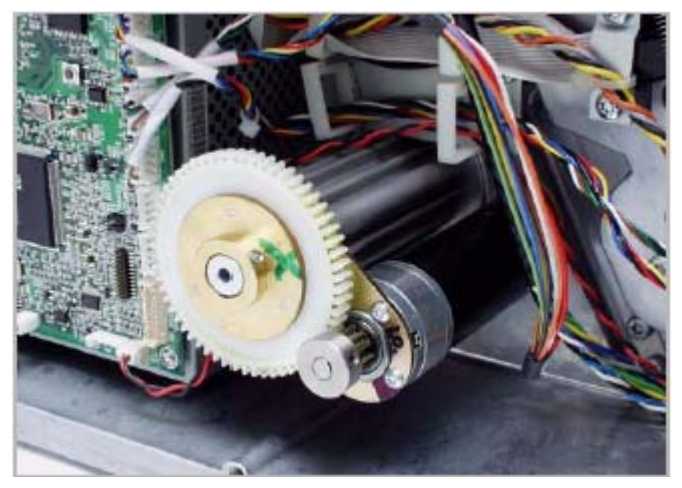

[47] Motor and gear axle of the rewinder module

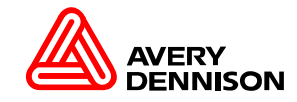

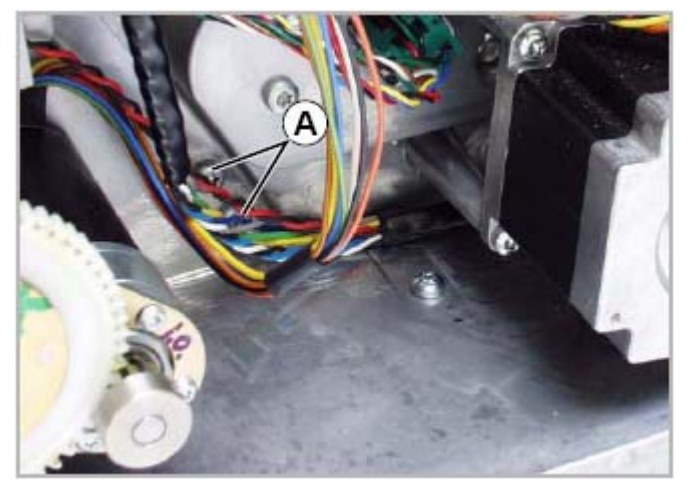

[48] Fastening the ribbon deflection axle with two screws (A)

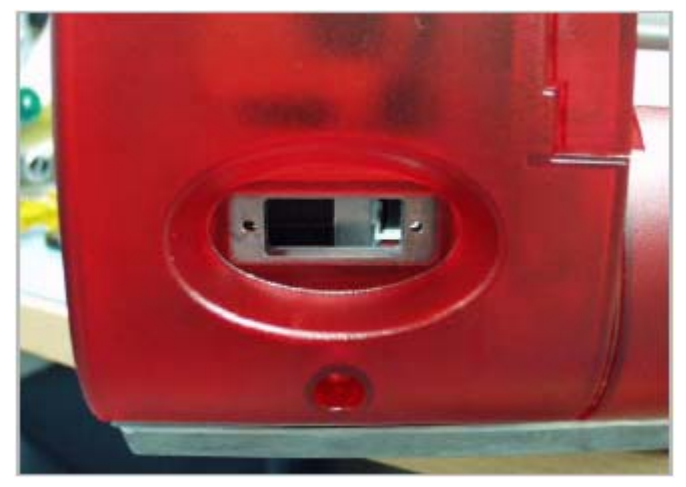

[50] Sub-D installation slot on the AP 5.4 basic

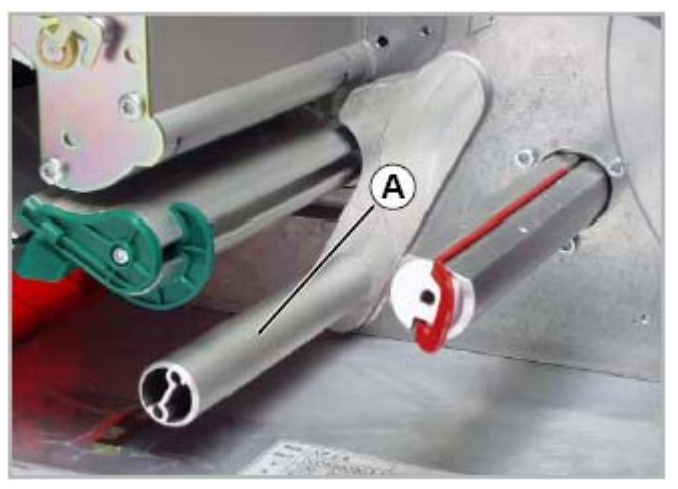

[49] The mounted ribbon deflection axle (A)

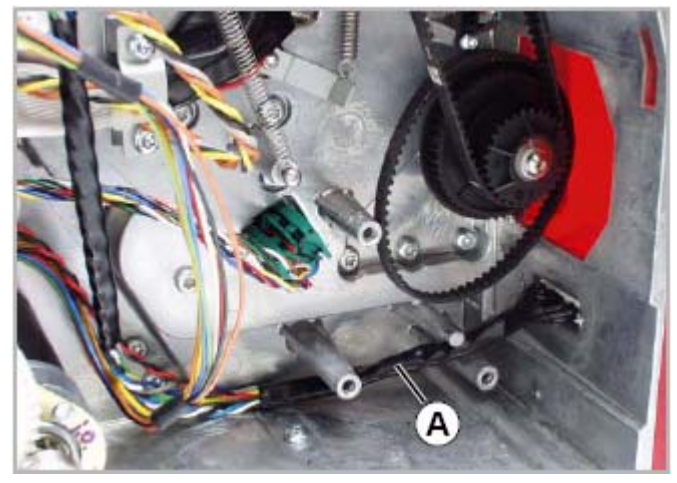

[51] The Sub-D cable harness in place (A)

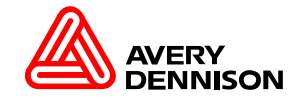

Internal Rewinder / Dispenser

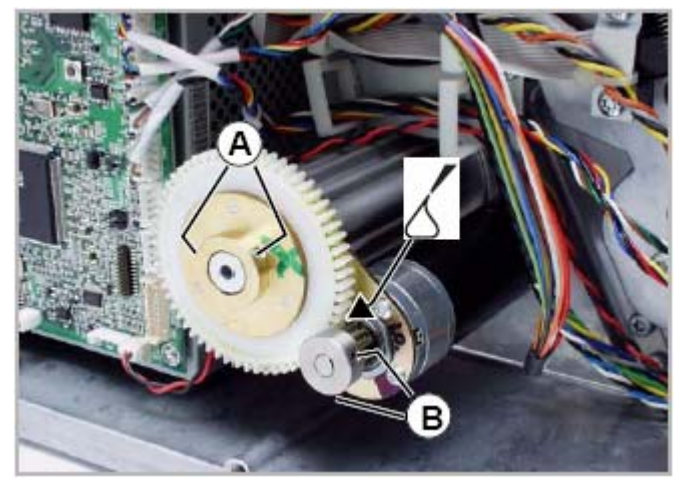

[41] The two pinions of the rewinder mechanism

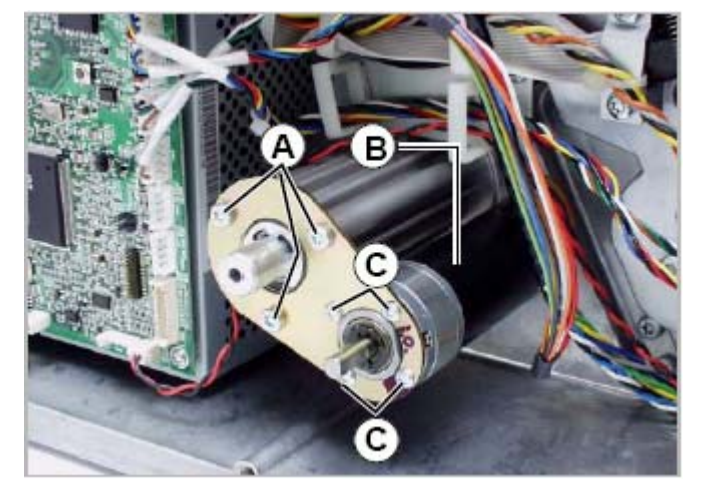

[42] BLDC motor (B) of the rewinder

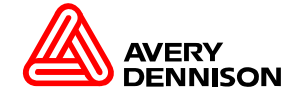

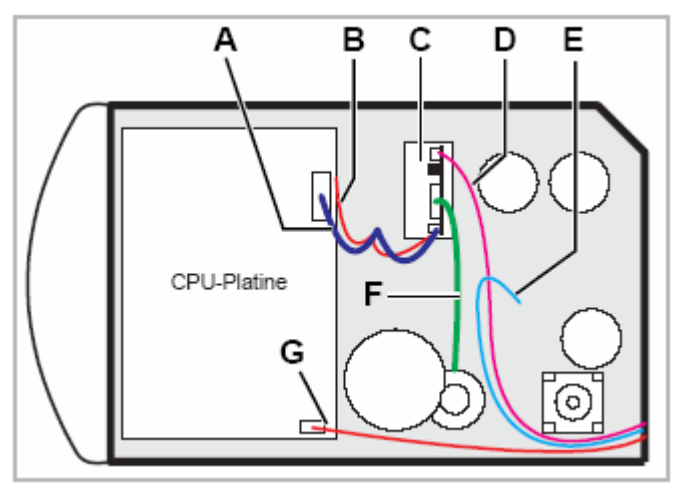

[52] Installation layout in the AP 5.4 basic

- A Data bus (14-core)
- **B** 5V, 45V supply voltage (pink, black (3 x), blue (2 x))
- $\boldsymbol{\mathsf{C}}$  BLDC output stage board
- **D** Sensor (white, blue, black)
- E Do not connect the stepper motor (blue, gray, yellow, green)!
- F BLDC motor (6-core)

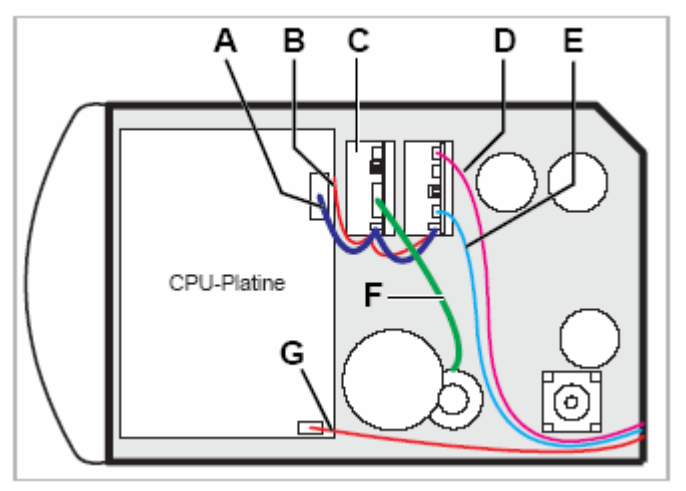

- [53] Installation layout in the AP 5.4 peripheral
  - A Data bus (14-core)
  - **B** 5V, 45V supply voltage (pink, black (3 x), blue (2 x))
  - C BLDC output stage board
  - D Sensor (white, blue, black)
  - E Do not connect stepper motor (blue, gray, yellow, green)!
  - F BLDC motor (6-core)
  - G 5V supply voltage (red, black)

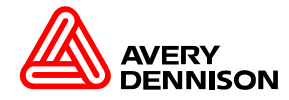

#### BLDC Motor Output Stage

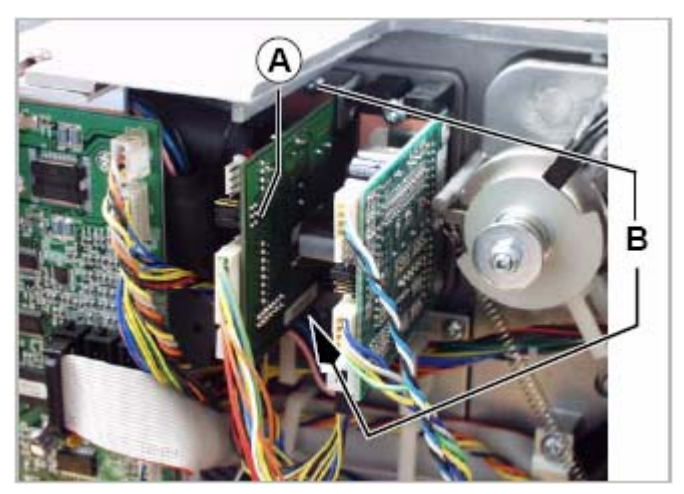

[66] BLDC motor output stage (A)

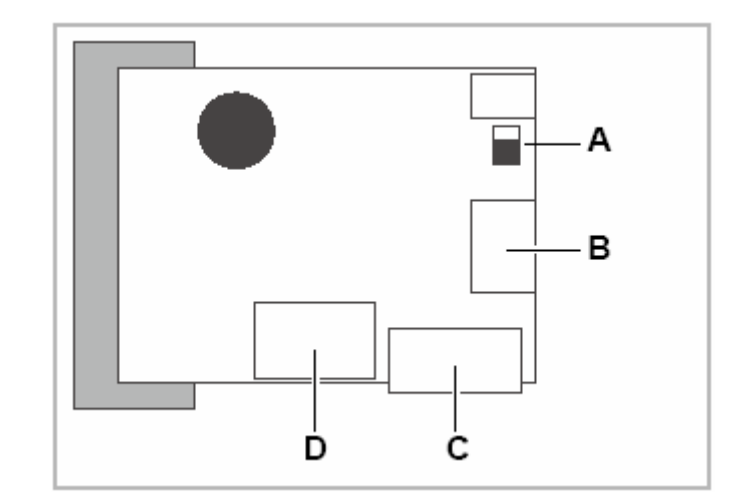

- [67] Reconnecting the BLDC output stage:
  - A Jumpers
  - B Internal rewinder motor
  - ${\boldsymbol{\mathsf{C}}}$  CPU board data bus
  - **D** Feed from the power supply

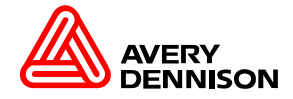

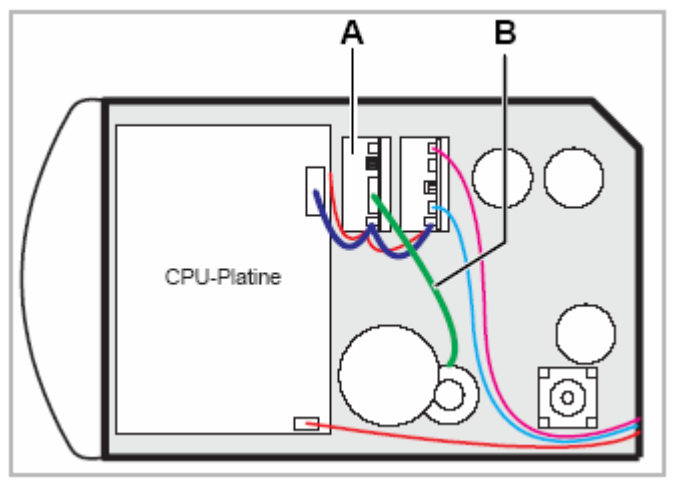

[43] Layout of the BLDC output stage board (A) in a AP 5.4 dispenser with prepared periphery.

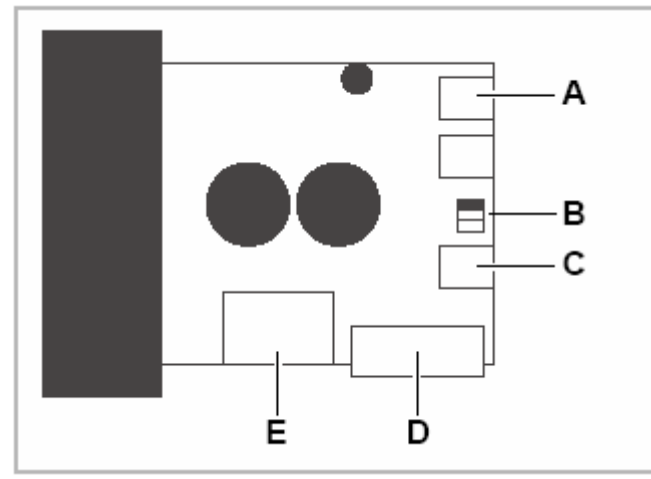

Stepper Motor Output Stage

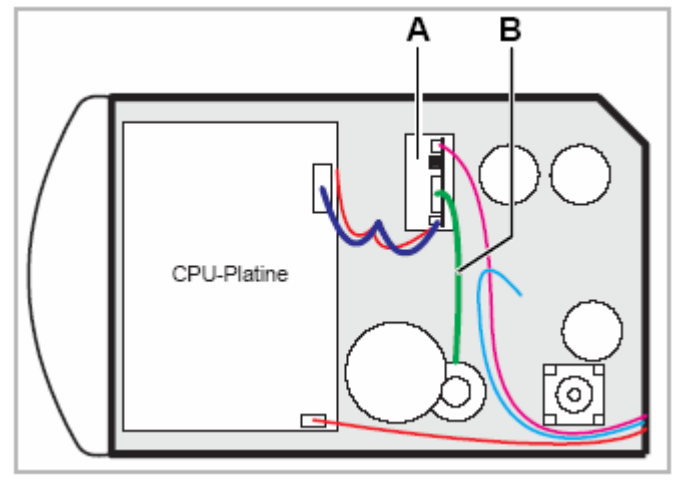

[44] Layout of the BLDC output stage board (A) in a AP 5.4 dispenser

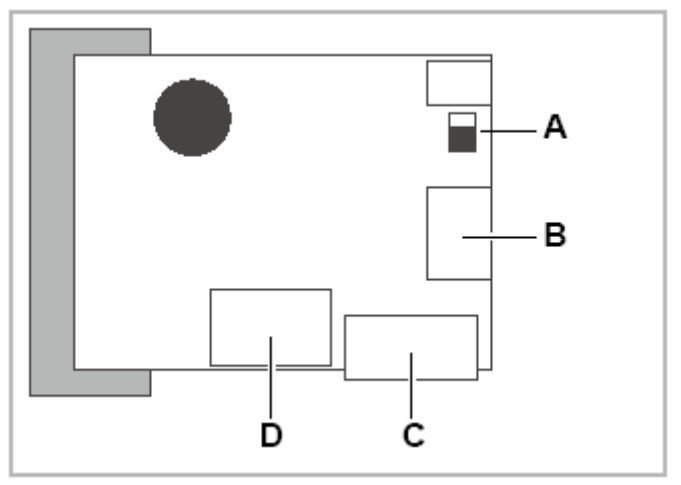

BLDC Motor Output Stage

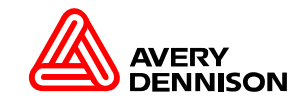

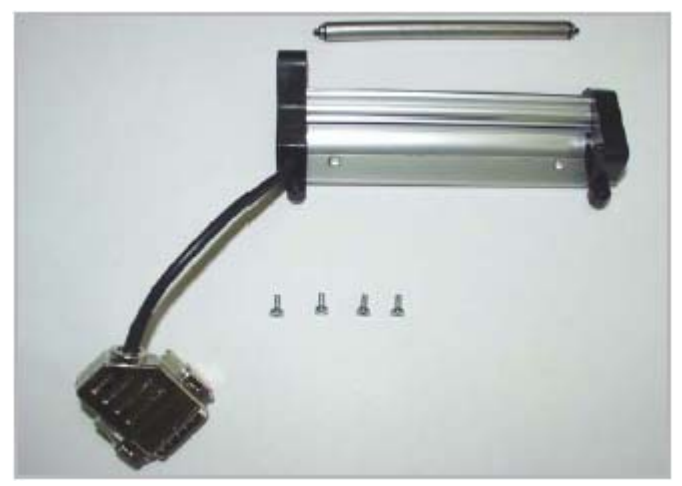

[54] Dispensing edge with fastening screws (A4887)

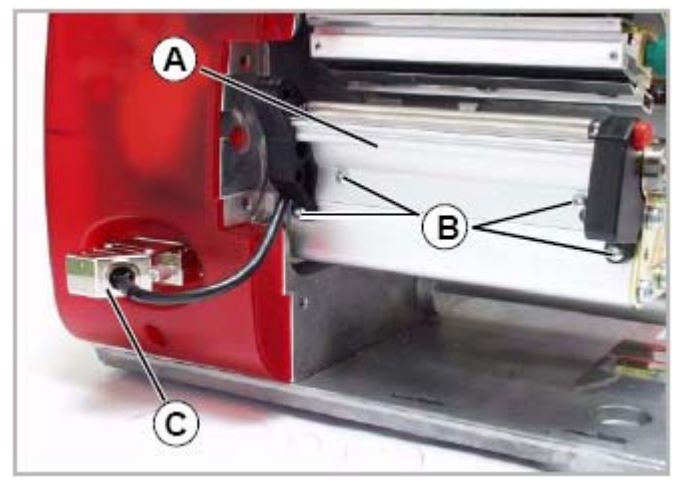

[55] AP 5.4 with a fitted dispensing edge (A)

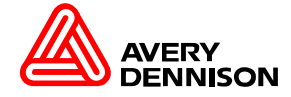

Dispensing Edge Sensor

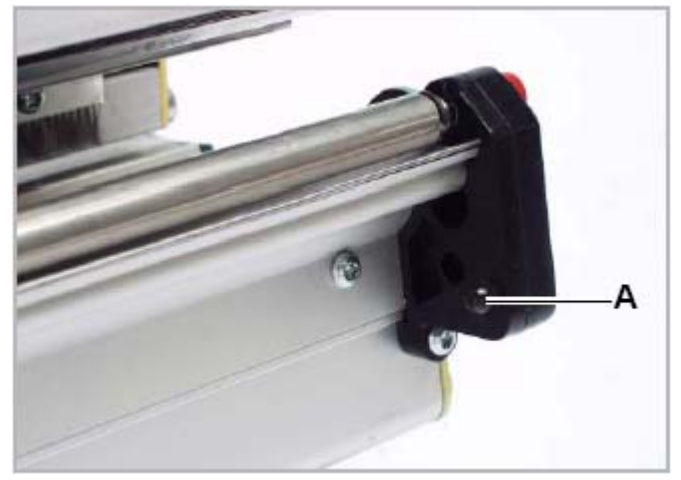

[59] Dispensing edge sensor (A)

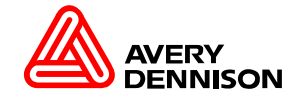

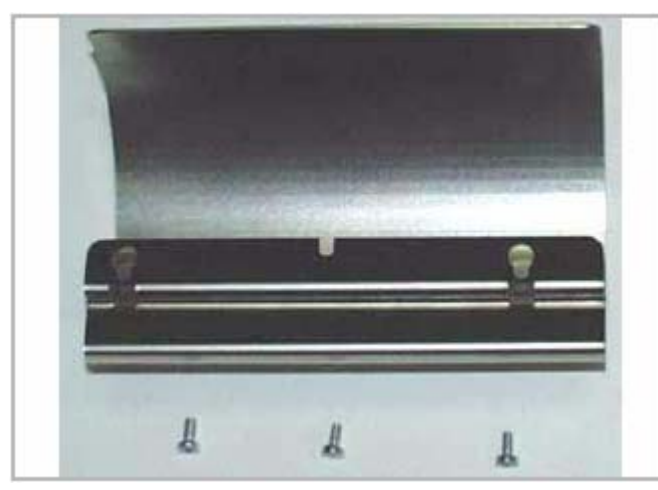

[56] Deflector with fastening screws (A5552)

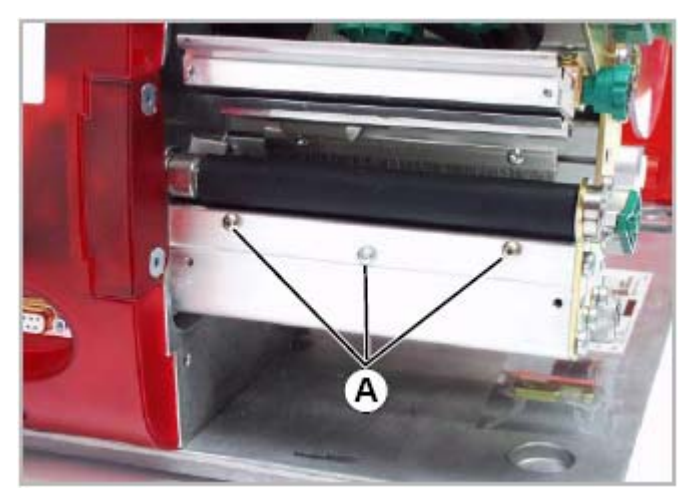

[57] Fastening screws (A) for the deflector

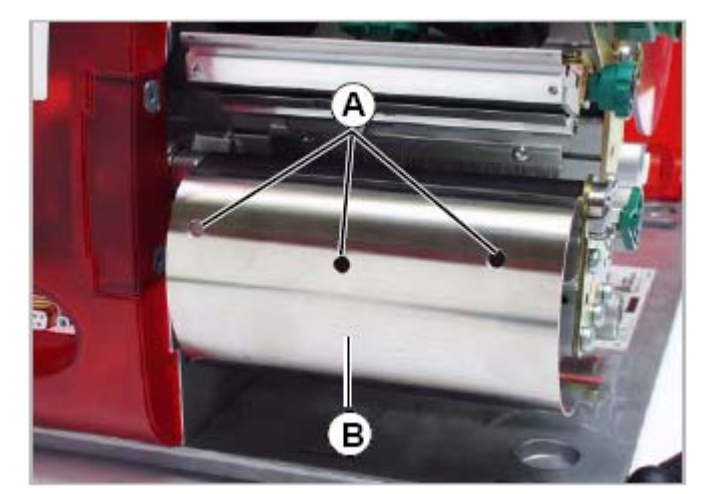

[58] AP 5.4 with a fitted deflector (B)

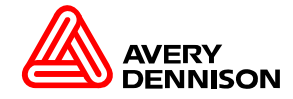

#### System requirements(시스템의 필요물)

프린터들은 아래의 표와 같이 적당한 폭의 커터를 가지고 운영 해야 합니다.(커터의 폭은 프린터의 폭과 매칭을 시켜야 합니다.)

| Printer                        | Cutter width |       |
|--------------------------------|--------------|-------|
| 64-04 / TTK / TTX 350 / AP 5.4 | 4"           | A1168 |
| 64-05                          | 5"           | A1169 |
| 64-06                          | 6"           | A1170 |
| 64-08                          | 8"           | A2547 |

#### Preparation for peripheral devices(주변장치 준비)

프린터에서 커터를 사용하려면 커터를 지원하는 보드 및 케이블이 필요로 합니다.(TTK 만 기본이며,다른 프린터들은 옵션 입니다.)

| Printer | Peripherals preparation                       |       |
|---------|-----------------------------------------------|-------|
| 64-xx   | optional                                      | A4703 |
| TTX 350 | optional                                      |       |
| TTK     | standard                                      |       |
| AP 5.4  | standard with printer version<br>"Peripheral" | A4703 |

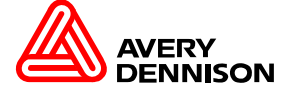

#### Output Stage Stepper Motor

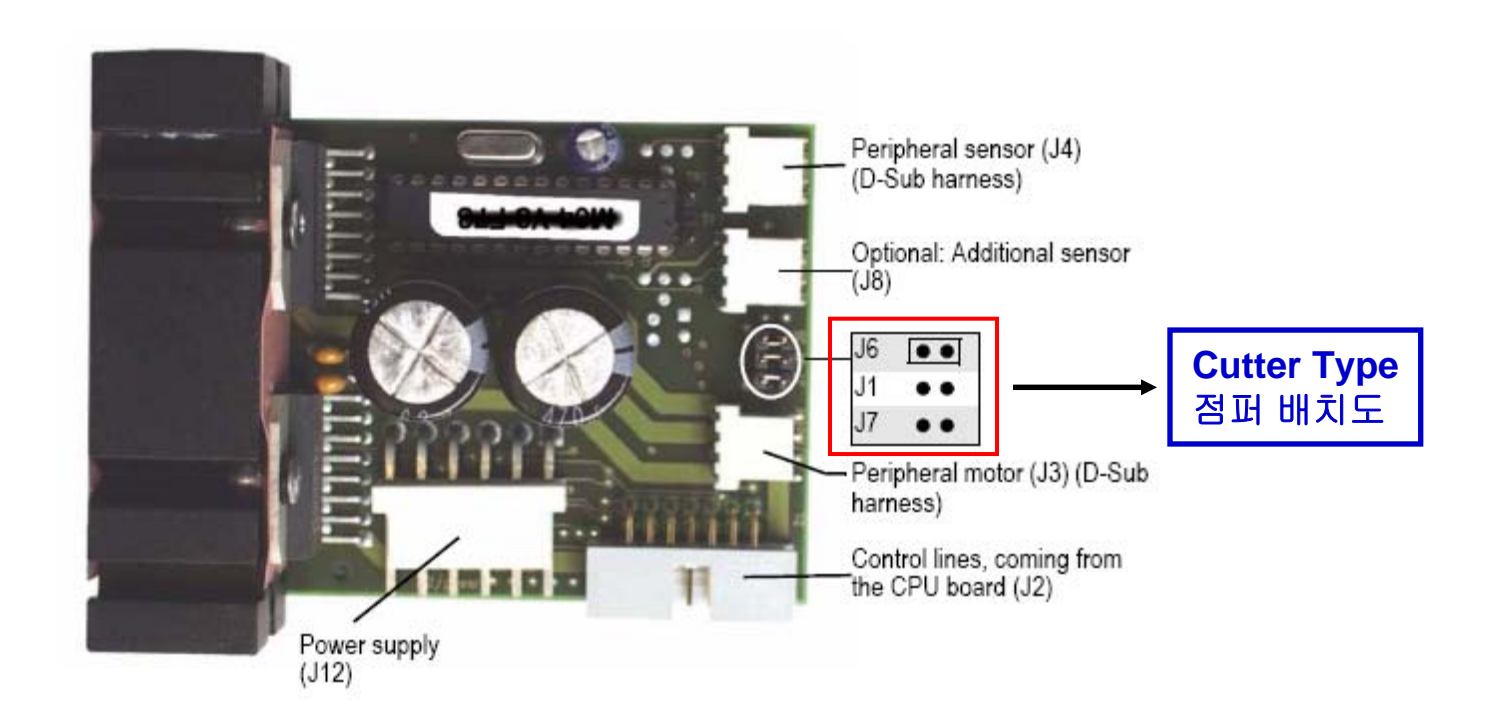

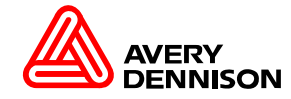

#### Connectors

| Picture | Circ.<br>Diagr. | Type on board         | Type at cable                                     | Pin assignment on<br>board                                                            |
|---------|-----------------|-----------------------|---------------------------------------------------|---------------------------------------------------------------------------------------|
| Mo4 V   | J4              | PANCON<br>MLAS 100-04 | AMP 643813-4 or<br>AUK MK-04H<br>커터센서<br>(선이 얇음)  | 1 - A<br>2 - K (GND)<br>3 - C<br>4 - E (GND)                                          |
|         | J3              | PANCON<br>MLAS 100-04 | AMP 643813-4 or<br>AUK MK-04H<br>커터모터<br>(선이 두꺼움) | 1 - A<br>2 - A\<br>3 - B<br>4 - B\                                                    |
|         | J2              | Wieson<br>2120-14RS5  | MOLEX 70450<br>Version b<br>커터접점                  | 11 - Reset\<br>9 - I2C-SCL<br>1 - Clock 0<br>10 - I2C-SDA<br>10 - I2C-SDA<br>14 - GND |
|         | J12             | AMP 640389-6          | AMP 0-644465-6<br>MTA 156 18 AWG<br>커터전원          | 1 - 5V<br>2 - GND<br>3 - n.b.<br>4 - GND<br>5 - 3854V<br>6 - GND                      |

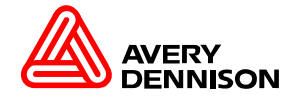

Stepper Motor Output Stage

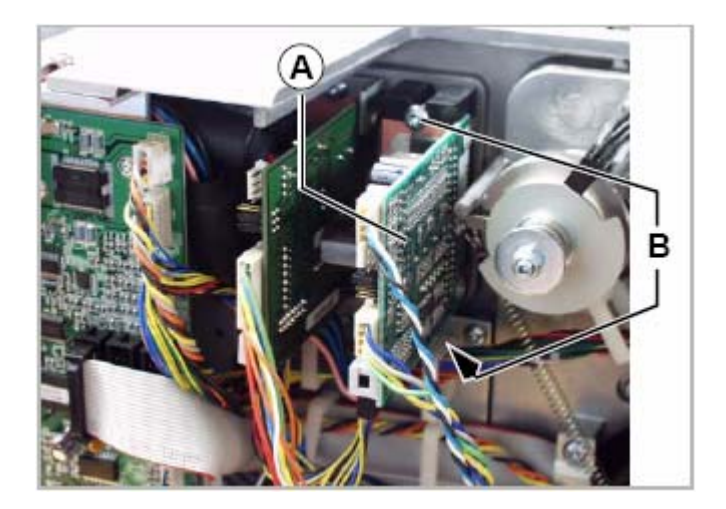

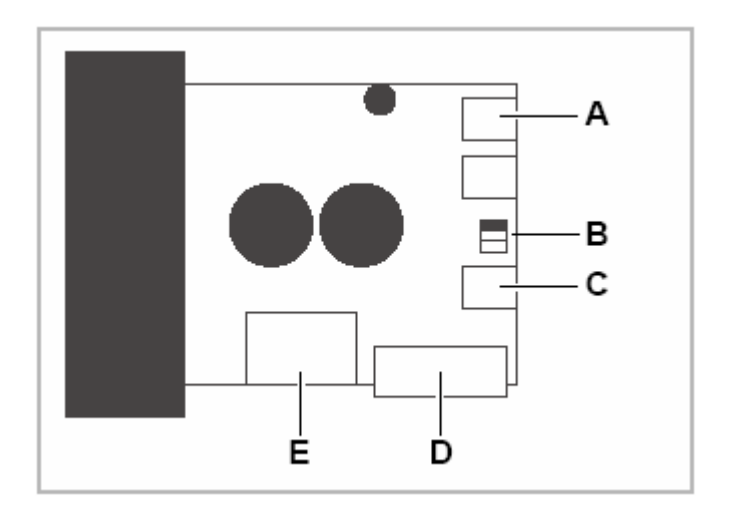

[65] Reconnecting the stepper motor output stage:

- A Sub-D cable harness (Sensor periph. device, 3-core)
- **B** Jumpers
- C Sub-D cable harness (Motor periph. device, 4-core)
- D CPU board data bus
- **E** Feed from the power supply

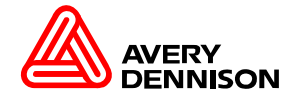

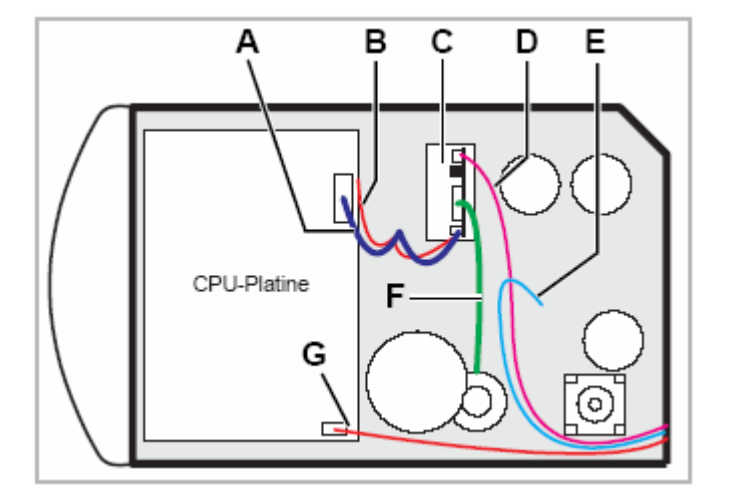

Installation layout in the AP 5.4 basic

- A Data bus (14-core)
- **B** 5V, 45V supply voltage (pink, black (3 x), blue (2 x))
- C BLDC output stage board
- D Sensor (white, blue, black)
- E Do not connect the stepper motor (blue, gray, yellow, green)!
- **F** BLDC motor (6-core)
- **G** 5V supply voltage (red, black)

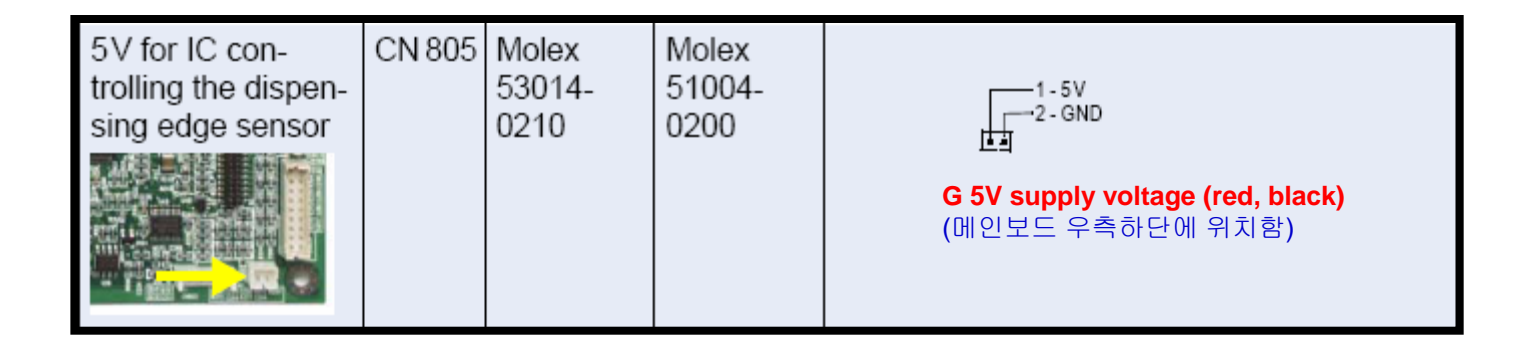

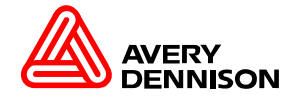

#### AP4.4 Main Board

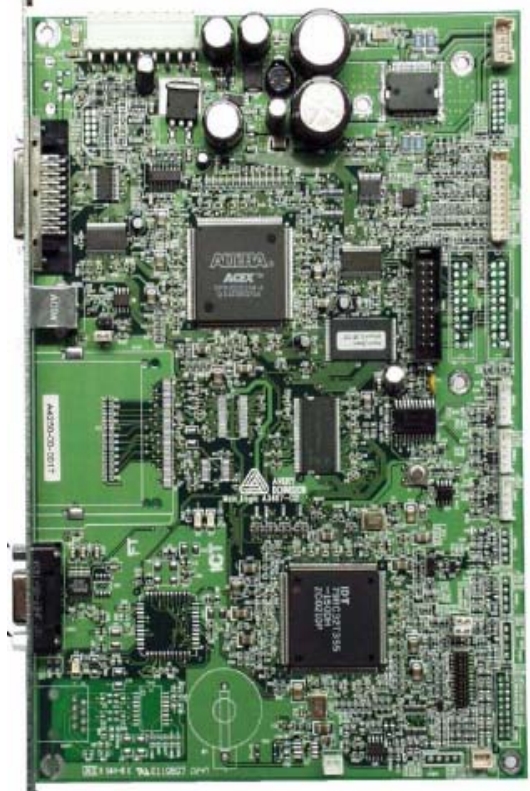

#### AP5.4 Main Board

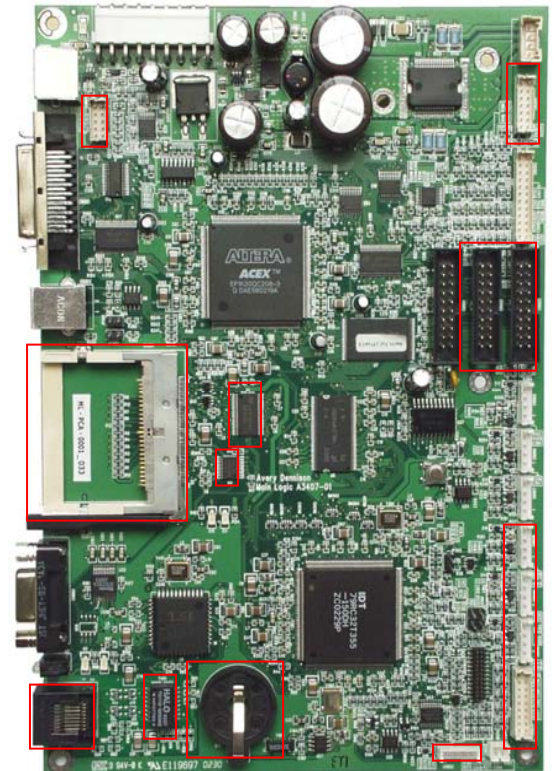

#### 두 가지 버전의 메인 보드

- 기본적인 버전 AP 4.4
- 확장을 지원하는 버전 AP 5.4

#### 주의 사항!

CPU 보드(전체) 교체로 의해서만 AP4.4 에서 AP5.4로 업그레이드가 가능하며 단지 CPU 보드의 일부 교체로만 업그레이드가 되지 않습니다.

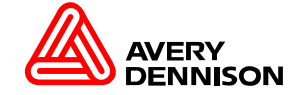

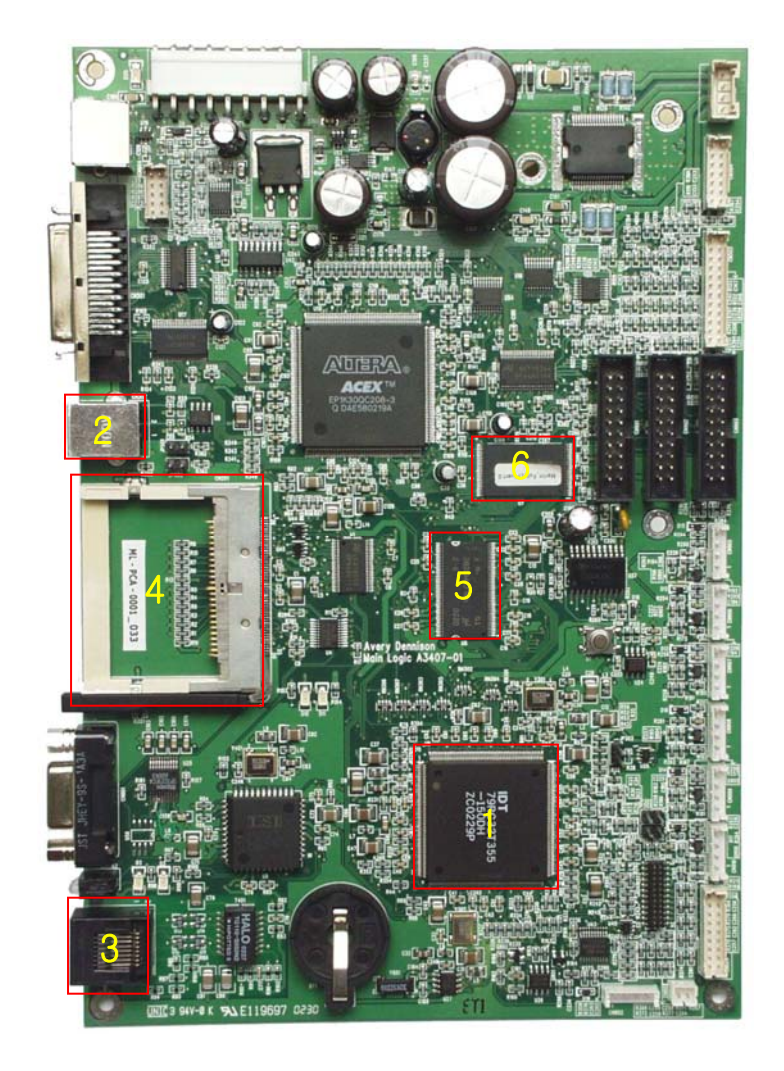

# IDT 최신 프로세서 장착

- 1. MIPS 기반으로 한 RISC 프로세서 방식
  - (CPU speed = 150 mips)
- 2. USB 통합 장착
- 3. Ethernet 통합 장착
- 4. Slot for CF card 장착
- 64 bit family의 공동(협력)작용효과 5.SDRAM

6.FLASH MEMORY

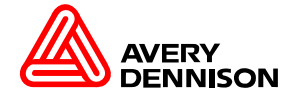

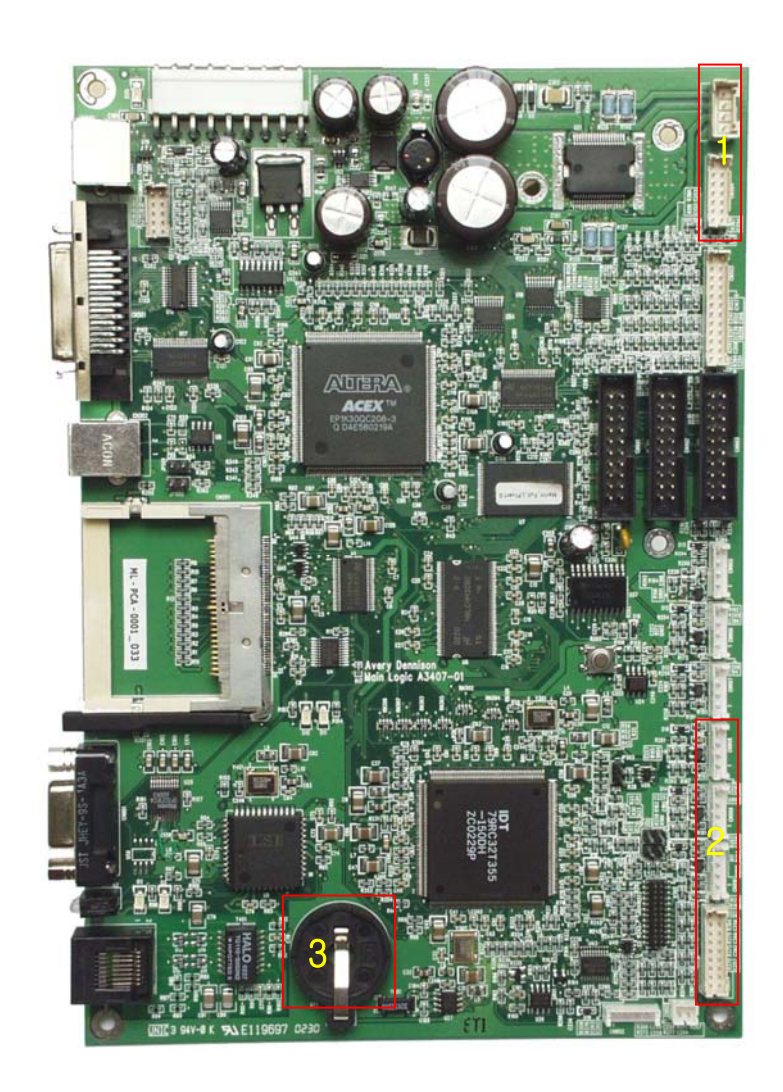

# **CPU Board**

- Memory 8/16 MB RAM, 2 MB Flash ROM (압축된 펌 웨어 이미지)
- 옵션 시스템 수행을 위한 핵심 Multi-tastking 시스템(1)

| Punch sensor  |  |
|---------------|--|
| Sensor Adjust |  |

Reflex sensor Print head sensor

Sensor Adjust 140 Punch 16 Sensor Adjust 112 Reflex 17

Sensor Adjust 128 Head 236

- 하나로 통합된 모터 드라이버(2)
- RTC(real-time clock) 를 지원하는 배터리 내장(3) (실시간으로 배터리에 의해 동작하는 시계로서 프린터 메인보드 내에 마이크로칩의 일부분으로 포함되어 있다)

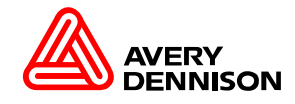

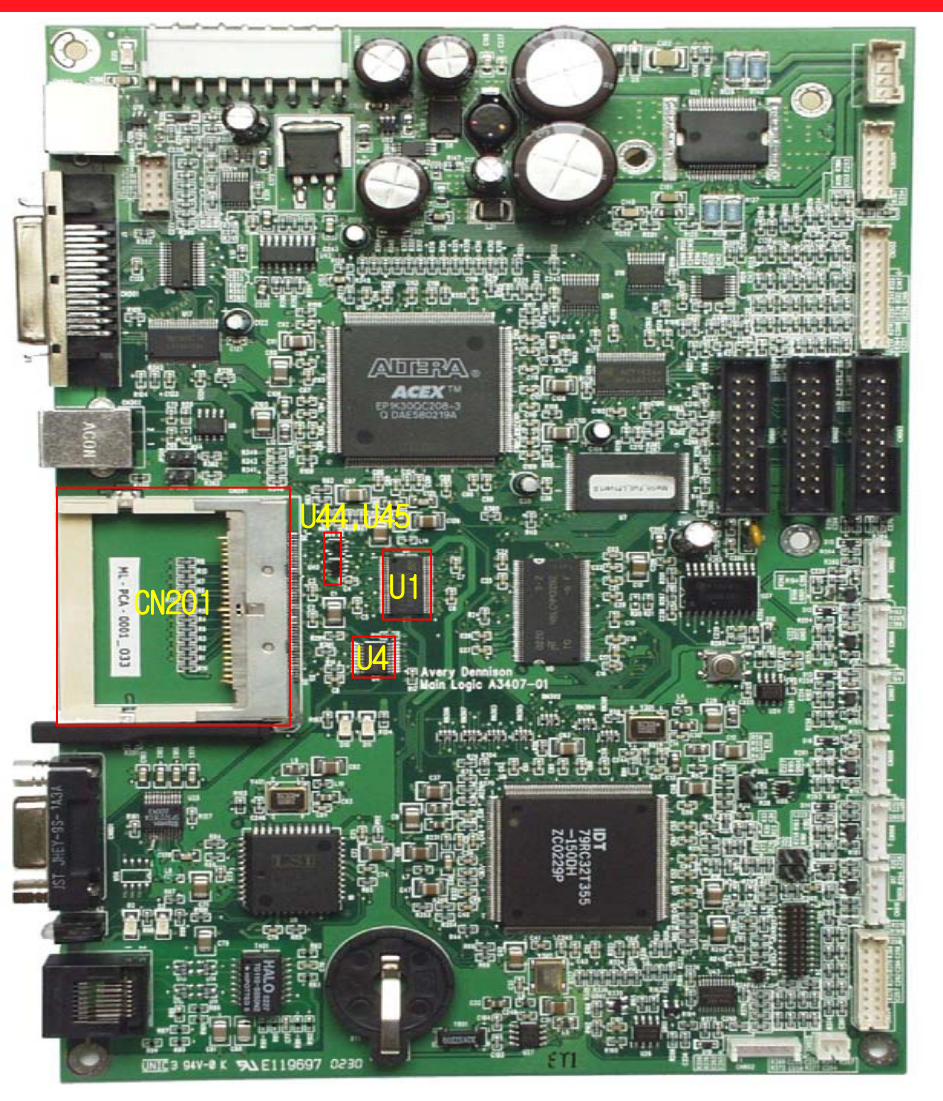

# CF Memory( =Compact Flash)

플래시 카드 관련 부분 CN201,U1,U4,U44,U45 최대로 허용하는 범위 : 64 MBI

### CF Memory 를 넣는 방법

1) 전원을 Off 후 5초 정도 지난 뒤에 플래시 카드 삽입.

- 2) 카드의 폭이 넓은 그루브가 위쪽으로 마주보고 있어야 합니다.
- 3) 플래시 카드를 홈 안으로 끼어 넣으세요.
- 4) 플래시 카드 제거 시에는 전원을 Off 후 5초 정도 지난 후에 카드 아래부분에 있는 버튼(1)을 누르시면 카드가 밖으로 나오게 됩니다.

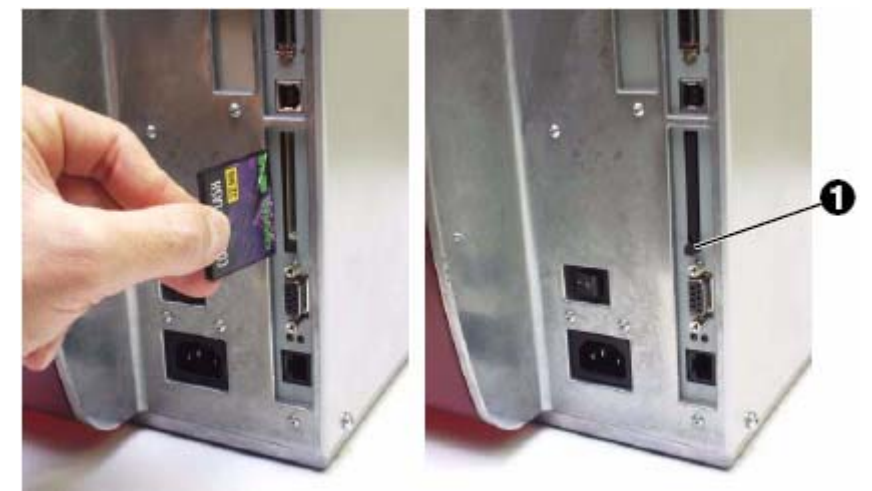

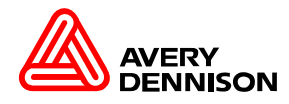

Sensor settings

- 1. 센서 교체.
- 2. CPU 보드 교체.
- 3. Punch sensor가 Reflex sensor로 교체가 되었을때.(단, AP5.4)
- 4.원단은 인식은 되나 라벨이 인식을 못할때

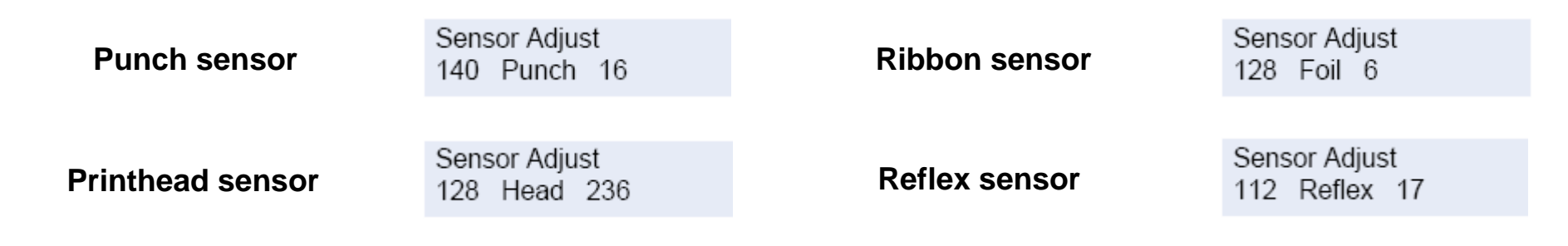

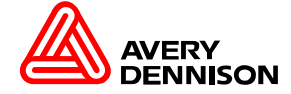

프린터의 전원을 OFF 후에 Feed + Prog를 동시에 누르고 전원을 ON 합니다. Enter Code를 입력합니다. (Cut - On line – Feed – Cut – On line - On line - On line) SERVICE FUNCTION > Sensor adjust.

**CPU board:** 

| Sensor<br># | Sensor<br>name | Connector#<br><sup>a)</sup> | Typical value         | Condition                              |
|-------------|----------------|-----------------------------|-----------------------|----------------------------------------|
|             |                |                             | 8-20                  | No material in light<br>barrier        |
| 0.01        | Punch          | CN 905                      | 30-90                 | Only backing paper in<br>light barrier |
|             |                |                             | 140-255               | Label material in light<br>barrier     |
| 0.02        | Foil           | CN 006                      | 4-8                   | Light barrier open                     |
|             | Foll           | CN 900                      | 220-255               | Light barrier covered                  |
| 0.03        | Lever CN 907   | 4-8                         | Light barrier open    |                                        |
| 0.00 2000   | 0.1100.        | 220-255                     | Light barrier covered |                                        |
|             |                |                             | 7-30                  | White material over<br>sensor          |
| 0.04        | Reflex         | CN 908                      | 30-180                | No material                            |
|             |                |                             | 180-255               | Black material over<br>sensor          |
| 0.05        | Optn. 1        | CN 909                      | 0-255<br>analogous    | Reserved                               |
| 0.06        | Optn. 2        | CN 910                      | 0-255<br>analogous    | Reserved                               |

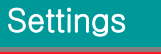

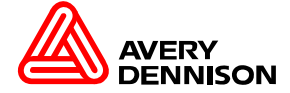

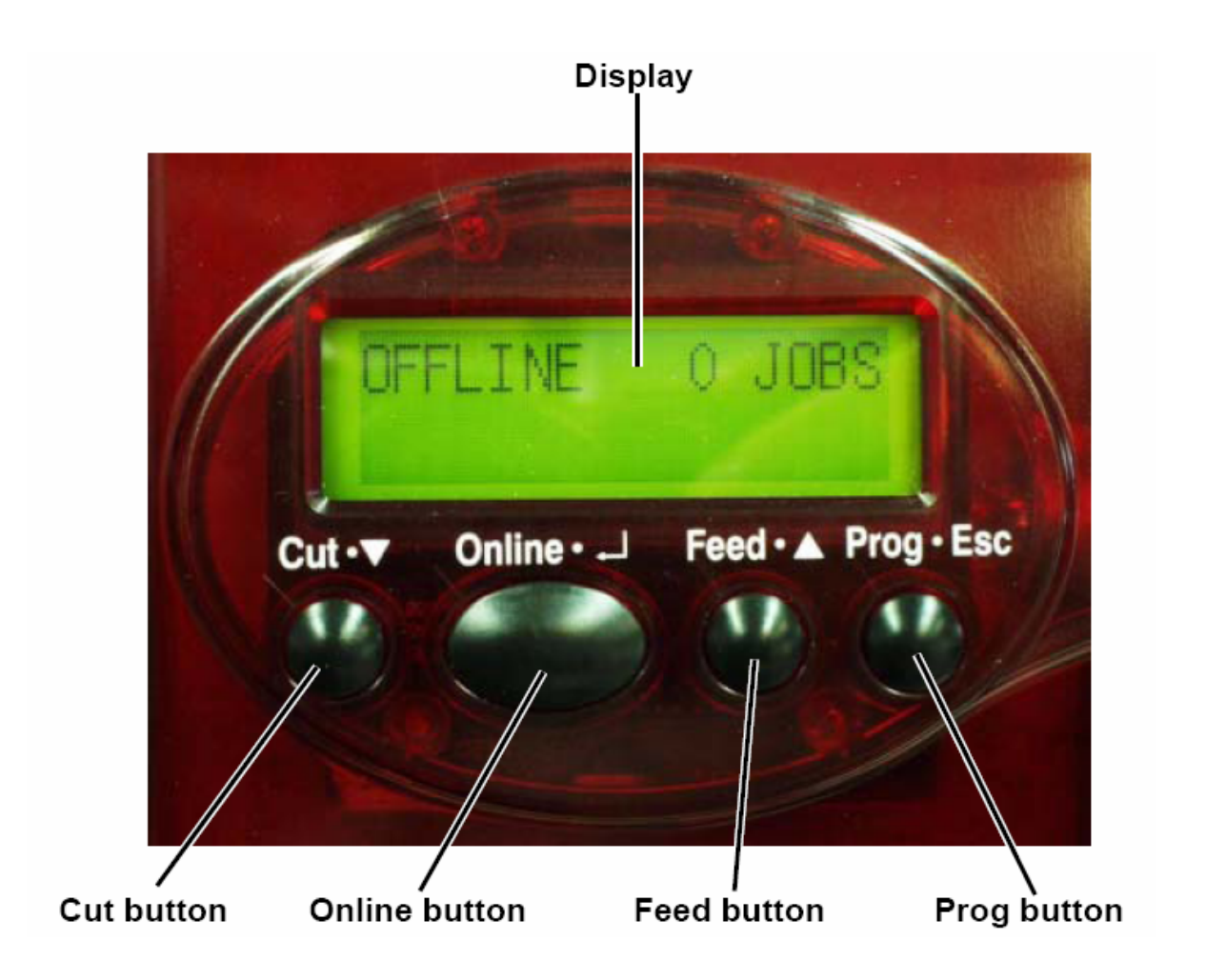

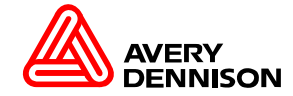

Key Combinations

아래의 기능은 엔지니어가 알아야 할 중요한 부분입니다.

Key Combination 사용을 해야 할때

- 1. 프린터가 부팅이 되었으나 시스템이 멈출때.
- 2. 프린터에 펌웨어 다운로드시 시스템이 멈출때.
- 3. 소모품 교체 후 사용기간을 초기화 할때.
- 4. 특별한 파라미터의를 사용하고자 할때.
- 5. 메인전원 부분이 불안정 할때.

| Key<br>Combination(키의 조합) | Function(기능)               | Described in(설명)                      |
|---------------------------|----------------------------|---------------------------------------|
| Cut+Prog                  | H8 forced reset            | Boot loader로 Firmware를<br>다운로드할 수 있다. |
| Feed+Prog                 | Special service parameters | 특별한 서비스 파라미터를<br>이용 할 수 있다.           |
| Cut+Online+ Feed          | Printer Reset              | 프린터 재부팅을 함.                           |

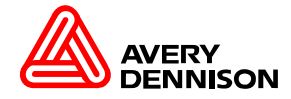

# Firmware Download 프로그램 설치 및 사용방법

Firmware Download 실행 방법 1.MS-DOS 명령 프롬프트에서 Download.(좌측그림) 2.Firmware Download 프로그램에서 Download.(우측그림) (2번 항목을 적극적으로 추천을 합니다.)

| 🚾 명령 프롬프트                                                                                                    |          | 🛞 Firmware Download Assistant - FirmwareDownload                | _ 🗆 × |
|----------------------------------------------------------------------------------------------------|----------|-----------------------------------------------------------------|-------|
| Microsoft Windows 2000 [Version 5.00.2195]<br>(C) Copyright 1985-2000 Microsoft Corp.                                                    | <b>_</b> | Eile Help                                                       |       |
| C:₩Documents and Settings₩seokb>cd₩                                                                                                    |          | Choose Dir C:\#Program Files\#FirmwareDownload\#AP4,4 5,4_V2,32 |       |
| C:₩>cd firmware download                                                                                                    |          | Communication                                                   | -     |
| C:₩firmware download>cd ap4.4 5.4_v2.32                                                                                                  |          | Name Size Modified                                              |       |
| C:₩firmware download₩AP4.4 5.4_U2.32>dir/w<br>c 드라이브의 볼륨에는 이름이 없습니다.<br>볼륨 일련 번호: 07D4-0306                                              |          | SYSTEM, BAT 20 22, 1, 2003 11-50                                |       |
| C:₩firmware download₩AP4.4 5.4_V2.32 디렉터리                                                                                                |          |                                                                 |       |
| [.] [] 32Bit.s3b Fix_12_8.s3b SPD_x50.s3;<br>STD_32Bit.s3b USA_F32.s3b README.TXT<br>6개 파일 3,738,102 바이트<br>2 디렉터리 20,590,198,784 바이트 남음 | Ь        |                                                                 | T     |
| C:\firmware download\AP4.4 5.4_V2.32>copy std_32bit.s3b lpt1 /b                                                                          | T        |                                                                 |       |

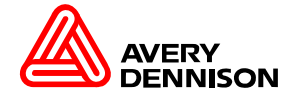

# Firmware Download 실행 방법 MS-DOS 명령 프롬프트에서 Download.

| 📾 명령 프롬프트                                                   |            |
|-------------------------------------------------------------|------------|
| Microsoft Windows 2000 [Version 5.00.2195]                  |            |
| (C) Copyright 1985-2000 Microsoft Corp.                     |            |
| C:₩Documents and Settings₩seokb>cd₩                         |            |
| C:₩>cd firmware download                                    |            |
| C:\firmware download>cd ap4.4 5.4_v2.32                     |            |
| C:#firmware download#AP4.4 5.4_U2.32>dir/w                  |            |
| ┃C 드라이브의 몰륨에는 이름이 없습니다.                                     |            |
| · 훌귬 일년 인오: 07D4-0306                                       |            |
| C:₩firmware download₩AP4.4 5.4_V2.32 디렉터리                   |            |
|                                                             |            |
| [.] [] 32Bit.s3b Fix_1                                      | 2_8.s3b    |
| SID_32Bit.S3D USH_F32.S3D KEHDME.IXI<br>6개 파일 3 738 102 바이트 |            |
| 2 디렉터리 20,590,198,784 바이트 남음                                |            |
|                                                             |            |
| C:\firmware download\AP4.4 5.4_V2.32>copy std_32bit.s       | 8b lpt1 ∕b |
|                                                             |            |
|                                                             |            |
|                                                             | <b>v</b>   |

1. Avery Dennison Machines Home 에서 Firmware를 Download 하십시오.(해당 장비의 Firmware) 2. Firmware가 압축이 되어 있어서 압축을 푸신 후 C 드라이브에 폴더를 붙어넣기를 합니다. 3. 프린터 모드는 OFF LINE 에서 ON LINE 모드로 전환이 되어 있어야 합니다. (프린터의 전원을 OFF 후 Cut Key + Prog.Esc를 동시에 누르시고 프린터 전원을 ON 합니다. 그러면 이런 화면이 나오면 Download 준비가 된 모드 입니다.)

- 4.도스 프롬프트(MS-DOS)를 열기 합니다.
- 5.도스 프롬프트에서 C 드라이브에 폴더로 이동을 하시고,폴더 디렉터리에서 이렇게 명령을 내리 면 됩니다.
- 6.copy std\_32bit.s3b lpt1 /b를 치고 Enter를 치 면 Firmware 최신 버전이 프린터에 Update가 됩니다. 좌측에 있는 그림을 참조 하세요.

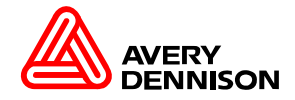

#### **Printer Module**

# Firmware Download 실행 방법 Firmware Download 프로그램

(이 방법을 적극적으로 추천을 합니다.)

| 💊 Firmware Download Assistant - FirmwareDownload             | _ 🗆 X    |
|--------------------------------------------------------------|----------|
| <u>F</u> ile <u>H</u> elp                                    |          |
| Choose Dir C:\Program Files\FirmwareDownload\AP4,4 5,4_V2,32 |          |
| Communication LPT1 Copy STD_32Bit,s3b lpt1 /b                | <b>A</b> |
| Name Size Modified<br>SYSTEM,BAT 26 22,1,2003 11:50          |          |
|                                                              |          |
|                                                              |          |
|                                                              |          |
|                                                              | J        |
|                                                              |          |
|                                                              |          |
|                                                              |          |

| 1.장비에 들어있는 CD - Utilities -<br>Setup Firmware Download를 PC 에 SETUP를 합니다.<br>2.프린터 모드는 OFF LINE 에서 ON LINE 모드로<br>전환이 되어 있어야 합니다.<br>(프린터의 전원을 OFF 후 Cut Key + Prog.Esc를<br>동시에 누르시고 프린터 전원을 ON 합니다.<br>그러면 이런 화면이 나오면 Download 준비가<br>된 모드 입니다.)<br>Boot Loader Vx.x<br>115Kbaud/Centro. |
|----------------------------------------------------------------------------------------------------|
| 3.로컬 디스크 C: - Program Files — Firmware                                                                                                    |
| Download 폴더에 장비별 Firmware를 붙어넣기<br>합니다.                                                                                                    |
| 4.PC 바탕 화면에 Firmware Download 아이콘을 더블<br>클리우 하니다                                                                                                    |
| 클릭플 입니다.<br>5.Firmware Download 화면이 뜨면 Choose Dir아이콘<br>클리 자비병 Firmware 즉 AD5 4를 클리하니다                                                                                                    |
| 을릭 정미될 FITHWATE 등 AP3.4을 들릭합니다.<br>6.Communication에서 LPT1 또는 Com1을 설정하시면                                                                                                    |
| 아래 우군에 SYSTEM.BAT 파일이 모이면 START<br>아이콘을 누르시면 프린터로 최신 Firmware버전이<br>피스티노 과용 티시 스 이스니티                                                                                                    |
| 전공되는 것을 모실 수 있습니다.                                                                                                    |

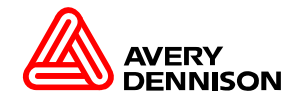

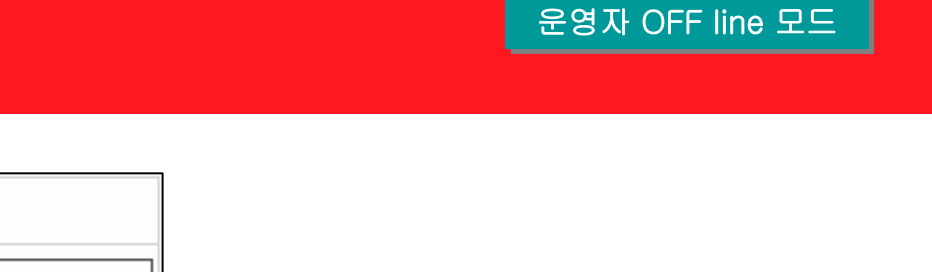

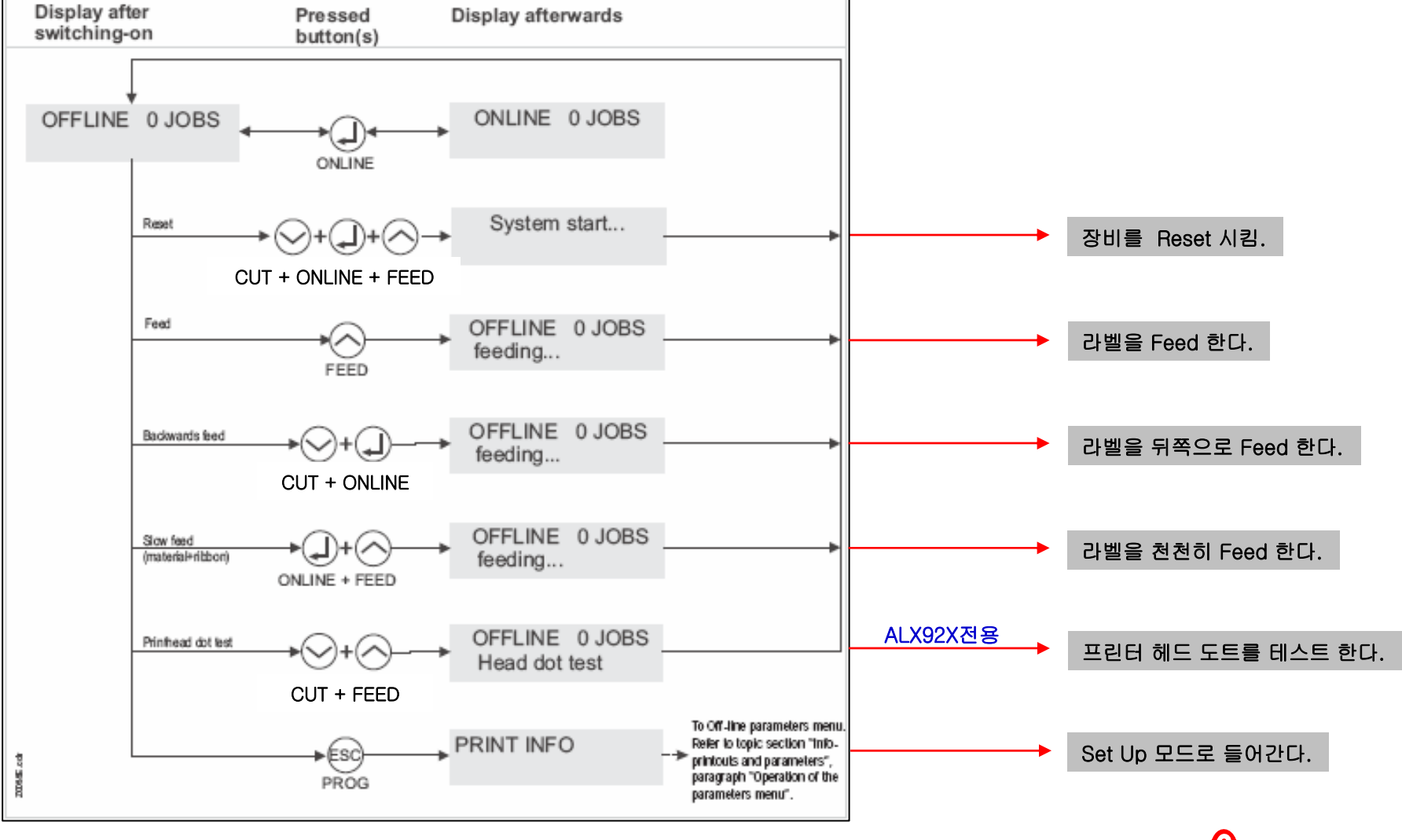

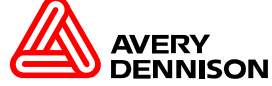

AVERY DENNISON

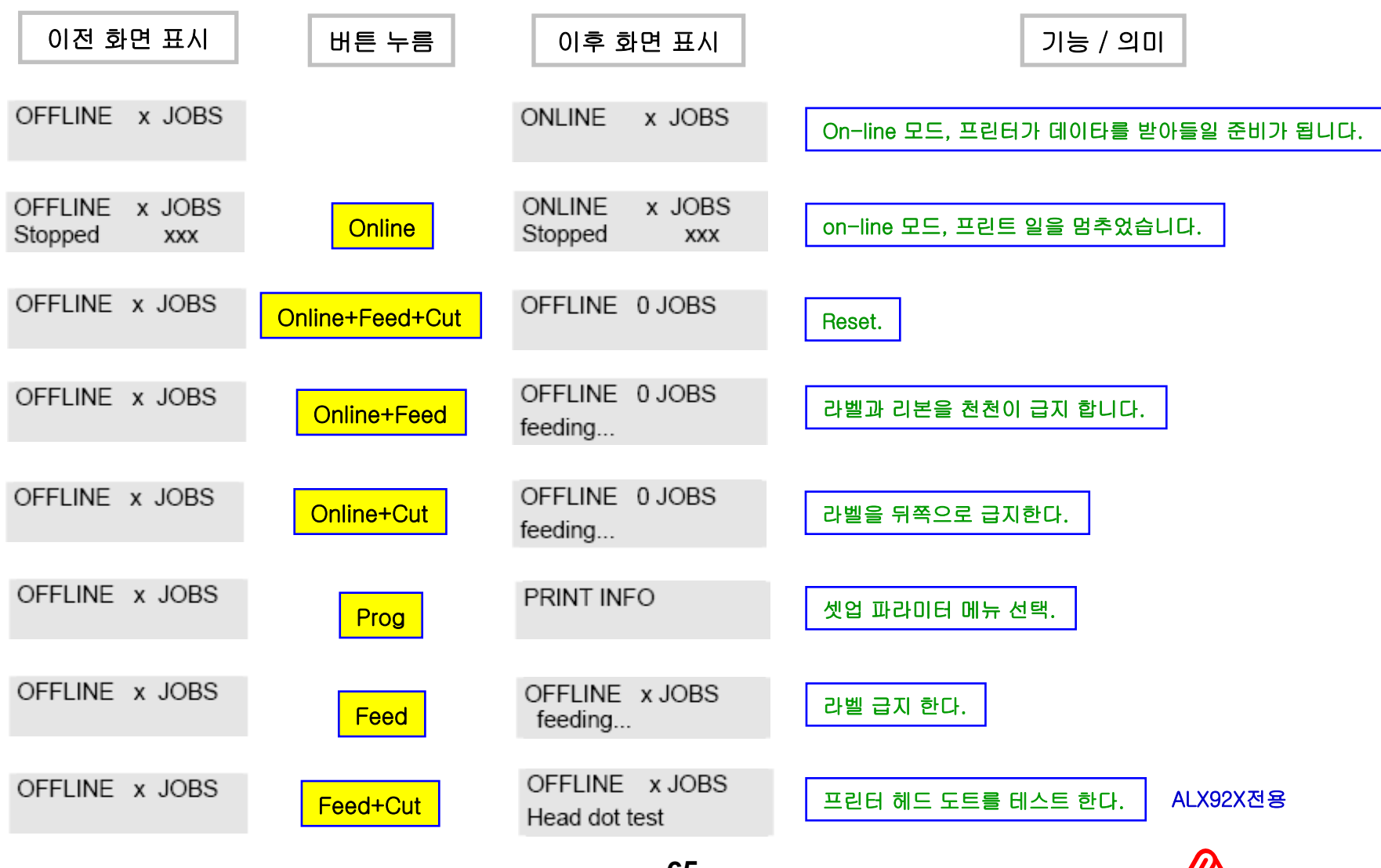

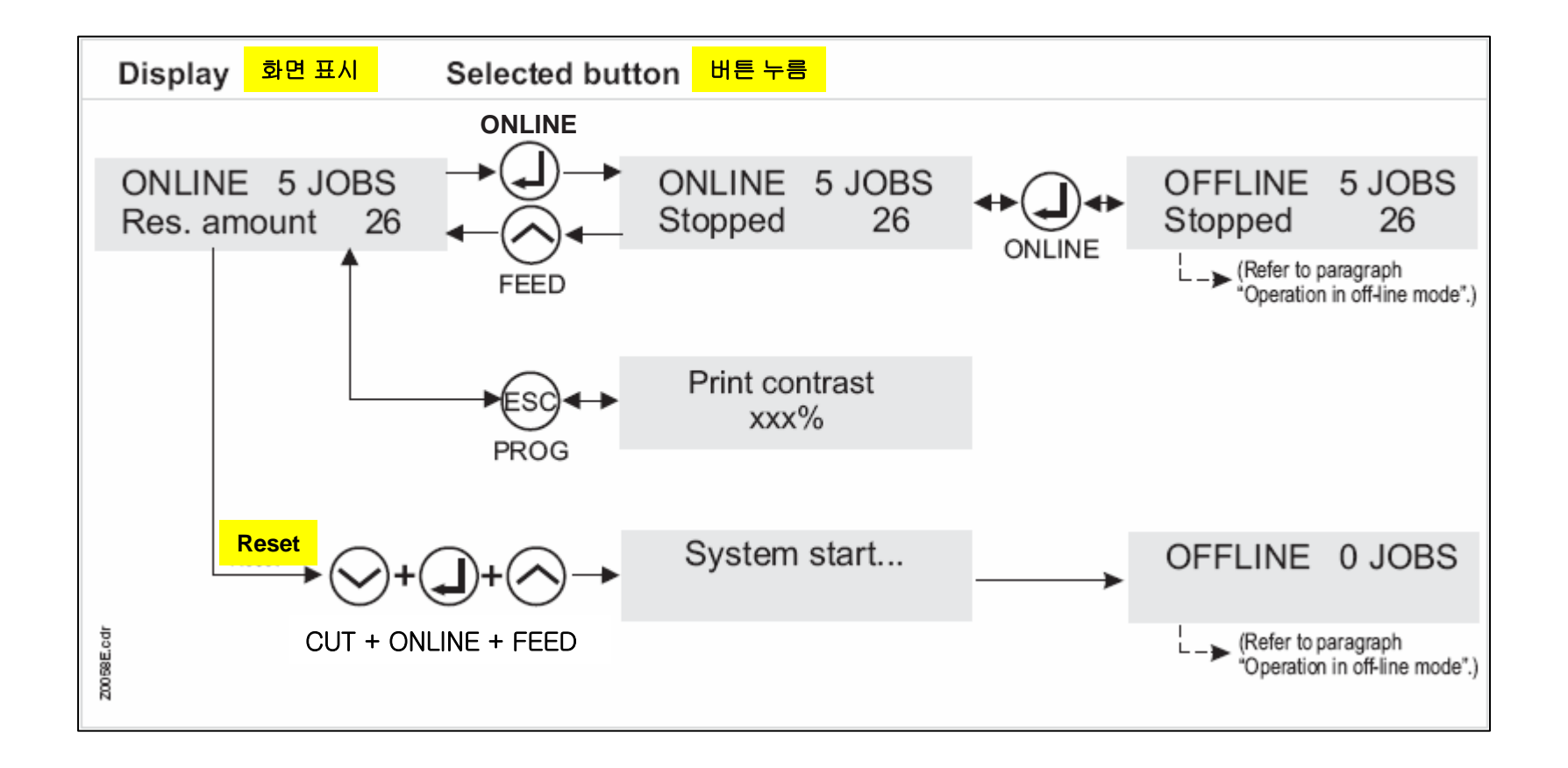

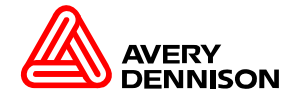

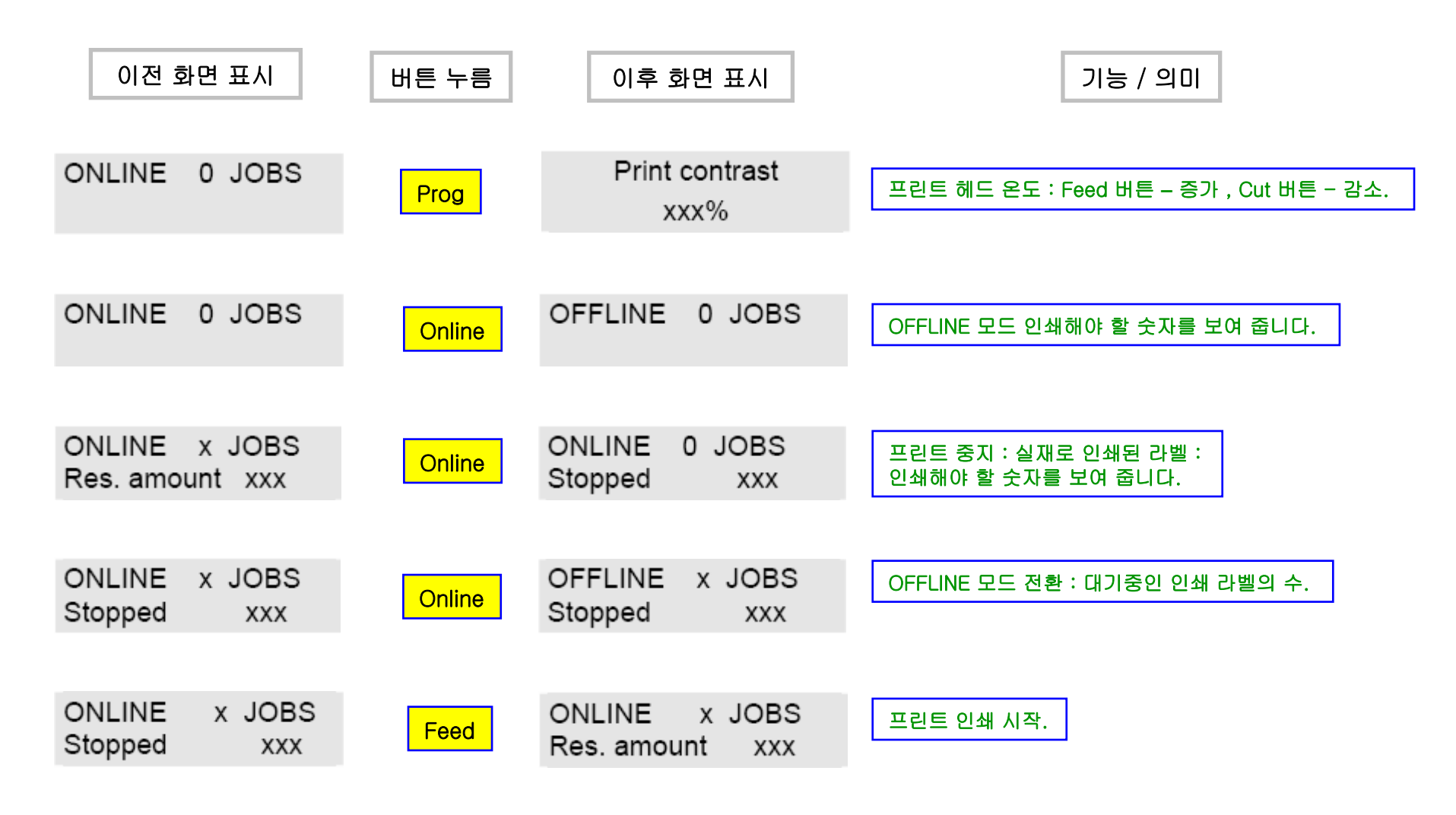

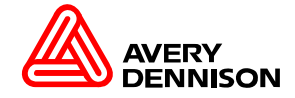

Status Report 프린트 상태 및 증상을 보여줍니다.

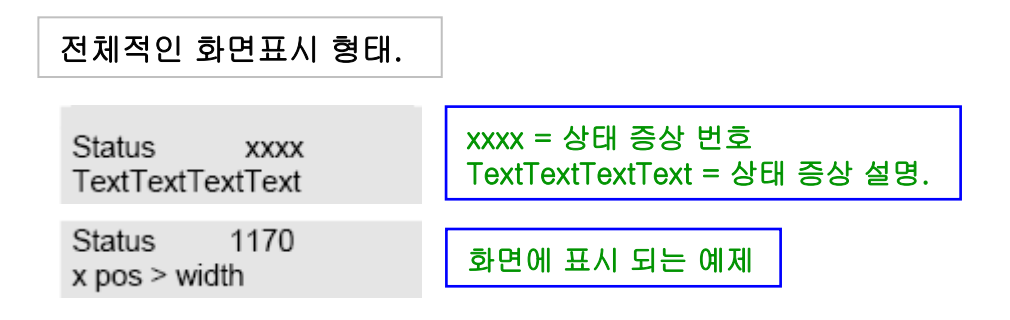

Special status messages 특별한 상태의 정보 표시.

다음 아래 화면은 일반 화면 표시에서 작업중에 나오는 표시입니다:

FOIL X JOBS Job rest quant. xxx

위 화면은 "Foil end warning" (리본 교체 할 시기에 대한 경고)이라는 정보는 사용자에게 일러주는 하나의 준비 정보입니다.

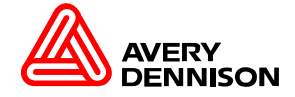

#### Parameter menu AP 4.4

| PRINT INFO      |   |
|-----------------|---|
|                 |   |
| Printer status  |   |
| Memory status   |   |
| Font status     |   |
| Service status  |   |
| Dottest endless | 2 |
| Dottest punched |   |
| Reference label |   |

| ] | PRINT PARAMETERS |
|---|------------------|
|   |                  |
|   | Print speed      |
|   | Feed speed       |
|   | Material type    |
|   | Material length  |
|   | Material width   |
|   | Punch offset     |
|   | Bar code Multip. |
|   | UPC plain-copy   |
|   | EAN Readline     |
|   | Pharmacy counter |
|   | X – print offset |
|   | Y – print offset |
|   | Punch mode       |

Punch level

12

| INTERF. PARA |
|--------------|
|--------------|

| >EASYPLUGINTERPR |
|------------------|
| Interface        |
| Spooler mode     |
| Printer ID No.   |
| Spooler size     |
|                  |
| >COM1 PORT       |
| Baud rate        |
| No. of data bits |
| Parity           |
| Stop bits        |
| Data synch.      |
|                  |

| Foil end warning |  |
|------------------|--|
| Print emulation  |  |
| Character sets   |  |
| Character filter |  |
| Light sens, type |  |
| Sens. punch-LS   |  |
| Foil mode        |  |
| Turn-on mode     |  |
| Error reprint    |  |
| Single job mode  |  |
| Head resistance  |  |
| Temp. reduction  |  |
| Voltage offset   |  |
| Miss. label tol. |  |
| Periph. device   |  |
| Singlestartquant |  |
| Start source     |  |
| External signal  |  |
| Signal edge      |  |
| Print contrast   |  |
| Ram disk size    |  |
| Font downi. area |  |
| Free store size  |  |
| Language         |  |
| Access authoriz. |  |

SYSTEM PARAMETER

#### SPECIAL FUNCTION

13

| Default values   |
|------------------|
| Delete job       |
| Delete spooler   |
| Factory settings |

| Service          | 13 |
|------------------|----|
| Head exchange    | 13 |
| Roller exchange  | 13 |
| Serv. data reset | 13 |
| Spec parameter 1 | 13 |
| Spec parameter 2 | 13 |
| EasyPlug monitor | 13 |
| Sensor adjust    | 13 |
| Sensortest       |    |
| CompactFlashTest |    |
| Send test        |    |
| Receive test     |    |
| Com2 comun. test |    |
| Com2 port test   |    |
| Print test       |    |
| Feed adjust      |    |
| Matend adjust    |    |

SERVICE FUNCTION

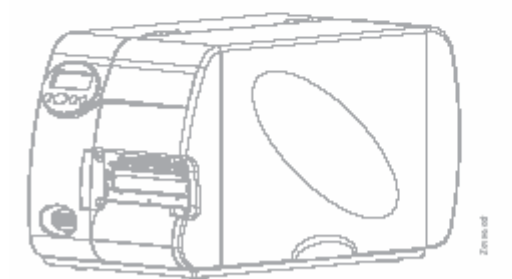

The table shows all parameters implemented in the printer firmware. Some parameters are only visible in the parameter menu under specific preconditions . These parameters are provided with a gray background and a digit at the right column edge. The digit refers to a footnote describing the precondition under which the parameter is visible.

12 Only if PRINT PARAMETERS/ Punch mode = Manual

13 Parameter is only visible in production mode

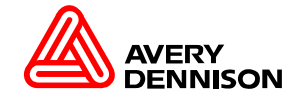

#### **Printer Module**

#### Parameter menu AP 5.4

| PRINT INFO        | PRINT PARAMETERS          | INTERF. PARAM.      | SYSTEM PARAMETER | SPECIAL FUNCTION         | SERVICE FUNCTION            |
|-------------------|---------------------------|---------------------|------------------|--------------------------|-----------------------------|
| Printer status    | Print speed               | >EASYPLUGINTERPR    | Foil end warning | Default values 13        | Service 13                  |
| Memory status     | Feed speed                | Interface           | Print emulation  | Delete job               | Head exchange 13            |
| Font status       | Material type             | Spooler mode        | Character sets   | Delete spooler           | Roller exchange 13          |
| Service status    | Material length           | Printer ID No.      | Character filter | Factory settings         | Cutter exchange 13/6        |
| Dottest endless 2 | Material width            | Spooler size        | Light sens. type | <u> </u>                 | Serv. data reset 13         |
| Dottest punched   | Punch offset              |                     | Sens. punch-LS   |                          | Spec parameter 1 13         |
| Reference label   | Bar code Multip.          | >COM1 PORT          | Foil mode        |                          | Spec parameter 2 13         |
| <b></b>           | UPC plain-copy            | Baud rate           | Turn-on mode     |                          | EasyPlug monitor 13         |
|                   | EAN Readline              | No. of data bits    | Error reprint    |                          | Sensor adjust 13            |
|                   | Pharmacy counter          | Parity              | Single job mode  |                          | Sensor test                 |
|                   | Cut mode 6                | Stop bits           | Head resistance  |                          | CompactFlashTest            |
|                   | Cut position 6            | Data synch.         | Temp. reduction  |                          | Send test                   |
|                   | Double cut 6              |                     | Voltage offset   |                          | Receive test                |
|                   | X – print offset          | >COM2 PORT 11       | Miss. label tol. |                          | Com2 comun. test            |
|                   | Y – print offset          | Function Option 11  | Periph. device   |                          | Com2 port test              |
|                   | Punch mode                | Baud rate 11        | Singlestartquant |                          | Print test                  |
|                   | Punch level 12            | No. of data bits 11 | Start source     |                          | Feed adjust                 |
|                   |                           | Parity 11           | External signal  |                          | Matend adjust               |
|                   |                           | Stop bits 11        | Signal edge      |                          |                             |
| test-             |                           | Data synch. 11      | Print contrast   |                          |                             |
|                   |                           |                     | Ram disk size    |                          |                             |
|                   |                           | >ETHERNET PARAM.    | Font downl. area | The table shows all para | motore implemented in the   |
|                   | $\langle \rangle \rangle$ | IP Addressassign    | Free store size  | printer firmware. Some p | arameters are only visible  |
|                   |                           | IP Address 14       | Language         | in the parameter menu u  | nder specific preconditions |
|                   |                           | Net mask 14         | Access authoriz. | . These parameters are   | provided with a gray        |
|                   |                           | Gateway address 14  | Realtime clock   | background and a digit a | t the right column edge.    |

14

6 Only with cutter

Gateway address

Port address

11 Only if INTERF.PARA./ Interface =RS232

- 12 Only if PRINT PARAMETERS/ Punch mode = Manual
- 13 Parameter is only visible in production mode
- 14 Only if ...>ETHERNET PARAM.>IP Addressassign =Fixed IP address

The digit refers to a footnote describing the

precondition under which the parameter is visible.

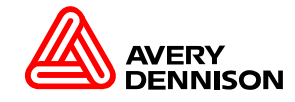

Realtime clock

#### **PRINT INFO**

#### 프린터의 개별적인 정보를 인쇄하여 볼 수 있읍니다. (단 인쇄시 라벨의 폭이 100 mm정도를 필요로 합니다.)

| Printer status  | 파라미터의 전체내용을 인쇄.               |
|-----------------|-------------------------------|
| Memory status   | 프린터 메모리 영역을 인쇄.               |
| Font status     | 프린터에 설치된 문자, 숫자, 선, 바코드들을 인쇄. |
| Service status  | 프린터의 서비스에 대한 내용을 인쇄.          |
| Dottest endless | 연속 라벨 헤드 테스트를 인쇄.             |
| Dottest punched | 갭이 있는 라벨 헤드 테스트를 인쇄.          |
| Reference label | 바코드 종류, 글꼴, 로고의 몇몇 보기를 시험 인쇄. |

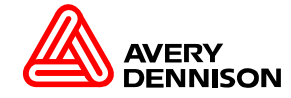

#### PRINT INFO

| Printer status  |
|-----------------|
| Memory status   |
| Font status     |
| Service status  |
| Dottest endless |
| Dottest punched |
| Reference label |
|                 |

프린트 운영에 관련된 파라미터를 조정합니다.

#### PRINT PARAMETERS

#### PRINT PARAMETERS

| Print speed      |  |
|------------------|--|
| Feed speed       |  |
| Material type    |  |
| Material length  |  |
| Material width   |  |
| Punch offset     |  |
| Bar code Multip. |  |
| UPC plain-copy   |  |
| EAN Readline     |  |
| EAN sep. lines   |  |
| Rotated Barcodes |  |
| Dispense Mode    |  |
| Dispensposition  |  |
| X – print offset |  |
| Y – print offset |  |
| Punch mode       |  |
| Punch level 12   |  |
|                  |  |

| Print speed      | 인쇄속도를 조정.(리본과 라벨에 따라서 인쇄속도를 조정)                |
|------------------|------------------------------------------------|
| Feed speed       | 라벨급지 속도를 조정.                                   |
|                  | (Print speed의 속도 조정 후 Feed speed는 자동으로 변경됩니다.) |
| Material length  | 라벨의 길이를 조정. (정확한 치수로 조정)                       |
| Material width   | 라벨의 폭을 조정. (정확한 치수로 조정)                        |
| Punch offset     | 라벨의 갭 위치를 조정. (위, 아래)                          |
| Bar code Mutip   | 바코드의 밀도 증대 시킴.                                 |
| UPC plain-copy   | UPC코드에 옵션을 주는 부분.                              |
| EAN Readline     | EAN13코드의 종결되는 부분을 정의.                          |
| EAN sep. lines   | EAN, UPC코드들의 통제를 위한 매개변수.                      |
| Rotated Barcodes | 바코드를 정상상태로 인쇄.                                 |
| Dispense Mode    | 디스펜서의 운영방식을 결정.                                |
| Dispensposition  | 디스펜서의 갭 위치 조정.                                 |
| X - print offset | 인쇄위치 X좌표 조정.                                   |
| Y - print offset | 인쇄위치 Y좌표 조정.                                   |
| Punch mode       | 라벨 감지 운영방식 결정.                                 |
| Punch level      | 라벨를 감지하는 레벨을 조정.                               |

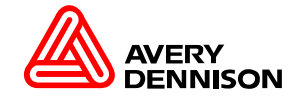
## INTERF. PARAM.

> EASYPLUGINTERPR

Interface

Spooler mode

Printer ID No.

Spooler size

| > COM1 PORT      |
|------------------|
| Baud rate        |
| No. of data bits |
| Parity           |
| Stop bits        |
| Data synch.      |
| Frame error      |
| Serial Port Mode |

| INTERFACE PARAMETERS |                             |
|----------------------|-----------------------------|
|                      | 프린트 통신 운영에 관련된 파라미터를 조정합니다. |
|                      |                             |
| Interface            | 통신운영방식 결정.                  |
| Spooler mode         | 인쇄의 동작방식 결정.                |
| Printer ID No        | 프린터에 고유번호를 부여.              |
| Spooler size         | 프린터의 기억용량을 조정.              |
|                      |                             |
| Baud rate            | Com1의 속도를 조정.               |
| No. of data bits     | 연속되는 병렬 인터페이스 조정.           |
| Parity               | 전달되는 데이터의 동등 체크 정의.         |
| Stop bits            | 직렬 인터페이스의 수를 정의.            |
| Data synch.          | 직렬 인터페이스의 데이터 동기.           |
| Frame error          | 데이터 에러가 검출되면 알림말은 보임.       |
| Serial Port Mode     | 통신포트 운영방식 결정.               |

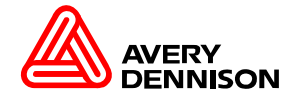

## **INTERFACE PARAMETERS**

프린트 통신 운영에 관련된 파라미터를 조정합니다. (참고)

| > COM2 PORT      | 11 |
|------------------|----|
| Function Option  | 11 |
| Baud rate        | 11 |
| No. of data bits | 11 |
| Parity           | 11 |
| Stop bits        | 11 |
| Data synch.      | 11 |
| Frame error      | 11 |
| Serial Port Mode | 11 |

| > CENTRONICS    |
|-----------------|
| PnP function    |
| Select signal   |
| SelectIn signal |

| > ETHERNET PARAM. | 18 |
|-------------------|----|
| Ethernet speed    | 18 |
| IP Addressassign  | 18 |
| IP Address        | 18 |
| Net mask          | 18 |
| Gateway address   | 18 |
| Port address      | 18 |
| MAC address       | 18 |

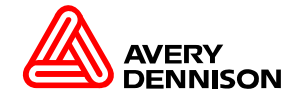

## SYSTEM PARAMETERS

## SYSTEM PARAMETER

| Head disp dist    |    |
|-------------------|----|
| Speed unit        |    |
| Foil end warning  |    |
| Display mode      |    |
| Dispense counter  |    |
| Autom. dot check  |    |
| Early dottest     | 15 |
| Latest dottest    | 15 |
| Dottestarea from  | 15 |
| Dottestarea to    | 15 |
| Print emulation   |    |
| Character sets    |    |
| Character filter  |    |
| Light sens. type  |    |
| Sens. punch-LS    |    |
| Ribbon autoecon.  |    |
| Ribbon eco. limit |    |
| Turn-on mode      |    |
| Error reprint     |    |

## SYSTEM PARAMETERS

## 프린트 시스템 운영에 관련된 파라미터를 조정합니다.

| Head disp dist.      | 헤드 디스펜서 거리 조정.     |
|----------------------|--------------------|
| Speed unit           | 인쇄속도 단위를 선택.       |
| Foil end warning     | 리본의 교체시기 조정        |
| Display mode         | 프린터 화면 표시 선택.      |
| Dispense counter     | 디스펜서 작업량을 표시.      |
| Autom. dot check     | 헤드의 상태를 체크.        |
| Early dot test       | 헤드의 상태를 체크.        |
| Latest dot test      | 헤드의 상태를 체크.        |
| Dottestarea from     | 헤드의 상태를 체크.        |
| Dottestarea to       | 헤드의 상태를 체크.        |
| Print emulation      | 프린트 명령어 선택.        |
| Character filter     | 문자 선택.             |
| Light sens. Type     | 센서타입 선택.           |
| Sens. punch-LS       | 갭 센서 감도 조정.        |
| Ribbon autoecon.     | 리본 절약모드 설정.        |
| Ribbon economy limit | 리본 절약모드 길이 조정.     |
| Turn-on mode         | 전환 후에 프린터 동작방식 선택. |
| Error reprint        | 재발행 운영방식 선택.       |

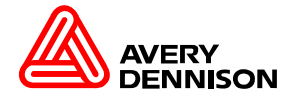

## SYSTEM PARAMETERS

## SYSTEM PARAMETERS

### 프린트 시스템 운영에 관련된 파라미터를 조정합니다.

| Single job mode  | 프린트 발행 모드 설정.                  |
|------------------|--------------------------------|
| Head resistance  | 헤드 저항값을 입력.<br>(헤드 교체시 반드시 입력) |
| Temp. reduction  | 헤드의 온도를 감소 시킴.                 |
| Voltage offset   | 헤드의 전압으로 온도를 증가 시킴.            |
| Expand Logo      | 로고 확장.(임의로 사용하지 마세요)           |
| Miss. label tol. | 라벨 유무 상태를 정의.                  |
| Periph. device   | 프린트 옵션사항을 설정.                  |
| Singlestartquant | 프린트 시작시 공라벨이 나오는 양을 설정.        |
| External signal  | 외부에서 들어오는 신호 설정.               |
| Signal edge      | 접점 신호방식에 의한 동작 설정.             |
| Print contrast   | 헤드온도 설정.                       |
| Ram disk size    | Ram 디스크 사용공간 설정.               |
| Font downl. area | 폰트 디스크 사용공간 설정.                |
| Free store size  | 기억장소 영역의 크기 설정.                |
| Print info mode  | 정보 인쇄 출력 구조 선택.                |
| Language         | 사용 언어선택.                       |
| Signal / buzzer  | 신호 부저음 선택.                     |

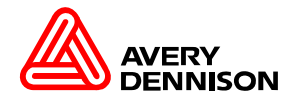

## SYSTEM PARAMETER

| Single job mode                                                                                                    |    |
|----------------------------------------------------------------------------------------------------|----|
| Head resistance                                                                                                    |    |
| Temp. reduction                                                                                                    |    |
| Voltage offset                                                                                                    |    |
| Expand Logo                                                                                                    | 3  |
| Miss. label tol.                                                                                                    |    |
| Mat. end detect.                                                                                                    |    |
| Singlestartquant                                                                                                    |    |
| Dispensing Mode                                                                                                    |    |
| Application mode                                                                                                    |    |
| Mait position                                                                                                    | 10 |
| wait position                                                                                                    | 16 |
| External signal                                                                                                    | 16 |
| External signal<br>Signal edge                                                                                           | 16 |
| External signal<br>Signal edge<br>Print contrast                                                                         | 16 |
| External signal<br>Signal edge<br>Print contrast<br>Ram disk size                                                        | 16 |
| Wait positionExternal signalSignal edgePrint contrastRam disk sizeFont downl. area                                       | 16 |
| Wait positionExternal signalSignal edgePrint contrastRam disk sizeFont downl. areaFree store size                        | 16 |
| Wait positionExternal signalSignal edgePrint contrastRam disk sizeFont downl. areaFree store sizePrint info mode         |    |
| Wait positionExternal signalSignal edgePrint contrastRam disk sizeFont downl. areaFree store sizePrint info modeLanguage |    |

7

# **DP INTERFACE PARAMETERS**

## DP INTERFACE

| Interface type   | 7  |
|------------------|----|
| Start delay      | 7  |
| Start print mode | 7  |
| End print mode   | 7  |
| Reprint signal   | 7  |
| Ribbon signal    | 7  |
| Material signal  | 7  |
| Feed input       | 7  |
| Pause input      | 7  |
| Start error stop | 7  |
| Internal inputs  | 7  |
| Applicate mode   | 19 |

| Interface type   | 프린터에 사용할 통신 타입 선택.        |
|------------------|---------------------------|
| Start delay      | 제품을 감지하는 센서에 부착시점을 조정.    |
| Start print mode | 프린트 모드 선택.                |
| End print mode   | USI 통신시 프린트 끝의 신호를 출력 선택. |
| Reprint signal   | 재발행시 USI보드에 입력 신호 정의.     |
| Ribbon signal    | 리본의 끝을 경고하는 신호를 정의.       |
| Material signal  | 라벨의 끝을 경고하는 신호를 정의.       |
| Feed input       | 피드시 USI에 출력 신호 선택.        |
| Pause input      | 일시정지시 USI에 출력 신호 선택.      |
| Start error stop | 제품 시작 에러 반응 선택.           |
| Internal inputs  | USI 내부 입력 정의.             |
| Applicate mode   | 프린트 하여 부착 시키는 시점을 선택.     |

프린트 USI 통신 운영에 관련된 파라미터를 조정합니다.

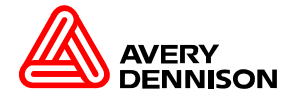

# 77

## SPECIAL FUNCTION PARAMETERS

## SPECIAL FUNCTION

| Printer type     | 13 |
|------------------|----|
| Printhead type   | 13 |
| Command sequence | 13 |
| Default values   | 13 |
| Delete job       |    |
| Delete spooler   |    |
| Factory settings |    |
|                  |    |

| Printer type     | 프린터 기종 타입 선택.         |
|------------------|-----------------------|
| Print head type  | 프린트 헤드 타입 선택.         |
| Command sequence | 프로그램 명령어의 인식 타입 선택.   |
| Default Values   |                       |
| Delete job       | 1개의 프린트 일을 지움.        |
| Delete spooler   | 여러 개의 프린트 일을 지움.      |
| Factory settings | 프린터의 모든 셋팅 내용을 초기화 함. |

프린트 특별한 운영에 관련된 파라미터를 조정합니다.

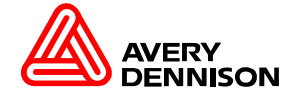

## PRINT INFO

사용하는 라벨 폭이 100mm정도는 되어야 프린터에 대한 내용을 보실 수 있습니다. (101mm x 152mm기준)

Printer status (파라미터 전체 내용) 프린터에 설정된 개요들을 인쇄하여 보여 줍니다. (3장)

Memory status (프린터 메모리 영역) 메모리의 프로토콜 및 사용 가능한 메모리 용량과 분배상태 되어진 개요를 인쇄하여 보여 줍니다. (1장)

Font status (프린터 폰트 내용) 인스톨 되어진 문자폰트, 숫자폰트, 선, 지원하는 바코드를 인쇄하여 보여 줍니다.(6장)

Service Status (프린터 서비스 내용) 프린터의 운영시간, 교환 되었던 부품 수량, 서비스 상태 보고서를 인쇄하여 보여 줍니다.(1장)

Dottest endless/punched (헤드상태 테스트) endless (갭 구분이 없는 라벨)일때 헤드 각각의 열선 테스트 인쇄하여 보여 줍니다.(정지 할 때까지) punched (갭 구분이 있는 라벨)일때 헤드 각각의 열선 테스트 인쇄하여 보여 줍니다. (정지 할 때가지)

Reference label (참조 라벨) 바코드 종류, 문자 폰트들, 로고들을 예제로 인쇄하여 보여 줍니다.(1장)

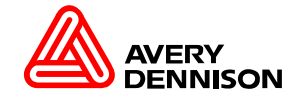

## **PRINT PARAMETERS**

프린터 운영에 관련된 파라미터 설정을 합니다.

 Print speed (인쇄 속도)

 인쇄속도를 설정합니다. (라벨, 리본 종류와 인쇄 이미지에 따라서 속도를 설정)

 x inch/s (기본 설정 단위)

 x mm/s (프린터 설정 안에서 조정하여 변경 SYSTEM PARAMETERS > Speed unit.)

Feed speed (급지 속도) 라벨 급지 속도를 설정합니다. (Print speed 설정 시 Feed speed는 자동으로 변경이 됩니다.) x Inch/s (기본 설정 단위) x mm/s (프린터 설정 안에서 조정하여 변경 *SYSTEM PARAMETERS > Speed unit*.)

Material type (라벨 타입 설정) Endless 갭 구분이 없는 라벨 (원단) Punched 갭 구분이 있는 라벨 (택, 스티커라벨)

Material length (라벨 길이 설정) 라벨의 앞쪽의 모서리(시작하는 것)에서 라벨의 끝쪽의 모서리까지 측정된다.(정확한 수치를 요합니다.) xxx mm Setting range: 5 mm to "max. length entry"; Unit interval: 0.1 mm Default setting: 25 mm

Material width (라벨 폭 설정) 왼쪽의 가장자리가 영점 지점. xxx mm Setting range: "min. width" to "max. width"; Unit interval: 0.1 mm Default setting: 100 mm

Punch offset (라벨 갭 위치를 설정) + 는 앞쪽, - 는 뒤쪽으로 이동 합니다. xxx mm Setting range: -8 to +max. "max. length entry" ; Unit interval: 0,1mm Default setting: 0 mm

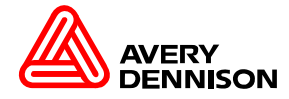

## PRINT PARAMETERS

프린터 운영에 관련된 파라미터 설정을 합니다.

 Bar code multip. (바코드 높이 설정)

 1 ~ 10의 계수로 곱셈하여 바코드 높이를 바꿀 수 있다.

 xxx mm Setting range: 1 to 10; Unit interval: 1; Default setting: 1

Cut mode (커터 운영방식 설정) 커터가 설정되는 경우에만 보여 줍니다. Real 1:1 mode 기본설정 Batch mode Normal 1:1 mode

Cut speed (커터 속도 설정) 라벨이나 뚜께에 맞추어서 속도를 설정합니다. x inch/s Setting range: 2 to 5 inch/s; Unit interval: 1 inch/s 2 inch/s : 두꺼운 라벨이나 재질이 단단한 라벨 5 inch/s : 얇은 라벨

Cut position (절단 위치 설정) 시작점에서 절단 하고자 하는 위치를 설정. x inch/s Setting range: -5.0 to +5.0 mm; Unit interval: 0.1mm

Double cut (두번 절단 설정) 첫번째 절단한 부분에서 한번 더 절단 위치를 설정. x inch/s Setting range: 0.0 to 5.0 mm; Unit interval: 0.1mm

X - print offset 제로 지점에서 X-축 방향으로 움직임을 설정. x inch/s Setting range: -2.0 to +2.0 mm; Unit interval: 0.1mm Default setting: 0.0 mm

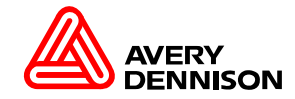

## PRINT PARAMETERS 프린터 운영에 관련된 파라미터 설정을 합니다.

## Y – print offset

제로 지점에서 Y-축 방향으로 움직임을 설정. **x inch/s** Setting range: -2.0 to +2.0 mm; Unit interval: 0.1mm Default setting: 0.0 mm

## Punch mode

Automatic 자동 모드 Manual 매뉴얼 모드

## Punch level 라벨센서의 값을 보여 줍니다. xxx mm Setting range: 0 to 255; Unit interval: 1 Reading: - Masking paper: 30

- Masking paper + label: 60
- Masking paper + label + black bars: 190

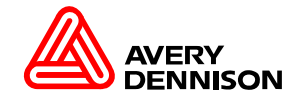

## IMTERFACE PARAMETERS 프린터 통신에 관련된 파라미터 설정을 합니다.

#### Interface

프린터와 PC간에 인터페이스를 설정하면,그것에 따라 프린터에 데이터가 전송됩니다. Serial Com1 Serial interface Com1. Serial Com2 Serial interface Com2. Centronics Parallel interface (Centronics); Default setting TCP/IP Socket TCP/IP socket LPD Server LPR/LPD-protocol USB USB 1.1 interface

#### Spooler mode

스풀러의 조작의 모드는 인쇄 시리즈가 개별적으로 처리되는지, 또는, 여러 개의 시리즈를 인쇄할 때 스풀러가 인쇄 자료를 받을 가능성이 있는지 결정한다. Single print job 한 개의 인쇄 시리즈 모드 Mult. print jobs 여러 개의 인쇄 시리즈 모드

Printer ID No. 각각의 프린터에 고유번호를 부여하여 식별하는 설정. xx Setting range: 0 to 31; Unit interval: 1

Spooler size 프린터 버퍼의 메모리 용량은 사용자에 필요 조건등에 의해서 설정. xxx Kbyte Setting range: 96 to 256 KBytes; Unit interval: 16 Kbytes 주의 스풀러 크기를 바꿀 때 프린터 버퍼의 모든 자료가 삭제 됩니다!

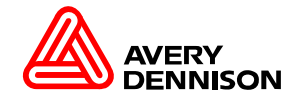

# SYSTEM PARAMETERS

프린터 시스템에 관련된 파라미터 설정을 합니다.

## Head disp dist.

프린트헤드와 디스펜서의 사이의 거리를 설정. xxx.x mm Setting range: 10.0 to 100.0 mm; Unit interval: 0.1 mm; Default setting: 26.5 mm

## Foil end warning

리본의 지름을 설정하여,리본의 잔량을 미리 알려 주어서 기능. x.xx mm Setting range: 25.4 to 50.0 mm; Unit interval: 0.1 mm; Default setting: 25.4 mm

## Foil warn stop

리본의 잔량을 설정한 부분에서 프린터가 정지하는 기능 설정. Enabled 정지 기능을 사용함. Disabled 정지 기능을 사용 안함.

# Print emulation

프린터가 인식하는 언어 기능을 설정. Easyplug Avery Dennison 프린터 전용 언어. Lineprinter Hex Dump ZPLII Interprete Zebra 전용 언어.

Light sens. Type 센서 타입을 설정. Reflex 라벨 뒤면에 블랙마크를 인식하는 센서.(홀,갭,블랙마크) Punched 홀이나 갭을 인식하는 센서.(기본타입)

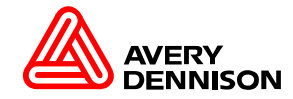

# SYSTEM PARAMETERS

프린터 시스템에 관련된 파라미터 설정을 합니다.

Sens. punch-LS 펀치 센서의 감도를 설정. xxx mm Setting range: 8 to 100%; Unit interval: 1% Default setting: 50%

Foil mode

리본 사용 유무를 설정. Thermo transfer 리본 사용.(리본 감지 센서 작동) 원단, 스티커 라벨, 택 사용 시 Thermal printing 리본 사용 안함.(리본 센서 작동 안함) 감열지 사용 시

Turn-on mode 프린터 전원을 ON 했을때 운영상의 모드를 설정. Online 프린터 ON 시 ONLINE 모드로 시작. Offline 프린터 ON 시 OFFLINE 모드로 시작.

Head resistance

헤드의 저항값을 설정.

Temp. reduction

헤드 온도를 감소 설정.

#### Voltage offset

헤드에 인가되는 전압 설정. (헤드의 온도를 올려주는 효과가 발생합니다.)

#### Miss. label tol.

라벨의 유무를 감지하는 길이를 설정. (라벨 장수로 표시)

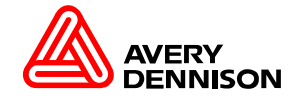

## SYSTEM PARAMETERS 프린터 시스템에 관련된 파라미터 설정을 합니다.

Periph. device 주변장치(옵션)을 선택 설정. None 주변장치(옵션) 선택 없음. Cutter 커터 사용. Dispenser

Rewinder Tear-off edge

## Ram disk size

프린터 메모리의 일부는 RAM 디스크로 확인 할 수 있다. RAM 디스크는 로고, 글씨체의 보관을 위해 사용하고, 플래시 카드와 똑같이 사용 될 수 있다.

## Font downl. area

특정한 폰트를 보관하여 사용할 수 있다.

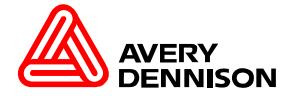

## SPECIAL FUNCTION

프린터 보조기능에 관련된 파라미터 설정을 합니다.

#### Printer type

프린터의 기종을 설정. (엔지니어 모드에서만 보임)

## Printhead type

프린터 헤드의 폭을 설정. (엔지니어 모드에서만 보임)

#### Delete job

현재 인쇄 작업만 삭제.

#### Delete spooler

스풀러에 포함되는 모든 인쇄 작업들을 삭제.

### Factory settings

공장 초기화. (기존에 셋팅 되어 있는 모든 기억이 초기화 됩니다.)

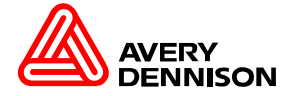

## SERVICE FUNCTION

프린터 서비스에 관련된 파라미터 설정을 합니다.

## Head exchange

헤드 교체 시 YES를 누르면 1개씩 증가 됩니다. (Service Status 나타납니다)

### Roller exchange

롤러 교체 시 YES를 누르면 1개씩 증가 됩니다. (Service Status 나타납니다)

#### Cutter exchange

커터 교체 시 YES를 누르면 1개씩 증가 됩니다. (Service Status 나타납니다)

## Sensor adjust

센서 장치의 감도를 설정합니다.

#### Sensor test

각각의 센서들에서 나오는 수치를 보여 줍니다.

### Cutter test

커터를 테스트 합니다.

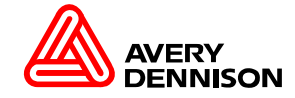

#### 1170 X Pos > width

Status (상태) Result (결과) Measure (조치방법) X위치가 허용된 최대 값 초과하다.
 이전에 설정한 값으로 유지합니다.
 ⇒ X위치의 값 감소.

#### 1171 X Pos < zero

Status (상태) Result (결과) Measure (조치방법) X위치의 값이 0보다 작을때.
 이전에 세팅한 값으로 유지합니다.
 ⇒ X위치의 값 기호로 표시.(-)

## 1172 Y Pos > length

Status (상태) Result (결과) Measure (조치방법) Y위치가 라벨길이 초과. 이전에 세팅한 값으로 유지합니다.
⇒ Y위치의 값 감소.
⇒ 더 긴라벨 선정.

## 1173 Y Pos < zero

Status (상태) Result (결과) Measure (조치방법)

1174 Max width: right Status (상태)

Result (결과)

Measure (조치방법)

거귀지의 없 법소.
 더 긴라벨 선정.
 Y위치의 값이 0보다 작을때.
 이전에 세팅한 값으로 유지합니다.

=> Y위치의 값 기호로 표시.(-)

## 1175 Max width: left

최대 라벨폭 벗어남.(선,로고,글자, 바코드) 인쇄 체재에 맞게 인쇄가 됨. (벗어난 부분들은 인쇄가 안됨.)

방법) 💦 => 라벨 폭에 맞게 값들 수정함.

3000 RS232 Overrun Status (상태) Measure (조치방법)

3001 RS232 Parity Status (상태) Measure (조치방법)

3002 RS232 Frame Status (상태)

Measure (조치방법)

## 5000 Bus device

Status (상태) Measure (조치방법)

5001 No gap found Status (상태)

Measure (조치방법)

3003 RS232 Overrun RS232 초과실행을 Com1으로 받음. => On line 버튼 누르세요.

3004 RS232 Parity RS232 초과실행을 Com1으로 받음. => On line 버튼 누르세요.

=> PC 인터페이스 값 조정.

#### 3005 RS232 Frame

RS232 초과실행을 Com1으로 받음.

=> On line 버튼 누르세요.

=> PC 인터페이스 값 조정.

I2C버스에 연결장치가 반응이 없음.
> On line 버튼 누르세요.
> 전원 오프 후 컨넥터를 연결하고 다시 전원을 온 합니다.

라벨 간격 또는 공백 감지 못함. => On line 버튼 누르세요. => 라벨 간격(길이) 체크. => 라벨 유 / 무 체크. => 라벨 센서 주위 청결 체크. => 라벨또는 센서 위치 체크.

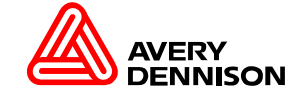

## 에러 증상 / 조치

| 5002 Material end<br>Status (상태)<br>Measure (조치방법)  | 라벨 끝남, 세팅값보다 긴 라벨.<br>=> 세팅 리스트 출력하여 체크.<br>=> 라벨 투입, 센서 위치 체크.<br>=> 라벨 타입, 길이 수정 필요. | 5122<br>Stat<br>Mea |
|-----------------------------------------------------|----------------------------------------------------------------------------------------|---------------------|
| 5003 Cover open<br>Status (상태)<br>Measure (조치방법)    | 커버 열려 있음.<br>=> 커버 닫음.<br>=> 커버 스위치 체크.                                                |                     |
| 5063 Press roll<br>Status (상태)<br>Measure (조치방법)    | 압박 롤러 열려 있음.<br>=> 압박 롤러 닫음.                                                           |                     |
| 5064 Backing paper<br>Status (상태)<br>Measure (조치방법) | 후지 많이 감겨 있음.<br>=> 후지 제거.<br>=> ON LINE 버튼 누르세요.                                       |                     |
| 5120 Home position<br>Status (상태)<br>Measure (조치방법) | 어플리케이터 원위치로 오지 못함.<br>=> 전원 온 / 오프 합니다.<br>=> ON LINE 버튼 누르세요.                         |                     |
| 5121 Touch down                                     |                                                                                        |                     |

Status (상태) Measure (조치방법)

어플리케이터 제품에 도달하지 못함. => 거리조정.(제품과 어플리케이터) => ON LINE 버튼 누르세요.

### 5122 PLC not ready Status (상태)

Measure (조치방법)

PLC 결선 연결 여부. 세팅 설정 여부. => PLC 결선을 체크. => 에러 요인으로 체크. => ON LINE 버튼 누르세요.

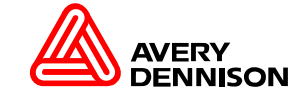

## 급지의 삽입과 교환

처음으로 급지를 우선 릴 홀더에 걸고 난후 균형적인 feed속도를 위하여 가이드에 연결한 후 급지의 폭과 같이 가이드를 조정한 후 끼워주면 된다. 급지의 교환은 OFF상태에서 ON/OFFLINE and CUT을 동시에 누르면 급지가 백 피드한다. 그리고 난 후 급지를 빼내고, 다른 급지를 교환하면 된다.

#### 리본의 삽입과 교환

리본의 삽입은 우선 리본이 인사이드인지 아웃 사이드인지를 구분하여 리본의 릴 흘더에 삽입한후 같은위치에 삽입하고, 리본의 홀더 옆에 있는 것을 돌려서 회전력을 조정한다.

#### 갭센서의 위치조정

이때 주의 할점은 리본에 다른 이물질이 걸려 작동시 말려 들어가지 않도록 주의하는것이다. 갭센서가 필요한 급지를 삽입하여 프린트를 할 경우 헤더 옆에 부착되어 있는 센서 조절기를 사용하여 적절한 위치에 센서를 위치시켜 준다. 각 센서의 길이는 옵션에 따라 달라진다

#### 프린터 헤드의 압력 조정방법

적당한 위치로 돌려 조정함으로써 헤드의 압력을 조정할 수 있다. 압력이 클수록 인쇄도가 좋을 수 있지만 헤드에 손상이 금방 올수도 있다는 것을 주의 하기 바란다. 그리고 급지의 폭과도 비례하여 조정할 수 있다.

#### 장비의 헤드온도 설정

장비의 파워가 ON되어진 FEED, CUT버튼을 동시에 누르면 헤드 온도를 설정할 수 있는 상태가 되고, 이 상태에서 FEED버튼을 누르면 온도를 올리고, CUT버튼을 누르면 온도를 내릴수 있다.

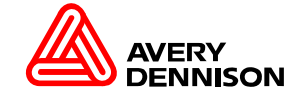

## 장비의 각 셋팅과 파라메타 설정을 위한 키 조작법 (TTX674 계열)

장비가 OFF되어진 상태에서 FEED, CUT버튼을 동시에 누르면 처음으로 INFO가 보여지고, 여기서 다른 파라메타에 관련된 셋팅값을 바꾸고자 한다면, CUT키를 누르면 다른 파라메타설정으로 이동한다. 그리고 나서 설정을 하고자 파라메타를 선택하는 것은 ENTER를 누르면 되고, 다시 해당하는 파라메타 설정 안의 모든 종류 역시 이동은 CUT,FEED로 동작하고, 값의 선택은 ENTER키로 선택한다. 들어가서 값의 설정값을 주기 위해서 역시 값의 이동 및 증감은 FEED와 CUT로 한다. 그리고 마지막으로 상위의 파라메타 설정으로 이동할시는 FEED, CUT를 동시에누르면 상위 메뉴로 이동한다.

### 프린터 에러 메시지 (TTX674 계열)

1. ST05

- 라벨의 끝 감지 에러
- ..(라벨삽입→센서를 CLEAR 하세요.→POWER RESET하십시오.)
- 2. ST07
- 리본 센서 감지 에러
- ..(RIBBON RESETTING하십시오 →POWER RESET하십시오)
- 3. ST08
- 갭, 홀, I-MARK센서 감지 에러 급지가 센서와 정확한 위치에 SETTING되어 ...있는지 확인하십시오.
- 센서를 CLEAR하십시오.
- 4. ST14
- 컷터에러
- 컷터 파워 케이블이 디스플레이 판넬에 정확히 연결되어 있는지 확인하십시오.
- OFF MODE에서 ON+OFF한 번 클릭(INFO) CUT세번클릭 (SYSP) SYSP ..표시됨.
- ..여기서 CUT버턴을 눌러서 MENU맨 마지막까지 가시면 PEPH표시됨.
- ..ENTER하시면 설정된 값이 KNIFE로 되어 있어야 합니다.

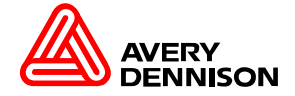